# Monitor Dell UltraSharp z zakrzywionym ekranem 34 Thunderbolt™ Hub – U3425WE Przewodnik użytkownika

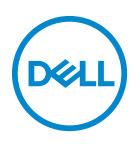

Model: U3425WE Numer identyfikacyjny modelu: U3425WEb

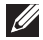

💋 UWAGA: UWAGA oznacza ważną informację, która może pomóc w lepszym wykorzystaniu komputera.

- ∧ OSTRZEŻENIE: OSTRZEŻENIE wskazuje na możliwość uszkodzenia urządzenia lub utratę danych w przypadku postępowania niezgodnie z instrukciami.
- ∧ PRZESTROGA: PRZESTROGA oznacza potencjalną możliwość uszkodzenia majatku, obrażeń osobistych lub śmierci.

Copyright © 2024 Dell Inc. lub jej podmioty zależne. Wszystkie prawa zastrzeżone. Ten produkt jest chroniony przez amerykańskie i międzynarodowe przepisy dotyczące ochrony praw autorskich i własności intelektualnej. Dell™ i logo Dell to znaki towarowe firmy Dell Inc. w Stanach Zjednoczonych i/ lub innych jurysdykcjach. Thunderbolt™ i logo Thunderbolt™ to znaki towarowe firmy Intel Corporation w Stanach Zjednoczonych i/lub innych krajach. USB Type-C<sup>®</sup> i USB-C<sup>®</sup> to zastrzeżone znaki towarowe organizacji USB IF (USB Implementers Forum). Inne znaki i nazwy wymienione w tym dokumencie mogą być znakami towarowymi ich właścicieli.

2024 - 02

Rev. A00

# Spis treści

| Instrukcje bezpieczeństwa                                            | 7    |
|----------------------------------------------------------------------|------|
| Informacje o monitorze                                               | 9    |
| Zawartość opakowania                                                 | 9    |
| Cechy produktu                                                       | 11   |
| Kompatybilność z systemem operacyjnym                                | 15   |
| Identyfikacia cześci i elementów sterowania                          | 16   |
| Widok z przodu                                                       | 16   |
| Widok z góry                                                         | 16   |
| Widok z tyłu                                                         | 17   |
| Widok z dołu                                                         | 18   |
| Specyfikacje monitora                                                | 22   |
| Specyfikacje rozdzielczości                                          | 24   |
| Obsługiwane tryby video                                              | 24   |
| Wstępne ustawienia trybów wyświetlania                               | 25   |
| Thunderbolt™ dla połączenia łańcuchowego                             | 26   |
| Specyfikacje elektryczne                                             | 26   |
| Charakterystyki fizyczne                                             | 28   |
| Charakterystyki środowiskowe                                         | 29   |
| Rozdzielczość monitora dla konfiguracji z połączeniem<br>łańcuchowym | 30   |
| Rozdzielczość wideo Thunderbolt™                                     | 31   |
| Rozdzielczość wideo HDMI                                             |      |
| Rozdzielczość wideo DisplayPort                                      | 31   |
| Przydział pinów                                                      | 32   |
| Złącze DisplayPort                                                   | 32   |
| Złącze HDMI                                                          | 33   |
| Interfejs USB (Uniwersalna magistrala szeregowa)                     | 34   |
|                                                                      | Dell |

| Złącze RJ45                                                                              |
|------------------------------------------------------------------------------------------|
| Obsługa funkcji Plug and Play                                                            |
| Jakość monitora LCD i zasady dotyczące pikseli 41                                        |
| Ergonomia                                                                                |
| Obsługa i przenoszenie wyświetlacza                                                      |
| Wskazówki dotyczące konserwacji                                                          |
| Czyszczenie monitora                                                                     |
| Ustawienia monitora                                                                      |
| Podłączanie podstawy monitora                                                            |
| Podłączanie monitora                                                                     |
| Podłączenie kabla DisplayPort (DisplayPort do DisplayPort) 50                            |
| Podłączanie kabla HDMI                                                                   |
| Podłączanie kabla USB typu A do USB typu C                                               |
| Podłączanie pasywnego kabla Thunderbolt™ 4 51                                            |
| Podłączanie monitora dla funkcji połączenia łańcuchowego<br>Thunderbolt™52               |
| Podłączanie monitora dla kabla RJ45 (opcjonalny)                                         |
| Funkcja Dell Power Button Sync (DPBS)54                                                  |
| Podłączanie monitora do DPBS po raz pierwszy                                             |
| Korzystanie z funkcji DPBS                                                               |
| Podłączanie monitora dla funkcji połączenia łańcuchowego<br>Thunderbolt™ w trybie DPBS59 |
| Podłączanie monitora dla Thunderbolt™ 4 w trybie DPBS60                                  |
| Organizacja przebiegu kabli                                                              |
| Przymocowywanie monitora przy użyciu blokady<br>Kensington (opcjonalny)62                |
| Zdejmowanie podstawy monitora                                                            |
| Zestaw do montażu na ścianie VESA (opcjonalny) 64                                        |
| Obsługa monitora                                                                         |
| W/acz monitor 65                                                                         |
| wigez monitor                                                                            |

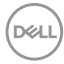

| Sterowanie dżojstikiem                                                                              | . 65  |
|----------------------------------------------------------------------------------------------------|-------|
| Używanie menu ekranowego (OSD)                                                                      | . 66  |
| Uzyskanie dostępu do Modułu uruchamiającego menu                                                    | 66    |
| Korzystanie z klawiszy nawigacji                                                                    | 67    |
| Dostęp do systemu menu                                                                              | 68    |
| Komunikaty ekranowe                                                                                 | . 92  |
| Ustawienia początkowe                                                                               | 92    |
| Komunikat ostrzegawczy menu OSD                                                                     | 94    |
| Blokowanie przycisków sterowania                                                                    | . 98  |
| Konfiguracja przełącznika KVM                                                                       | . 99  |
| Ustawianie funkcji automatycznego KVM                                                               | . 101 |
| Konfiguracja iMST                                                                                   | 102   |
| Ustawianie maksymalnie rozdzielczości                                                               | 103   |
| Korzystanie z funkcji pochylenia, obrotu w poziomie,<br>pionowego wydłużenia i regulacji nachylenia | 104   |
| Nachylenie, obrót w poziomie                                                                        | 104   |
| Wydłużenie w pionie                                                                                 | 104   |
| Regulacja nachylenia                                                                                | 105   |
| Wykrywanie i usuwanie usterek                                                                       | 106   |
| Autotest                                                                                            | 106   |
| Wbudowana diagnostyka                                                                               | .107  |
| Typowe problemy                                                                                     | 108   |
| Problemy specyficzne dla produktu                                                                   | . 112 |
| Problemy dotyczące USB (Universal Serial Bus)                                                       | . 114 |
| Problemy specyficzne dla głośników                                                                  | . 116 |
| Informacie prawne                                                                                   | 117   |
|                                                                                                    | /     |
| przepisów                                                                                           | . 117 |

DELL

| Baza danych produktów UE etykiet energetycznych i |    |
|---------------------------------------------------|----|
| kart informacyjnych produktów1                    | 17 |
| Kontaktowanie się z firmą Dell 11                 | 8  |

Dell

# Instrukcje bezpieczeństwa

Poniższe instrukcje bezpieczeństwa mają na celu ochronę monitora przed potencjalnymi uszkodzeniami oraz zapewnienie bezpieczeństwa użytkownikowi. Jeśli nie zaznaczono inaczej, każda procedura opisana w niniejszym dokumencie zakłada, że użytkownik przeczytał informacje dotyczące bezpieczeństwa dostarczone wraz z monitorem.

- UWAGA: Przed rozpoczęciem użytkowania monitora należy przeczytać dołączone do niego i umieszczone na nim informacje o bezpieczeństwie. Dokumentację należy zachować w bezpiecznym miejscu do użytku w przyszłości.
- PRZESTROGA: Używanie elementów sterowania, regulacji lub procedur, innych niż określone w dokumentacji, może spowodować narażenie na porażenie prądem elektrycznym, zagrożenia związane z prądem elektrycznym i/lub zagrożenia mechaniczne.
- PRZESTROGA: Długotrwałe słuchanie dźwięku o dużej głośności przez słuchawki (w przypadku obsługującego je monitora) może spowodować uszkodzenie słuchu.
  - Postaw monitor na wytrzymałej powierzchni i obchodź się z nim ostrożnie. Ekran jest delikatny, więc upuszczenie go lub uderzenie ostrym przedmiotem może doprowadzić do jego uszkodzenia.
  - Należy się upewnić, że napięcie znamionowe monitora jest odpowiednie do pracy przy zasilaniu prądem zmiennym dostępnym w danej lokalizacji.
  - Monitor należy przechowywać w temperaturze pokojowej. Nadmierne ciepło lub chłód mogą mieć negatywny efekt na ciekłe kryształy wyświetlacza.
  - Kabel zasilania należy podłączyć do monitora oraz do znajdującego się w pobliżu i łatwo dostępnego gniazda ściennego. Zobacz rozdział Podłączanie monitora.
  - Nie należy umieszczać ani użytkować monitora na mokrej powierzchni lub w pobliżu wody.
  - Nie należy monitora narażać na mocne wstrząsy lub uderzenia. Na przykład: nie należy monitora umieszczać w bagażniku samochodu.
  - Monitor należy odłączyć, jeśli ma być nieużywany przez dłuższy czas.
  - Aby uniknąć porażenia prądem, nie należy próbować zdejmować żadnej pokrywy ani dotykać wnętrza monitora.

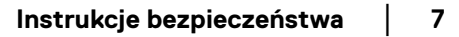

- Prosimy o uważne przeczytanie niniejszych instrukcji. Niniejszy dokument należy zachować do użytku w przyszłości. Należy przestrzegać wszystkich ostrzeżeń i instrukcji umieszczonych na produkcie.
- Niektóre monitory można zamontować na ścianie za pomocą uchwytu montażowego VESA, który należy nabyć oddzielnie. Należy przy tym przestrzegać prawidłowej specyfikacji montażu VESA podanej w rozdziale *Przewodnika użytkownika* dotyczącym montażu ściennego.

Informacje dotyczące bezpieczeństwa można znaleźć w dokumencie *Informacje dotyczące bezpieczeństwa, środowiska i regulacji prawnych (SERI)* dostarczonym wraz z monitorem.

8

# Informacje o monitorze

# Zawartość opakowania

Poniższa tabela zawiera listę elementów dostarczonych wraz z monitorem. W przypadku braku któregokolwiek komponentu skontaktuj się z firmą Dell. Aby uzyskać więcej informacji, zobacz Kontaktowanie się z firmą Dell.

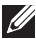

UWAGA: Niektóre elementy mogą być opcjonalne i mogą nie być dostarczone z monitorem. Niektóre funkcje mogą być niedostępne w niektórych krajach.

| llustracja komponentu | Opis komponentu                                   |
|-----------------------|---------------------------------------------------|
| 001                   | Wyświetlacz                                       |
|                       | Ramię podstawy                                    |
|                       | Podstawa stojaka                                  |
|                       | Kabel zasilający (różni się<br>zależnie od kraju) |

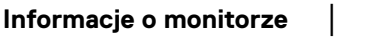

|   | Kabel DisplayPort 1.4<br>(DisplayPort – DisplayPort)<br>(długość kabla: 1,80 m)                                                                                                |
|---|----------------------------------------------------------------------------------------------------|
|   | Kabel HDMI (długość kabla:<br>1,80 m)                                                                                                    |
| 0 | Kabel pasywny Thunderbolt™ 4<br>(długość kabla: 1 m)                                                                                                    |
|   | Kabel USB typ A na USB typ C<br>Gen2 (długość kabla: 1 m)                                                                                                    |
|   | <ul> <li>Instrukcja szybkiej instalacji</li> <li>Informacje dotyczące<br/>bezpieczeństwa, środowiska i<br/>regulacji prawnych</li> <li>Raport kalibracji fabrycznej</li> </ul> |

# Cechy produktu

Monitor **Dell U3425WE** ma wyświetlacz ciekłokrystaliczny (LCD) na cienkowarstwowych tranzystorach (TFT) z aktywną matrycą i podświetleniem diodami LED. Funkcje monitora obejmują:

- Obszar wyświetlania o przekątnej 867,16 mm (34,14 cali). Rozdzielczość 3440 x 1440 (21:9) oraz pełnoekranowa obsługa niższych rozdzielczości.
- Szeroki kąt widzenia umożliwiający oglądanie obrazu w pozycji siedzącej lub stojącej.
- Paleta kolorów DCI-P3 98%, Display P3 98%, sRGB 100% i BT.709 100% przy średniej Delta E  $\leq$  2.
- Połączenia cyfrowe za pośrednictwem DisplayPort, Thunderbolt™ 4, USB typu C i HDMI (obsługa do WQHD 3440 x 1440 100 Hz TMDS zgodnie ze specyfikacją HDMI 2.1).
- Thunderbolt™ 4 dostarczające zasilanie (PD 90 W) zgodnym notebookom przy jednoczesnym odbieraniu sygnału wideo i danych.
- · Możliwość nachylenia, obrotu w poziomie i regulacji wysokości.
- Zastosowanie ultracienkiej ramki przedniej pozwala zminimalizować grubość ramek w przypadku korzystania z wielu monitorów, ułatwiając konfigurację i komfort oglądania obrazu.
- Wyjmowany stojak oraz otwory montażowe Video Electronics Standards Association (VESA<sup>™</sup>) 100 mm umożliwiające stosowanie elastycznych rozwiązań mocowania.
- Auto Brightness (Automatyczna jasność) funkcja automatycznie dostosowuje jasność i temperaturę barwową monitora na podstawie wykrytego światła otoczenia, a wiele monitorów Dell z tą funkcją Auto Brightness (Automatyczna jasność) może synchronizować poziom jasności i temperatury kolorów.
- Wyposażenie:
  - 1 port Thunderbolt™ 4 przesyłania danych (40 Gb/s, PD do 90 W)
  - 1 port przesyłania danych USB typu C (tylko dane)
  - 2 porty pobierania danych super speed USB 10 Gb/s (USB 3.2 Gen2) typu C
  - 1 port pobierania danych ładowania super speed USB 10 Gb/s (USB 3.2 Gen2) typu A
  - 4 porty pobierania danych super speed USB 10 Gb/s (USB 3.2 Gen2) typu A
  - 1 port Thunderbolt™ 4 pobierania danych (PD 15 W)

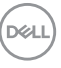

- Porty USB-C i RJ45 umożliwiają korzystanie z połączenia sieciowego za pośrednictwem pojedynczego kabla.
- Funkcja Plug and Play, jeżeli jest obsługiwana przez system.
- Regulację poprzez menu ekranowe (OSD) ułatwiające konfigurację i optymalizację ekranu.
- · Obsługuje tryb Obraz obok obrazu (PBP) oraz Obraz w obrazie (PIP).
- Wbudowany przełącznik KVM umożliwia sterowanie nawet 2 komputerami przy użyciu jednego zestawu klawiatury i myszy podłączonych do monitora.
- · Obsługuje funkcję automatycznego KVM w konfiguracji z wieloma wejściami.
- Przycisk zasilania i blokada menu ekranowego.
- · Gniazdo blokady zabezpieczenia.
- Blokada stojaka.
- < 0,5 W w trybie gotowości.</li>
- Wbudowane głośniki (2 x 5 W).
- Dell ComfortView Plus to zintegrowana funkcja ekranu o niskim poziomie niebieskiego światła, która poprawia komfort oczu, zmniejszając potencjalnie szkodliwą emisję niebieskiego światła bez utraty koloru. Dzięki technologii ComfortView Plus firma Dell zmniejszyła szkodliwą ekspozycję na światło niebieskie z <50% do <35%. Ten monitor jest certyfikowany certyfikatem TÜV Rheinland Eye Comfort 3.0 z oceną 5-gwiazdkową. Zawiera kluczowe technologie, które zapewniają również ekran bez migotania, częstotliwość odświeżania do 120 Hz, gamę kolorów minimum 95% DCI-P3, dokładność kolorów i wydajność czujnika światła otoczenia. Funkcja Dell ComfortView Plus jest domyślnie włączona na monitorze.
- W tym monitorze zastosowano panel o niskim poziomie niebieskiego światła. Gdy monitor zostanie zresetowany do ustawień fabrycznych lub domyślnych, jest zgodny z certyfikatem sprzętu o niskiej emisji niebieskiego światła TÜV Rheinland.\*

#### Współczynnik niebieskiego światła:

Proporcja światła w zakresie 415nm–455nm do 400nm–500nm powinna być mniejsza niż 50%.

| Kategoria | Współczynnik niebieskiego światła |  |
|-----------|-----------------------------------|--|
| 1         | <u>≤</u> 20%                      |  |
| 2         | 20% < R <u>&lt;</u> 35%           |  |
| 3         | 35% < R <u>&lt;</u> 50%           |  |

DELI

- Niższy poziom emitowanego przez ekran niebezpiecznego niebieskiego światła zwiększa komfort patrzenia.
- W monitorze zastosowano technologię Flicker-Free redukującą widoczne dla oczu migotanie, co poprawia komfort patrzenia i zapobiega przeciążeniu i zmęczeniu oczu.

\*Ten monitor jest zgodny z certyfikatem sprzętu o niskiej emisji niebieskiego światłaTÜV Rheinland w Kategorii 2.

# Informacje o TÜV Rheinland Eye Comfort 3.0

Program certyfikacji TÜV Rheinland Eye Comfort 3.0 przedstawia przyjazny dla konsumenta system ocen za pomocą gwiazdek dla branży wyświetlaczy promujący dobre samopoczucie oczu, od bezpieczeństwa po pielegnację oczu. W porównaniu z istniejącymi certyfikatami, program 5-ąwiazdkowy dodaje rygorystyczne wymagania testowe dotyczące ogólnych atrybutów pielegnacji oczu, takich jak słabe światło niebieskie, brak migotania, czestotliwość odświeżania, gama kolorów, dokładność kolorów i wydajność czujnika światła otoczenia. Określa wskaźniki wymagań i ocenia wydajność produktu na pięciu poziomach, a zaawansowany proces oceny technicznej zapewnia konsumentom i kupującym wskaźniki, które są łatwiejsze do oceny.

Uwzględniane czynniki dotyczące dobrego samopoczucia oczu pozostają stałe, jednak standardy dla różnych ocen za pomocą gwiazdek są różne. Im wyższa ocena za pomocą gwiazdek, tym bardziej rygorystyczne standardy. W poniższej tabeli wymieniono główne wymagania dotyczące komfortu oczu, które mają zastosowanie oprócz podstawowych wymagań dotyczących komfortu oczu (takich jak gęstość pikseli, jednorodność luminancji i koloru oraz swoboda ruchu).

Więcej informacji na temat **certyfikacji TÜV Eye Comfort** można znaleźć na stronie: https://www.tuv.com/world/en/eye-comfort.html

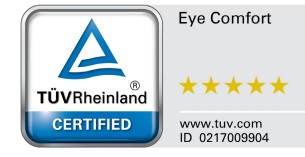

| Wymagania Eye Comfort 3.0 i system oceny za pomocą gwiazdek dla monitorów |                                            |                                                                                                    |                                                                      |                                                                                                    |
|---------------------------------------------------------------------------|--------------------------------------------|----------------------------------------------------------------------------------------------------|----------------------------------------------------------------------|----------------------------------------------------------------------------------------------------|
| Kategoria Testowany<br>element                                            |                                            | Program oceny za pomocą gwiazdek                                                                                |                                                                      |                                                                                                    |
|                                                                           |                                            | 3-gwiazdkowy                                                                                                    | 4-gwiazdkowy                                                         | 5-gwiazdkowy                                                                                                    |
| Ochrona<br>oczu                                                           | Słabe niebieskie<br>światło                | TÜV Hardware LBL<br>Kategoria III (≤50%)<br>Iub Oprogramowanie<br>LBL rozwiązanie <sup>1</sup>                  | TÜV Hardware LBL<br>Kategoria II (≤35%)<br>Iub Kategoria I<br>(≤20%) | TÜV Hardware LBL<br>Kategoria II (≤35%)<br>Iub Kategoria I<br>(≤20%)                                                                                                    |
|                                                                           | Bez migotania                              | TÜV Flicker Reduced<br>lub TÜV Flicker Free                                                                     | TÜV Flicker Reduced<br>lub TÜV Flicker Free                          | Bez migotania                                                                                                    |
|                                                                           | Wydajność<br>czujnika światła<br>otoczenia | Brak czujnika                                                                                                   | Brak czujnika                                                        | Czujnik światła<br>otoczenia                                                                                                    |
| Zarządzanie<br>światłem<br>otoczenia                                      | Inteligentne<br>sterowanie CCT             | Nie                                                                                                    | Nie                                                                  | Tak                                                                                                    |
|                                                                           | Inteligentna<br>kontrola<br>luminancji     | Nie                                                                                                    | Nie                                                                  | Tak                                                                                                    |
|                                                                           | Częstotliwość<br>odświeżania               | <u>&gt;</u> 60 Hz                                                                                               | <u>&gt;</u> 75 Hz                                                    | <u>&gt;</u> 120 Hz                                                                                                    |
|                                                                           | Jednorodność<br>luminancji                 | Jednorodność luminancji ≥ 75%                                                                                   |                                                                      |                                                                                                    |
|                                                                           | Jednolitość<br>kolorów                     | Jednolitość kolorów Δu'∨' ≤ 0,02                                                                                |                                                                      |                                                                                                    |
| Jakość                                                                    | Swoboda ruchu                              | Zmiany luminancji powinny zmniejszyć się o mniej niż 50%;<br>Przesunięcie koloru powinno być mniejsze niż 0,01. |                                                                      |                                                                                                    |
| obrazu                                                                    | Różnica gamma                              | Różnica gamma<br>≤ ±0,2                                                                                         | Różnica gamma<br>≤ ±0,2                                              | Różnica gamma<br>≤ ±0,2                                                                                                    |
|                                                                           | Szeroka gama<br>kolorów <sup>2</sup>       | NTSC <sup>3</sup> Min. 72%<br>(CIE 1931) lub<br>sRGB <sup>4</sup> Min. 95%<br>(CIE 1931)                        | sRGB <sup>4</sup> Min. 95%<br>(CIE 1931)                             | DCI-P3 <sup>5</sup> Min. 95%<br>(CIE 1976) i sRGB <sup>4</sup><br>Min. 95% (CIE 1931)<br>Iub Adobe RGB <sup>6</sup><br>Min. 95% (CIE 1931)<br>& sRGB <sup>4</sup> Min. 95%<br>(CIE 1931) |
| Przewodnik<br>użytkownika<br>dot. komfortu<br>oczu                        | Przewodnik<br>użytkownika                  | Tak                                                                                                    | Tak                                                                  | Tak                                                                                                    |

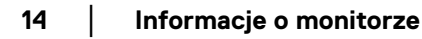

(DØLL)

| Wymagania Eye Comfort 3.0 i system oceny za pomocą gwiazdek dla monitorów |                                                                                                    |  |  |
|---------------------------------------------------------------------------|----------------------------------------------------------------------------------------------------|--|--|
| Uwaga                                                                     | <ul> <li><sup>1</sup> Oprogramowanie kontroluje emisję niebieskiego światła poprzez zmniejszenie nadmiaru niebieskiego światła, co skutkuje bardziej żółtym odcieniem.</li> <li><sup>2</sup> Gama kolorów opisuje dostępność kolorów na wyświetlaczu. Opracowano różne standardy dla konkretnych celów. 100% odpowiada pełnej przestrzeni kolorów określonej w normie.</li> <li><sup>3</sup> NTSC to skrót od National Television Standards Committee, który opracował przestrzeń kolorów dla systemu telewizyjnego używanego w Stanach Zjednoczonych.</li> <li><sup>4</sup> sRGB to standardowa czerwona, zielona i niebieska przestrzeń kolorów, która jest używana na monitorach, drukarkach i w sieci WWW.</li> <li><sup>5</sup> DCI-P3, skrót od Digital Cinema Initiatives – Protocol 3, to przestrzeń kolorów wykorzystywana w kinie cyfrowym, która obejmuje szerszą gamę kolorów niż standardowa przestrzeń kolorów RGB.</li> <li><sup>6</sup> Adobe RGB to przestrzeń kolorów stworzona przez Adobe Systems, która obejmuje szerszą gamę kolorów niż standardowy model kolorów RGB, szczególnie w cyjanach i zieleni.</li> </ul> |  |  |

# Kompatybilność z systemem operacyjnym

- System Windows 10 i nowsze wersje\*
- System macOS 12\* i macOS 13\*

\*Zgodność systemu operacyjnego z monitorami marki Dell i Alienware może się różnić w zależności od takich czynników, jak:

- Konkretne daty wydania, kiedy dostępne są wersje systemu operacyjnego, poprawki lub aktualizacje.
- Konkretne daty wydania aktualizacji oprogramowania sprzętowego, aplikacji lub sterowników monitorów marki Dell i Alienware są dostępne w witrynie pomocy technicznej firmy Dell.

Informacje o monitorze 15

# Identyfikacja części i elementów sterowania

# Widok z przodu

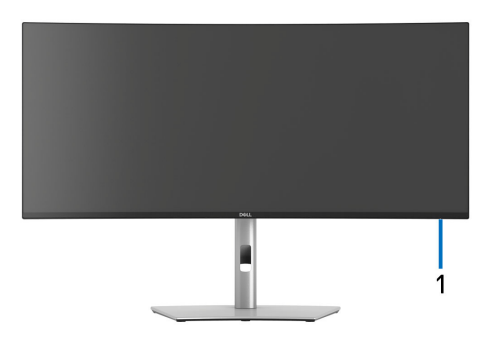

| Etykieta | Opis                      | Użyj                                                                                                    |
|----------|---------------------------|----------------------------------------------------------------------------------------------------|
| 1        | Wskaźnik LED<br>zasilania | Ciągłe białe światło oznacza, że monitor jest<br>włączony i działa normalnie. Migające białe światło<br>oznacza, że monitor jest w trybie gotowości. |

# Widok z góry

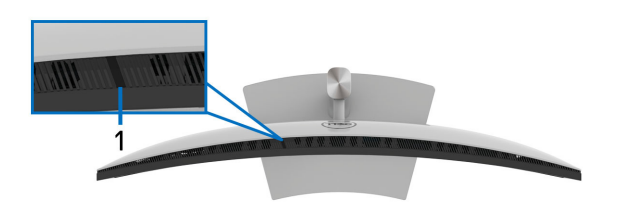

| Etykieta | Opis                         | Użyj                                                                                                    |
|----------|------------------------------|----------------------------------------------------------------------------------------------------|
| 1        | Czujnik światła<br>otoczenia | Służy do wykrywania światła otoczenia i<br>odpowiedniej regulacji jasności wyświetlacza.                                                       |
|          |                              | Aby uzyskać więcej informacji, zobacz Auto<br>Brightness (Automatyczna jasność) i Auto Color<br>Temp. (Automatyczna temperatura barwowa).      |
|          |                              | <b>UWAGA:</b> Jeśli czujnik światła otoczenia wykryje<br>nieprawidłową zmianę poziomu światła, patrz<br>Anomalia wykrywania światła otoczenia. |

DELL

# Widok z tyłu

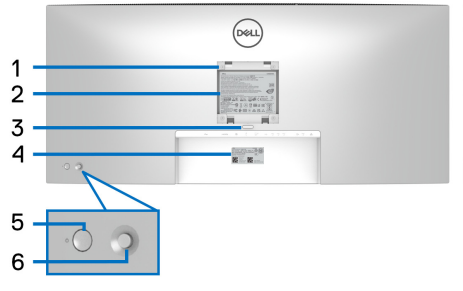

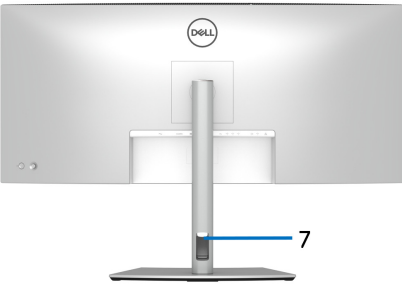

# Widok z tyłu ze stojakiem monitora

| Etykieta | Opis                                                                       | Użyj                                                                                                    |
|----------|----------------------------------------------------------------------------|----------------------------------------------------------------------------------------------------|
| 1        | Otwory montażowe VESA<br>(100 mm x 100 mm – za<br>podłączoną pokrywą VESA) | Montaż ścienny monitora przy użyciu<br>zestawu do montażu ściennego<br>zgodnego ze standardem VESA<br>(100 mm x 100 mm). |
| 2        | Etykieta z oznaczeniami<br>prawnymi                                        | Zawiera certyfikaty.                                                                                                    |
| 3        | Przycisk odłączania stojaka                                                | Umożliwia odłączenie stojaka od<br>monitora.                                                                             |
| 4        | Kod kreskowy, numer<br>seryjny i etykieta serwisowa                        | Do kontaktowania się z firmą Dell w<br>sprawach pomocy technicznej.                                                      |
| 5        | Przycisk włączania/<br>wyłączania zasilania                                | Włącza lub wyłącza monitor.                                                                                              |
| 6        | Dżojstik                                                                   | Do obsługi menu wyświetlanego na<br>ekranie (OSD). (Więcej informacji, patrz<br>rozdział <mark>Obsługa monitora</mark> ) |
| 7        | Szczelina do prowadzenia<br>kabli                                          | Pomaga w uporządkowaniu przebiegu<br>kabli przez umieszczenie ich w<br>szczelinie.                                       |

# Widok z dołu

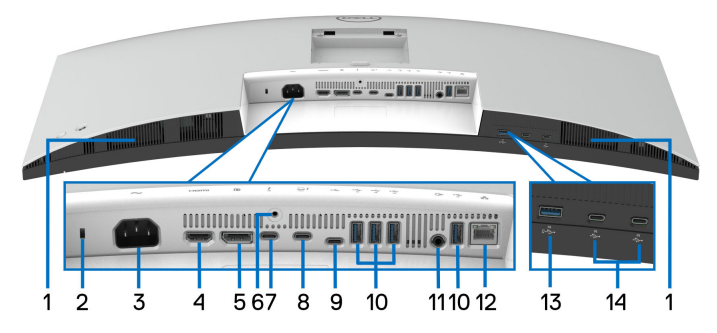

Widok od dołu monitora bez stojaka

| Etykieta | Opis                                                  | Użyj                                                                                                    |  |
|----------|-------------------------------------------------------|----------------------------------------------------------------------------------------------------|--|
| 1        | Głośniki                                              | Zapewnia wyjście audio.                                                                                    |  |
| 2        | Gniazdo blokady<br>zabezpieczenia                     | Pozwala zabezpieczyć monitor przy użyciu<br>blokady zabezpieczającej (nie znajduje się w                   |  |
|          | (przy użyciu gniazda<br>Kensington Security<br>Slot™) | zestawie).                                                                                                 |  |
| 3        | Złącze zasilania                                      | Podłącz kabel zasilający (dostarczony z<br>monitorem).                                                     |  |
| 4        | Port HDMI                                             | Podłącz komputer za pomocą kabla HDMI<br>(dostarczony z monitorem).                                        |  |
| 5        | DisplayPort 1.4                                       | Podłącz komputer za pomocą kabla<br>DisplayPort (dostarczony z monitorem).                                 |  |
| 6        | Funkcja blokady stojaka                               | Przymocuj stojak do monitora, blokując go<br>przy użyciu śruby M3 x 6 mm (śrubę kupuje<br>się oddzielnie). |  |

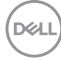

| 7 | Port wyjściowy<br>Thunderbolt™ 4 (15 W)<br>do łączenia<br>łańcuchowego<br>(wideo + dane)                                                       | Podłącz pasywny kabel Thunderbolt™ 4<br>dostarczony z monitorem do drugiego<br>monitora lub innych urządzeń<br>Thunderbolt™.<br>Ten port downstream obsługuje<br>dostarczanie zasilania przez USB (do 15 W,<br>PD 5 V/3 A) i nadaje się tylko do wyjścia<br>wideo za pomocą połączenia łańcuchowego<br>TBT. Aby uzyskać więcej informacji, zobacz<br>instrukcje w Podłączanie monitora dla                                                                                                    |
|---|----------------------------------------------------------------------------------------------------|----------------------------------------------------------------------------------------------------|
|   |                                                                                                    | funkcji połączenia łancuchowego<br>Thunderbolt™.                                                                                                    |
|   |                                                                                                    | <b>UWAGA:</b> Interfejs Thunderbolt <sup>™</sup> 4 nie jest<br>obsługiwany w wersjach systemu Windows<br>wcześniejszych niż Windows 10.                                                                                                    |
| 8 | Port przesyłania danych<br>Thunderbolt™ 4<br>(wideo + dane).<br>Alternatywny tryb dla<br>DisplayPort 1.4,<br>dostarczanie zasilania<br>do 90 W | Podłącz dostarczony pasywny kabel<br>Thunderbolt <sup>™</sup> 4 do monitora i komputera<br>Iub urządzenia przenośnego. Ten port<br>obsługuje dostarczanie zasilania przez USB<br>(do 90 W), dane i sygnał wideo DisplayPort.<br>Port ten obsługuje Tryb alternatywny DP1.4<br>o maksymalnej rozdzielczości 3440 x 1440<br>przy 120 Hz, PD 20 V/4,5 A, 15 V/3 A,<br>9 V/3 A i 5 V/3 A.<br>U3425WE obsługuje połączenie<br>łańcuchowe przez Thunderbolt <sup>™</sup> 4. Aby<br>skonfigurować połączenie łańcuchowe,<br>zapoznaj się z instrukcjami w rozdziale<br><b>Podłączanie monitora dla funkcji</b><br><b>połączenia łańcuchowego Thunderbolt<sup>™</sup></b> . |
|   |                                                                                                    | <b>UWAGA:</b> Interfejs Thunderbolt™ 4 nie jest<br>obsługiwany w wersjach systemu Windows<br>wcześniejszych niż Windows 10.                                                                                                    |

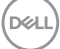

19

| 9  | Port przesyłania danych<br>USB typu C (super<br>speed USB 10 Gb/s,<br>USB 3.2 Gen2)<br>(tylko dane) | Podłącz dostarczony kabel USB typu A do<br>USB typu C Gen2, dostarczony z<br>monitorem, do komputera. Port ten<br>obsługuje przesyłanie danych przez USB z<br>prędkością 10 Gb/s (USB 3.2 Gen2). Po<br>podłączeniu tego kabla można używać<br>złączy USB monitora.                                                                                                    |
|----|----------------------------------------------------------------------------------------------------|----------------------------------------------------------------------------------------------------|
| 10 | Port pobierania danych<br>USB typu A (super<br>speed USB 10 Gb/s,<br>USB 3.2 Gen2) (4)              | <ul> <li>Podłącz urządzenie USB* lub naładuj urządzenie.</li> <li><b>UWAGA:</b> Aby użyć tego portu, należy podłączyć jeden z następujących kabli od komputera do monitora:</li> <li>Kabel USB typu A na USB typu C Gen2 (dostarczony z monitorem)</li> <li>Kabel pasywny Thunderbolt™ 4 (dostarczony z monitorem)</li> <li>Kabel USB typu C na USB typu C</li> </ul>                                                                                                    |
| 11 | Port audio line-out                                                                                 | (opcjonalny)**<br>Podłacz głośniki zewnetrzne***                                                                                                    |
| 12 | Port RJ45                                                                                           | <ul> <li>Podiąc2 głośniki żewnętrzne.***</li> <li>Obsługa połączenia Ethernet 10/100/1000/<br/>2500 Mb/s.</li> <li>Podłącz Internet. Korzystanie z Internetu za<br/>pośrednictwem złącza RJ45 jest możliwe<br/>dopiero po podłączeniu jednego z<br/>następujących kabli od komputera do<br/>monitora:</li> <li>Kabel USB typu A na USB typu C Gen2<br/>(dostarczony z monitorem)</li> <li>Kabel pasywny Thunderbolt™ 4<br/>(dostarczony z monitorem)</li> <li>Kabel USB typu C na USB typu C<br/>(opcjonalny)**</li> </ul> |

(Dell

| 13 | <b>13</b> Port pobierania danych<br>USB typu A (super<br>speed USB 10 Gb/s,<br>USB 3.2 Gen2) z<br>funkcją ładowania<br>BC1.2 | Podłącz urządzenie USB* lub naładuj<br>urządzenie.                                                              |
|----|----------------------------------------------------------------------------------------------------|----------------------------------------------------------------------------------------------------|
|    |                                                                                                    | <b>UWAGA:</b> Aby użyć tego portu, należy<br>podłączyć jeden z następujących kabli od<br>komputera do monitora: |
|    |                                                                                                    | <ul> <li>Kabel USB typu A na USB typu C Gen2<br/>(dostarczony z monitorem)</li> </ul>                           |
|    |                                                                                                    | - Kabel pasywny Thunderbolt™ 4<br>(dostarczony z monitorem)                                                     |
|    |                                                                                                    | <ul> <li>Kabel USB typu C na USB typu C<br/>(opcjonalny)**</li> </ul>                                           |
| 14 | 14 Port pobierania danych<br>USB typu C (super<br>speed USB 10 Gb/s,<br>USB 3.2 Gen2) z<br>funkcją ładowania<br>(15 W) (2)   | Podłącz urządzenie USB.*                                                                                        |
|    |                                                                                                    | <b>UWAGA:</b> Aby użyć tego portu, należy<br>podłączyć jeden z następujących kabli od<br>komputera do monitora: |
|    |                                                                                                    | <ul> <li>Kabel USB typu A na USB typu C Gen2<br/>(dostarczony z monitorem)</li> </ul>                           |
|    |                                                                                                    | <ul> <li>Kabel pasywny Thunderbolt™ 4<br/>(dostarczony z monitorem)</li> </ul>                                  |
|    |                                                                                                    | <ul> <li>Kabel USB typu C na USB typu C<br/>(opcjonalny)**</li> </ul>                                           |

\*Aby uniknąć interferencji sygnału, w przypadku podłączenia urządzenia USB do portu USB pobierania danych, NIE zaleca się podłączania innych urządzeń USB do przylegających portów.

\*\*Kupowane oddzielnie.

\*\*\*Słuchawki nie są obsługiwane w przypadku złącza audio line out.

# Specyfikacje monitora

| Model                       | U3425WE                                                     |  |
|-----------------------------|-------------------------------------------------------------|--|
| Typ ekranu                  | Aktywna matryca - TFT LCD                                   |  |
| Technologia panelu          | Technologia IPS (In Plane Switching)                        |  |
| Współczynnik proporcji      | 21:9                                                        |  |
| Widoczny obraz              |                                                             |  |
| Przekątna                   | 867,16 mm (34,14 cali)                                      |  |
| Poziomo (aktywnego obszaru) | 799,80 mm (31,49 cali)                                      |  |
| Pionowo (aktywnego obszaru) | 334,80 mm (13,18 cali)                                      |  |
| Obszar                      | 267773,04 mm <sup>2</sup> (415,04 cali <sup>2</sup> )       |  |
| Podziałka pikseli           | 0,2325 mm x 0,2325 mm                                       |  |
| Pikseli na cal (PPI)        | 110                                                         |  |
| Kąt widzenia                | Typowy 178° (w pionie)                                      |  |
|                             | Typowy 178° (w poziomie)                                    |  |
| Wyjście luminancji          | 300 cd/m² (typowe)                                          |  |
| Współczynnik kontrastu      | 2000 do 1 (typowe)                                          |  |
| Powłoka płyty               | Przeciwodblaskowa o twardości 3H                            |  |
| Podświetlenie               | System oświetlenia krawędzi diodami LED                     |  |
| Czas reakcji                | 8 ms (Normalny)                                             |  |
|                             | 5 ms (Szybki)                                               |  |
| Zakrzywienie                | 1900R                                                       |  |
| Głębia kolorów              | 1,07 miliarda kolorów                                       |  |
| Paleta kolorów              | DCI-P3 98%                                                  |  |
|                             | Display P3 98%                                              |  |
|                             | sRGB 100%                                                   |  |
|                             | BT.709 100%                                                 |  |
| Dokładność kalibracji       | DCI-P3, Display P3, sRGB i BT.709: Delta E ≤ 2<br>(średnio) |  |

| Połączenie                  | <ul> <li>1 x port HDMI (HDCP1.4 i 2.2) (obsługuje do<br/>WQHD 3440 x 1440 100 Hz TMDS zgodnie<br/>ze specyfikacją HDMI 2.1)</li> </ul>                           |  |
|-----------------------------|----------------------------------------------------------------------------------------------------|--|
|                             | <ul> <li>1 x DP 1.4 (HDCP1.4 i 2.2) (obsługuje do<br/>WQHD 3440 x 1440 120 Hz)</li> </ul>                                                                        |  |
|                             | <ul> <li>1 x port Thunderbolt™ 4 downstream (15 W)<br/>do połączeń łańcuchowych (wideo + dane)</li> </ul>                                                        |  |
|                             | <ul> <li>1 x port przesyłania danych Thunderbolt™ 4<br/>(wideo + dane). Alternatywny tryb dla<br/>DisplayPort 1.4, dostarczanie zasilania do<br/>90 W</li> </ul> |  |
|                             | <ul> <li>1 x port przesyłania danych USB typu C<br/>(tylko dane) (super speed USB 10 Gb/s,<br/>USB 3.2 Gen2)</li> </ul>                                          |  |
|                             | <ul> <li>4 x port pobierania danych USB typu A<br/>(super speed USB 10 Gb/s, USB 3.2 Gen2)</li> </ul>                                                            |  |
|                             | <ul> <li>1 x port audio line-out</li> </ul>                                                                                                    |  |
|                             | • 1 x port RJ45 (2,5 GbE)                                                                                                    |  |
|                             | Szybki dostęp                                                                                                    |  |
|                             | <ul> <li>1 x port pobierania danych USB typu A<br/>(super speed USB 10 Gb/s, USB 3.2 Gen2) z<br/>funkcją ładowania BC1.2</li> </ul>                              |  |
|                             | <ul> <li>2 x port pobierania danych USB typu C<br/>(super speed USB 10 Gb/s, USB 3.2 Gen2) z<br/>funkcją ładowania (15 W)</li> </ul>                             |  |
| Szerokość ramki (krawędź    | 10,45 mm (Góra)                                                                                                    |  |
| monitora do obszaru         | 9,78 mm (Lewo/Prawo)                                                                                                    |  |
| aktywnego)                  | 13,90 mm (Spód)                                                                                                    |  |
| Nastawność                  |                                                                                                    |  |
| Regulowana wysokość stojaka | 150 mm                                                                                                    |  |
| Nachylenie                  | Od -5° do 21°                                                                                                    |  |
| Obrót w poziomie            | Od -30° do 30°                                                                                                    |  |
| Regulacja nachylenia        | Od -4º do 4º                                                                                                    |  |

DELL

**UWAGA:** Monitora tego nie należy montować ani używać w pozycji pionowej ani odwróconej (180°) pozycji poziomej, ponieważ mogłoby to doprowadzić do jego uszkodzenia.

| Wbudowane głośniki            | 2 wyjścia dźwięku 5 W                                                      |
|-------------------------------|----------------------------------------------------------------------------|
| Porządkowanie kabli           | Tak                                                                        |
| Zgodność Dell Display Manager | Funkcje Łatwa aranżacja i inne                                             |
| Zabezpieczenie                | Gniazdo blokady zabezpieczenia (blokada<br>kablowa sprzedawana oddzielnie) |

\*DisplayPort i USB typu C (alternatywny tryb dla DisplayPort 1.4): Obsługa dźwięku HBR3/DisplayPort 1.4/DP.

## Specyfikacje rozdzielczości

| Model                                         | U3425WE                                                                                                    |
|-----------------------------------------------|----------------------------------------------------------------------------------------------------|
| Zakres skanowania<br>poziomego                | Od 25 kHz do 185 kHz (automatycznie)                                                                                                    |
| Zakres skanowania<br>pionowego                | <ul> <li>DisplayPort i Thunderbolt™ 4: Od 48 Hz do 120 Hz<br/>(automatycznie)</li> <li>HDMI: Od 48 Hz do 100 Hz (automatycznie)</li> </ul> |
| Najwyższa wstępnie<br>ustawiona rozdzielczość | 3440 x 1440 przy 120 Hz                                                                                                    |

#### Obsługiwane tryby video

| Model                                                                                      | U3425WE                         |
|--------------------------------------------------------------------------------------------|---------------------------------|
| Możliwości wyświetlania wideo<br>(alternatywny tryb HDMI,<br>DisplayPort i Thunderbolt™ 4) | 480p, 576p, 720p, 1080i*, 1080p |

\*Obsługa tylko przez wejście HDMI.

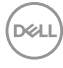

#### Wstępne ustawienia trybów wyświetlania

| Tryb wyświetlania    | Częstotli-<br>wość<br>pozioma<br>(kHz) | Częstotli-<br>wość<br>pionowa<br>(Hz) | Zegar<br>pikseli<br>(MHz) | Biegunowość<br>synchronizacji<br>(Pozioma/<br>Pionowa) |
|----------------------|----------------------------------------|---------------------------------------|---------------------------|--------------------------------------------------------|
| VESA, 640 x 480      | 31,5                                   | 59,9                                  | 25,2                      | -/-                                                    |
| VESA, 640 x 480      | 37,5                                   | 75,0                                  | 31,5                      | -/-                                                    |
| VESA, 720 x 400      | 31,5                                   | 70,1                                  | 28,3                      | -/+                                                    |
| VESA, 800 x 600      | 37,9                                   | 60,3                                  | 40,0                      | +/+                                                    |
| VESA, 800 x 600      | 46,9                                   | 75,0                                  | 49,5                      | +/+                                                    |
| VESA, 1024 x 768     | 48,4                                   | 60,0                                  | 65,0                      | -/-                                                    |
| VESA, 1024 x 768     | 60,0                                   | 75,0                                  | 78,8                      | +/+                                                    |
| VESA, 1152 x 864     | 67,5                                   | 75,0                                  | 108,0                     | +/+                                                    |
| VESA, 1280 x 800 - R | 49,3                                   | 59,9                                  | 71,0                      | +/-                                                    |
| VESA, 1280 x 1024    | 64,0                                   | 60,0                                  | 108,0                     | +/+                                                    |
| VESA, 1280 x 1024    | 80,0                                   | 75,0                                  | 135,0                     | +/+                                                    |
| VESA, 1600 x 1200    | 75,0                                   | 60,0                                  | 162,0                     | +/+                                                    |
| VESA, 1920 x 1080    | 67,5                                   | 60,0                                  | 148,5                     | +/+                                                    |
| VESA, 2560 x 1440    | 88,8                                   | 60,0                                  | 241,5                     | +/-                                                    |
| VESA, 3440 x 1440*   | 88,8                                   | 60,0                                  | 319,8                     | +/-                                                    |
| 3440 x 1440**        | 151,0                                  | 100,0                                 | 538,4                     | +/-                                                    |
| 3440 x 1440 - R ***  | 183,0                                  | 120,0                                 | 666,1                     | +/-                                                    |

\*Wymaga karty graficznej obsługującej specyfikację HDMI, DP, HDMI 2.1 (TMDS) oraz Thunderbolt 4 lub USB typu C.

\*\*Dla wejścia HDMI.

\*\*\*Dla wejścia DP i Thunderbolt.

DELL

#### Thunderbolt™ dla połączenia łańcuchowego

| Informacje o             | Maksymalna obsługiwana rozdzielczość monitora |
|--------------------------|-----------------------------------------------|
| wyświetlaczu OSD:        | zewnętrznego                                  |
| Szybkość łącza (bieżąca) | 3440 x 1440 przy 120 Hz                       |

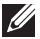

UWAGA: Maksymalna rozdzielczość 3440 x 1440 przy 120 Hz może być wytwarzana tylko z Thunderbolt™ DP-ALT 1.4 lub DP 1.4. Maksymalna rozdzielczość HDMI wynosi 3440 x 1440 przy 100 Hz.

### Specyfikacje elektryczne

| Model                                                      | U3425WE                                                                                                    |
|------------------------------------------------------------|----------------------------------------------------------------------------------------------------|
| Sygnały wejścia video                                      | <ul> <li>HDMI 2.1 (TMDS)*/DisplayPort 1.4**, 600 mV na przewód, opór wejściowy 100 omów na parę przewodów</li> <li>Wejście Thunderbolt™ 4/USB-C DP (Tryb DP-Alt), 600 mV na przewód, opór wejściowy 85 omów na parę przewodów</li> </ul> |
| Napięcie wejścia<br>prądu zmiennego/<br>częstotliwość/prąd | 100 VAC do 240 VAC / 50 Hz lub 60 Hz ± 3 Hz / 3,2 A<br>(typowe)                                                                                                    |
| Prąd udarowy                                               | <ul> <li>120 V: 40 A (maks.) przy 0°C (zimny start)</li> </ul>                                                                                                    |
|                                                            | <ul> <li>240 V: 80 A (maks.) przy 0°C (zimny start)</li> </ul>                                                                                                    |
| Zużycie energii                                            | <ul> <li>0,3 W (tryb wyłączenia)<sup>1</sup></li> </ul>                                                                                                    |
|                                                            | <ul> <li>0,5 W (tryb gotowości)<sup>1</sup></li> </ul>                                                                                                    |
|                                                            | <ul> <li>1,9 W (trybie gotowości sieci)<sup>1</sup></li> </ul>                                                                                                    |
|                                                            | <ul> <li>31,5 W (tryb włączenia)<sup>1</sup></li> </ul>                                                                                                    |
|                                                            | • 250 W (maks.) <sup>2</sup>                                                                                                    |
|                                                            | • 29,3 W (P <sub>on</sub> ) <sup>3</sup>                                                                                                    |
|                                                            | • 99 kWh (TEC) <sup>3</sup>                                                                                                    |

\*Obsługuje do WQHD 3440 x 1440 100 Hz TMDS zgodnie ze specyfikacją HDMI 2.1. \*\*Obsługa dźwięku HBR3/DisplayPort 1.4/DP.

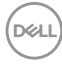

- <sup>1</sup> Zgodnie z definicją w UE 2019/2021 i UE 2019/2013.
- <sup>2</sup> Maksymalna jasność i kontrast przy maksymalnym obciążeniu wszystkich portów USB.
- <sup>3</sup> P<sub>on</sub>: Zużycie energii w trybie włączenia zgodne z wytycznymi Energy Star w wersji 8.0.

TEC: Całkowite zużycie energii w kWh zgodne z wytycznymi Energy Star w wersji 8.0.

Niniejszy dokument należy wykorzystywać wyłącznie do celów informacyjnych i zawiera on dane na temat pracy w warunkach laboratoryjnych. Posiadany produkt może działać inaczej, w zależności od oprogramowania, komponentów i zamówionych urządzeń peryferyjnych i nie ma obowiązku aktualizowania takich informacji.

Stosownie, klient nie powinien polegać na tych informacjach podczas podejmowania decyzji na temat tolerancji elektrycznych i innych kwestii. Nie udziela się jawnej ani dorozumianej gwarancji co do dokładności lub kompletności.

UWAGA: Ten monitor ma certyfikat ENERGY STAR. Ten produkt spełnia wymagania ENERGY STAR w przypadku domyślnych ustawień fabrycznych, które można przywrócić za pomocą funkcji "Factory Reset" (Przywracanie ustawień fabrycznych). Zmiana domyślnych ustawień fabrycznych lub włączenie innych funkcji może powodować zwiększenie zużycia energii ponad limity określone w ramach norm ENERGY STAR.

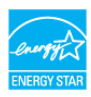

Dél

Informacje o monitorze | 27

# Charakterystyki fizyczne

| Model                                                                                                    | U3425WE                                                                                                    |
|----------------------------------------------------------------------------------------------------|----------------------------------------------------------------------------------------------------|
| Typ kabla sygnałowego                                                                                                    | <ul> <li>Cyfrowe: DisplayPort, 20 pinów</li> </ul>                                                                                                    |
|                                                                                                    | <ul> <li>Cyfrowe: HDMI, 19 pinów</li> </ul>                                                                                                    |
|                                                                                                    | <ul> <li>Cyfrowe: Thunderbolt™ 4, 24 pinów</li> </ul>                                                                                                    |
|                                                                                                    | <ul> <li>Uniwersalna magistrala szeregowa:<br/>USB typu A na USB typu C</li> </ul>                                                                                                    |
| <b>UWAGA:</b> Monitory Dell są zaprojekt<br>wykorzystaniu kabli wideo dostarcza<br>nad różnymi dostawcami kabli na ryr<br>procesu zastosowanymi w trakcie pr<br>wysokiej jakości wideo uzyskanych p<br>monitorem Dell. | owane tak, aby działały optymalnie przy<br>anych z monitorem. Firma Dell nie ma kontroli<br>nku, rodzajem materiałów, złączy ani nad<br>odukcji tych kabli, dlatego Dell nie gwarantuje<br>rzy użyciu kabli innych niż dostarczane z tym |
| Wymiary (ze stojakiem)                                                                                                    |                                                                                                    |
| Wysokość (po rozłożeniu)                                                                                                    | 542,83 mm (21,37 cali)                                                                                                    |
| Wysokość (obniżony)                                                                                                    | 392,83 mm (15,47 cali)                                                                                                    |
| Szerokość                                                                                                    | 813,46 mm (32,03 cali)                                                                                                    |
| Głębokość                                                                                                    | 240,43 mm (9,47 cali)                                                                                                    |
| Wymiary (bez stojaka)                                                                                                    |                                                                                                    |
| Wysokość                                                                                                    | 359,15 mm (14,14 cali)                                                                                                    |
| Szerokość                                                                                                    | 813,46 mm (32,03 cali)                                                                                                    |
| Głębokość                                                                                                    | 105,08 mm (4,14 cali)                                                                                                    |
| Wymiary podstawy                                                                                                    |                                                                                                    |
| Wysokość (po rozłożeniu)                                                                                                    | 433,31 mm (17,06 cali)                                                                                                    |
| Wysokość (obniżony)                                                                                                    | 386,50 mm (15,22 cali)                                                                                                    |
| Szerokość                                                                                                    | 363 mm (14,29 cali)                                                                                                    |
| Głębokość                                                                                                    | 240,43 mm (9,47 cali)                                                                                                    |
| Podstawa                                                                                                    | 363 mm (14,29 cali) x 239,80 mm (9,44 cali)                                                                                                    |
| Waga                                                                                                    |                                                                                                    |
| Waga z opakowaniem                                                                                                    | 15,05 kg (33,17 funta)                                                                                                    |
| Waga z zamontowanym stojakiem i<br>kablami                                                                                                    | 10,81 kg (23,83 funta)                                                                                                    |

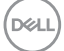

| Waga bez stojaka (Do montażu<br>ściennego lub montażu VESA -<br>bez linek) | 7,78 kg (17,15 funta) |
|----------------------------------------------------------------------------|-----------------------|
| Waga stojaka                                                               | 2,59 kg (5,71 funta)  |

# Charakterystyki środowiskowe

| Model                                                                                                    | U3425WE                                                        |  |
|----------------------------------------------------------------------------------------------------|----------------------------------------------------------------|--|
| Zgodność ze standardami                                                                                                    |                                                                |  |
| Monitor z certyfikatem ENERGY STAR                                                                                                    |                                                                |  |
| <ul> <li>Zarejestrowano z klasyfikacją EPEAT, gdzie dotyczy. Rejestracja EPEAT różni<br/>się w zależności od kraju. Odwiedź witrynę www.epeat.net, aby sprawdzić<br/>status rejestracji w danym kraju.</li> </ul> |                                                                |  |
| <ul> <li>Zgodność z przepisami</li> </ul>                                                                                                    | RoHS                                                           |  |
| <ul> <li>TCO Certified i TCO Ce</li> </ul>                                                                                                    | rtified Edge                                                   |  |
| <ul> <li>Nie zawiera bromowane<br/>wyjątkiem kabli zewnętr</li> </ul>                                                                                                    | go środka opóźniającego i polichlorku winylu (za<br>rznych)    |  |
| <ul> <li>Szkło nie zawierające ar</li> </ul>                                                                                                    | senu i rtęci przeznaczone tylko do panelu                      |  |
| Temperatura                                                                                                    |                                                                |  |
| Działanie                                                                                                    | 0°C do 40°C (32°F do 104°F)                                    |  |
| Bez działania                                                                                                    | • Przechowywanie: -20°C do 60°C (-4°F do 140°F)                |  |
|                                                                                                    | <ul> <li>Przewożenie: -20°C do 60°C (-4°F do 140°F)</li> </ul> |  |
| Wilgotność                                                                                                    |                                                                |  |
| Działanie                                                                                                    | 10% do 80% (bez kondensacji)                                   |  |
| Bez działania                                                                                                    | • Przechowywanie: 5% do 90% (bez kondensacji)                  |  |
|                                                                                                    | <ul> <li>Przewożenie: 5% do 90% (bez kondensacji)</li> </ul>   |  |
| Wysokość n.p.m.                                                                                                    |                                                                |  |
| Działanie                                                                                                    | 5000 m (16404 stóp) (maks.)                                    |  |
| Bez działania                                                                                                    | Bez działania 12192 m (40000 stóp) (maks.)                     |  |
| Rozpraszanie ciepła                                                                                                    | • 853,0 BTU/godzinę (maks.)                                    |  |
|                                                                                                    | <ul> <li>107,5 BTU/godzinę (tryb włączenia)</li> </ul>         |  |

### Rozdzielczość monitora dla konfiguracji z połączeniem łańcuchowym

| Możliwości<br>hosta | Typ kabla używany<br>w porcie<br>przesyłania danych<br>Thunderbolt™ 4 | Maksymalna<br>rozdzielczość<br>dla głównego<br>monitora | Typ kabla używany<br>w porcie<br>pobierania danych<br>Thunderbolt™ 4 | Maksymalna<br>rozdzielczość<br>dla monitora<br>podrzędnego |  |
|---------------------|-----------------------------------------------------------------------|---------------------------------------------------------|----------------------------------------------------------------------|------------------------------------------------------------|--|
|                     | Kabel pasywny<br>Thunderbolt™ 4                                       |                                                         | Kabel pasywny<br>Thunderbolt™ 4                                      | 3440 x 1440                                                |  |
| TBT4                | rBT4 Kabel aktywny 3440 x 1440<br>Thunderbolt™ 4* przy 120 Hz         |                                                         | Kabel aktywny<br>Thunderbolt™ 4*                                     | przy 120 Hz                                                |  |
|                     | Kabel USB typu C na<br>USB typu C*                                    |                                                         | Kabel USB typu C na<br>USB typu C*                                   | Nieobsługiwany                                             |  |
|                     | Kabel pasywny<br>Thunderbolt™ 4                                       |                                                         | Kabel pasywny<br>Thunderbolt™ 4                                      | 3440 x 1440<br>przy 120 Hz                                 |  |
| TBT3                | Kabel aktywny<br>Thunderbolt™ 4*                                      | 3440 x 1440<br>przy 120 Hz                              | Kabel aktywny<br>Thunderbolt™ 4*                                     |                                                            |  |
|                     | Kabel USB typu C na<br>USB typu C*                                    |                                                         | Kabel USB typu C na<br>USB typu C*                                   | Nieobsługiwany                                             |  |
|                     | Kabel pasywny<br>Thunderbolt™ 4                                       |                                                         | Kabel pasywny<br>Thunderbolt™ 4                                      |                                                            |  |
| USB-C<br>(MFDP)     | Kabel aktywny<br>Thunderbolt™ 4*                                      | 3440 x 1440<br>przy 120 Hz                              | Kabel aktywny<br>Thunderbolt™ 4*                                     | Nieobsługiwany                                             |  |
|                     | Kabel USB typu C na<br>USB typu C*                                    |                                                         | Kabel USB typu C na<br>USB typu C*                                   |                                                            |  |

\*Kupowane oddzielnie.

- UWAGA: Połączenie łańcuchowe monitorów tylko przez port Thunderbolt™.
- UWAGA: Ustaw OSD dla "Thunderbolt Daisy Chain (Połączenie łańcuchowe Thunderbolt)" na "Optimized (Zoptymalizowane)", aby uzyskać 3440 x 1440 @ 120 Hz na obu monitorach.

# Rozdzielczość wideo Thunderbolt™

| Możliwości hosta     | Maksymalna rozdzielczość |
|----------------------|--------------------------|
| TBT4 (Tryb Alt 1.4)  | 3440 x 1440 przy 120 Hz  |
| TBT3 (Tryb Alt 1.2)  | 3440 x 1440 przy 120 Hz  |
| USB-C (Tryb Alt 1.4) | 3440 x 1440 przy 120 Hz  |
| USB-C (Tryb Alt 1.2) | 3440 x 1440 przy 120 Hz  |

# Rozdzielczość wideo HDMI

| Możliwości hosta | Maksymalna rozdzielczość |
|------------------|--------------------------|
| HDMI 2.1         | 3440 x 1440 przy 100 Hz  |
| HDMI 1.4         | 3440 x 1440 przy 30 Hz   |

# Rozdzielczość wideo DisplayPort

| Możliwości hosta   | Maksymalna rozdzielczość |
|--------------------|--------------------------|
| 8,1 Gb/s 4-Iiniowy | 3440 x 1440 przy 120 Hz  |
| 5,4 Gb/s 4-liniowy | 3440 x 1440 przy 120 Hz  |

(D&LL

# Przydział pinów

## Złącze DisplayPort

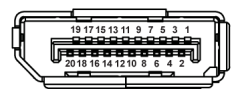

| Numer pinu | 20-pinowa końcówka podłączonego<br>kabla sygnałowego |
|------------|------------------------------------------------------|
| 1          | ML3 (n)                                              |
| 2          | GND                                                  |
| 3          | ML3 (p)                                              |
| 4          | ML2 (n)                                              |
| 5          | GND                                                  |
| 6          | ML2 (p)                                              |
| 7          | ML1 (n)                                              |
| 8          | GND                                                  |
| 9          | ML1 (p)                                              |
| 10         | MLO (n)                                              |
| 11         | GND                                                  |
| 12         | MLO (p)                                              |
| 13         | GND                                                  |
| 14         | GND                                                  |
| 15         | AUX (p)                                              |
| 16         | GND                                                  |
| 17         | AUX (n)                                              |
| 18         | Wykrywanie bez wyłączania                            |
| 19         | Re-PWR                                               |
| 20         | +3,3 V DP_PWR                                        |

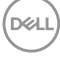

# Złącze HDMI

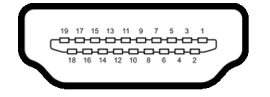

| Numer pinu | 19-pinowa końcówka podłączonego<br>kabla sygnałowego |
|------------|------------------------------------------------------|
| 1          | TMDS DANE 2+                                         |
| 2          | TMDS DANE 2 SHIELD                                   |
| 3          | TMDS DANE 2-                                         |
| 4          | TMDS DANE 1+                                         |
| 5          | TMDS DANE 1 SHIELD                                   |
| 6          | TMDS DANE 1-                                         |
| 7          | TMDS DANE 0+                                         |
| 8          | TMDS DANE 0 SHIELD                                   |
| 9          | TMDS DANE 0-                                         |
| 10         | TMDS ZEGAR+                                          |
| 11         | TMDS ZEGAR SHIELD                                    |
| 12         | TMDS ZEGAR-                                          |
| 13         | CEC                                                  |
| 14         | Zarezerwowane (N.C. w urządzeniu)                    |
| 15         | ZEGAR DDC (SCL)                                      |
| 16         | DANE DDC (SDA)                                       |
| 17         | DDC/CEC uziemienie                                   |
| 18         | ZASILANIE +5 V                                       |
| 19         | WYKRYWANIE BEZ WYŁĄCZANIA                            |

33

# Interfejs USB (Uniwersalna magistrala szeregowa)

W tej części znajdują się informacje dotyczące portów USB znajdujących się w monitorze.

## Super speed USB 10 Gb/s (USB 3.2 Gen2)

| Szybkość<br>transferu | Szybkość<br>przesyłania danych | Maksymalna obsługiwana moc* |
|-----------------------|--------------------------------|-----------------------------|
| Super speed           | 10 Gb/s                        | 4,5 W                       |
| Wysoka szybkość       | 480 Mb/s                       | 4,5 W                       |
| Pełna szybkość        | 12 Mb/s                        | 4,5 W                       |

\*Do 2 A w porcie USB pobierania danych (z ikoną baterii 🚓 ) z urządzeniami zgodnymi z BC1.2 lub normalnymi urządzeniami USB.

# UWAGA: Ten monitor jest zgodny ze standardem super speed USB 10 Gb/s (USB 3.2 Gen2).

# USB typu C

| USB typu C | Opis                                   |
|------------|----------------------------------------|
| Dane       | Super speed USB 10 Gb/s (USB 3.2 Gen2) |

#### Thunderbolt<sup>™</sup> 4

UWAGA: Wideo USB typu C wymaga użycia komputera obsługującego tryb alternatywny typu C.

UWAGA: Aby zapewnić obsługę trybu alternatywnego USB typu C, upewnij się, że komputer źródłowy posiada tryb alternatywny.

| Thunderbolt™ 4                 | Opis                                                                                                    |
|--------------------------------|----------------------------------------------------------------------------------------------------|
| Wideo                          | DisplayPort 1.4 (kabel pasywny)                                                                                     |
| Dane                           | USB 2.0, USB 3.2                                                                                                    |
| Dostarczanie<br>zasilania (PD) | Port przesyłania danych Thunderbolt™ 4: do 90 W (typowe)<br>Port pobierania danych Thunderbolt™ 4: do 15 W (typowe) |

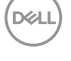

# Złącze pobierania danych USB 3.2

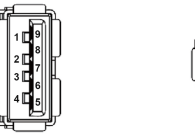

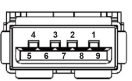

(Tył)

(Spód)

| Numer pinu | Nazwa sygnału | Numer pinu   | Numer pinu Nazwa sygnału |  |  |
|------------|---------------|--------------|--------------------------|--|--|
| 1          | VBUS          | 6            | StdA_SSRX+               |  |  |
| 2          | D-            | 7            | 7 GND_DRAIN              |  |  |
| 3          | D+            | 8 StdA_SSTX- |                          |  |  |
| 4          | GND           | 9 StdA_SSTX+ |                          |  |  |
| 5          | StdA_SSRX-    | Shell        | Shield                   |  |  |

# Złącze Thunderbolt™ 4/USB typu C

A1 A2 A3 A4 A5 A6 A7 A8 A9 A10A11A12

| Numer pinu | Nazwa sygnału | Numer pinu      | Nazwa sygnału |  |
|------------|---------------|-----------------|---------------|--|
| A1         | GND           | B1              | GND           |  |
| A2         | TX1+          | <b>B2</b> TX2+  |               |  |
| A3         | TX1-          | B3              | TX2-          |  |
| A4         | VBUS          | B4              | VBUS          |  |
| A5         | CC1           | B5              | CC2           |  |
| A6         | D+            | B6              | D+            |  |
| A7         | D-            | B7              | <b>B7</b> D-  |  |
| A8         | SBU1          | B8              | SBU2          |  |
| A9         | VBUS          | B9              | VBUS          |  |
| A10        | RX2-          | <b>B10</b> RX1- |               |  |
| A11        | RX2+          | <b>B11</b> RX1+ |               |  |
| A12        | GND           | B12             | B12 GND       |  |

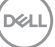

# Porty USB

- 1 port Thunderbolt™ 4 pobierania danych (kompatybilny z USB typu C) tył
- 1 port Thunderbolt™ 4 przesyłania danych (kompatybilny z USB typu C) tył
- 1 port przesyłania danych super speed USB 10 Gb/s (USB 3.2 Gen2) typu C (tylko dane) - tył
- 2 porty pobierania danych super speed USB 10 Gb/s (USB 3.2 Gen2) typu C spód
- 5 porty pobierania danych super speed USB 10 Gb/s (USB 3.2 Gen2) typu A tył (4) spód (1)

Port ładowania — port oznaczony ikoną 🚓 i; obsługuje funkcję szybkiego ładowania do 2 A, o ile urządzenie jest zgodne z technologią BC1.2.

# UWAGA: Funkcja super speed USB 10 Gb/s (USB 3.2 Gen2) wymaga komputera obsługującego standard super speed USB 10 Gb/s (USB 3.2 Gen2).

UWAGA: Porty USB monitora działają wyłącznie wtedy, gdy monitor jest włączony lub znajduje się w trybie gotowości. Po wyłączeniu i włączeniu monitora, wznowienie normalnego działania dołączonych urządzeń peryferyjnych może potrwać kilka sekund.

| Host           | Kabel wideo                     | Ustawienie<br>USB-C jako<br>priorytetu | Głębia<br>kolorów | Rozdziel-<br>czość         |
|----------------|---------------------------------|----------------------------------------|-------------------|----------------------------|
| USB-C (Tryb    | Kabel USB-C<br>Gen2*            | Wysoka<br>prędkość danych              | 8 bitów           | 3440 x 1440<br>przy 100 Hz |
| Alt DP1.4)     |                                 | Wysoka<br>rozdzielczość                | 8 bitów           | 3440 x 1440<br>przy 120 Hz |
| Thunderbolt™ 4 | Kabel pasywny<br>Thunderbolt™ 4 | Nd.                                    | 8 bitów           | 3440 x 1440<br>przy 120 Hz |
| HDMI 1.4       | Kabel HDMI                      | Nd.                                    | 8 bitów           | 3440 x 1440<br>przy 60 Hz  |
| HDMI 2.1**     | Kabel HDMI                      | Nd.                                    | 8 bitów           | 3440 x 1440<br>przy 100 Hz |
| DP 1.2         | Kabel DP                        | Nd.                                    | 8 bitów           | 3440 x 1440<br>przy 60 Hz  |

#### Przepustowość wideo
|        | Kabal DD | Nd   | 9 bitów | 3440 x 1440 |  |  |
|--------|----------|------|---------|-------------|--|--|
| UF 1.4 | Kabel DF | INU. | O DILOW | przy 120 Hz |  |  |

\*Kupowane oddzielnie.

\*\*Obsługuje do WQHD 3440 x 1440 100 Hz TMDS zgodnie ze specyfikacją HDMI 2.1.

# UWAGA: Głębia kolorów i rozdzielczość mogą się zmieniać w zależności od zachowania hosta.

#### Przepustowość prędkości USB

| Host                           | Kabel<br>przesyłania<br>danych USB | Ustawienie<br>USB-C jako<br>priorytetu | Urządzenie USB<br>podłączono do USB-A<br>lub kabla pobierania<br>danych C |
|--------------------------------|------------------------------------|----------------------------------------|---------------------------------------------------------------------------|
| USB-C (Tryb                    | Kabel USB-C                        | Wysoka prędkość<br>danych              | Obsługiwany, USB 2.0/3.2<br>Gen2                                          |
| Alt DP1.2)                     | Gen2*                              | Wysoka<br>rozdzielczość                | Obsługiwany, USB 2.0                                                      |
| USB-C (Tryb                    | Kabel USB-C                        | Wysoka prędkość<br>danych              | Obsługiwany, USB 2.0/3.2<br>Gen2                                          |
| Alt DP1.4)                     | Gen2*                              | Wysoka<br>rozdzielczość                | Obsługiwany, USB 2.0                                                      |
| USB-A 2.0                      | Kabel<br>USB A - C                 | Nd.                                    | Obsługiwany, USB 2.0                                                      |
| USB-A 3.2 Gen1                 | Kabel<br>USB A - C                 | Nd.                                    | Obsługiwany, USB 2.0/3.2<br>Gen1                                          |
| USB-C 3.2 Gen1<br>(Tylko dane) | Kabel USB-C<br>Gen2*               | Nd.                                    | Obsługiwany, USB 2.0/3.2<br>Gen1                                          |
| USB-C 3.2 Gen2<br>(Tylko dane) | Kabel USB-C<br>Gen2*               | Nd.                                    | Obsługiwany, USB 2.0/3.2<br>Gen2                                          |

\*Kupowane oddzielnie.

Informacje o monitorze

DELL

37

### Złącze RJ45

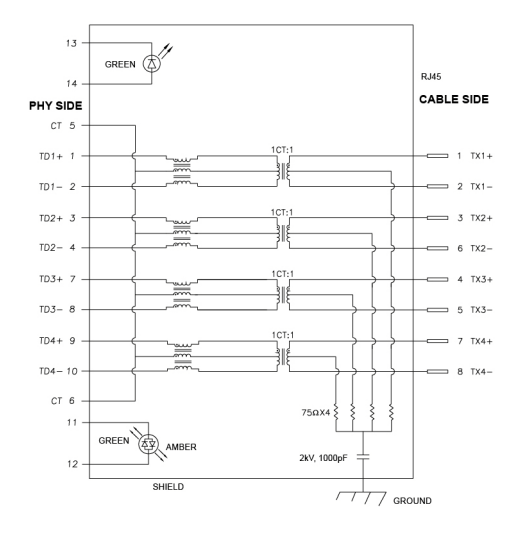

| Numer pinu | Syg         | nał     |
|------------|-------------|---------|
| 1          | MDI0+       |         |
| 2          | MDIO-       |         |
| 3          | MDI1+       |         |
| 4          | MDI1-       |         |
| 5          | СТ          |         |
| 6          | СТ          |         |
| 7          | MDI2+       |         |
| 8          | MDI2-       |         |
| 9          | MDI3+       |         |
| 10         | MDI3-       |         |
| Numer pinu | Bursztynowy | Zielone |
| 11         | -           | +       |
| 12         | +           | _       |
| 13         | Nd.         | +       |
| 14         | Nd.         | -       |

Dell

#### Instalacja sterownika

Należy zainstalować sterownika Realtek USB GBE Ethernet Controller Driver odpowiedni dla posiadanego systemu. Jest on dostępny do pobrania na stronie www.dell.com/support w sekcji "Sterowniki i pliki do pobrania".

Maksymalna prędkość przesyłania danych przez sieć (RJ45) za pośrednictwem złącza USB-C/Thunderbolt wynosi 2500 Mb/s.

| Stan oszczędzania<br>energii komputera | Zachowanie systemu po odebraniu komendy<br>Wake-on-Lan (WOL)                               |
|----------------------------------------|--------------------------------------------------------------------------------------------|
| Nowoczesny tryb<br>gotowości (S0ix)    | Komputer i monitor pozostają w stanie gotowości, ale<br>połączenie z siecią jest włączone. |
| Tryb gotowości/<br>uśpienia (S3)       | Włączony zarówno komputer, jak i monitor.                                                  |
| Hibernuj (S4)                          | Włączony zarówno komputer, jak i monitor.                                                  |
| WYŁ./Wyłączenie (S5)                   | Włączony zarówno komputer, jak i monitor.                                                  |

#### Zachowanie Wake-on-LAN

UWAGA: Aby włączyć funkcję WOL, należy najpierw skonfigurować system BIOS komputera.

UWAGA: Ten port LAN jest zgodny z 1000Base-T IEEE 802.3az i obsługuje funkcje Mac Address Pass-thru (MAPT) (adres Mac podany na etykiecie modelu) i Wake-on-LAN (WOL) z trybu uśpienia (S3) oraz funkcję rozruchu UEFI\* PXE [rozruchu UEFI PXE nieobsługiwane na komputerach firmy Dell typu desktop (z wyjątkiem OptiPlex 7090/3090 Ultra Desktop)]. Te trzy funkcje zależą od ustawienia BIOS i wersji systemu operacyjnego. Funkcje mogą się różnić w przypadku komputerów innych niż firmy Dell.

\*UEFI to skrót od ujednolicony interfejs rozszerzalnego oprogramowania sprzętowego.

- UWAGA: WOL S4 i WOL S5 działają tylko z systemami Dell, które obsługują DPBS i są z połączeniem interfejsu Thunderbolt/USB-C (MFDP).
- UWAGA: W przypadku wystąpienia wszelkich problemów związanych z WOL, użytkownicy powinni debugować komputer bez monitora. Po rozwiązaniu problemu podłącz do Monitora.

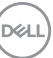

#### Stan diody LED złącza RJ45

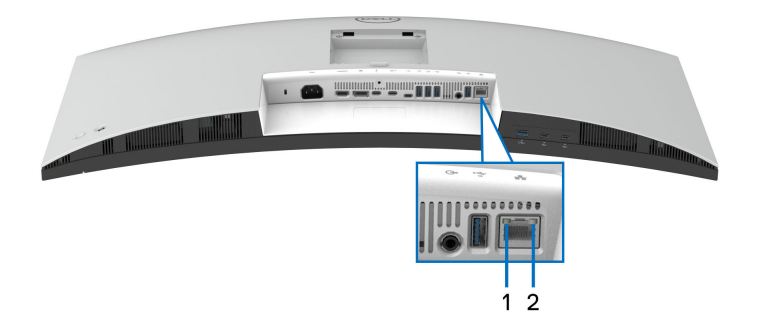

| Etykieta | Kolor diody LED  | Opis                                                                      |
|----------|------------------|---------------------------------------------------------------------------|
| 1        | Zielone          | Wskaźnik połączenia/aktywności:                                           |
|          |                  | <ul> <li>Miga – aktywność na porcie.</li> </ul>                           |
|          |                  | <ul> <li>Świeci na zielono – trwa nawiązywanie<br/>połączenia.</li> </ul> |
|          |                  | <ul> <li>Wył. – brak połączenia.</li> </ul>                               |
| 2        | Pomarańczowy lub | Wskaźnik prędkości:                                                       |
|          | zielony          | <ul> <li>Świeci na pomarańczowo – 1000 Mb/s/<br/>2500 Mb/s</li> </ul>     |
|          |                  | <ul> <li>Świeci na zielono – 100 Mb/s</li> </ul>                          |
|          |                  | <ul> <li>Wył. – 10 Mb/s</li> </ul>                                        |

## UWAGA: Kabel RJ45 nie jest standardowym akcesorium zestawu.

## Obsługa funkcji Plug and Play

Ten monitor można połączyć w dowolnym systemie zgodnym z Plug and Play. Monitor automatycznie przekazuje do komputera dane EDID (Extended Display Identification Data) za pomocą protokołów Display Data Channel (DDC), dzięki czemu komputer może konfigurować się automatycznie i optymalizować ustawienia monitora. Instalacja monitora przebiega w większości automatycznie. W razie potrzeby można jednak wybrać własne ustawienia. Dalsze informacje o zmianie ustawień monitora, znajdują się w części Obsługa monitora.

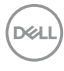

## Jakość monitora LCD i zasady dotyczące pikseli

Podczas produkcji monitora LCD nierzadko dochodzi do pozostawania w niezmiennym stanie jednego lub kilku pikseli, które są trudne do zobaczenia i nie wpływają na jakość lub stabilność obrazu. Więcej informacji na temat jakości i zasad dotyczących pikseli monitora Dell można uzyskać pod adresem www.dell.com/pixelguidelines.

## Ergonomia

#### OSTRZEŻENIE: Nieprawidłowe lub wydłużone korzystanie z klawiatury może prowadzić do obrażeń.

# △ OSTRZEŻENIE: Patrzenie na ekran monitora przez długi czas może powodować zmęczenie oczu.

W celu uzyskania komfortu i efektywności należy przestrzegać następujących wskazówek podczas konfiguracji i użytkowania stacji roboczej komputera:

- Komputer należy ustawić tak, aby monitor i klawiatura znajdowały się bezpośrednio przed osobą przy nim pracującą. W sprzedaży dostępne są specjalne półki, które pomogą uzyskać prawidłową pozycję podczas pracy na klawiaturze.
- Aby zmniejszyć ryzyko nadwyrężenia wzroku oraz wystąpienia bólu karku, ramion, pleców lub barków w wyniku korzystania z monitora przez długi czas, zalecamy stosowanie się do poniższych rad:
  - 1. Umieść ekran w odległości od 50 do 70 cm (20–28 cali) od oczu.
  - 2. Mrugaj często, aby nawilżać oczy lub skraplaj je wodą przy dłuższym użytkowaniu monitora.
  - 3. Rób regularne i częste przerwy (20-minutowa przerwa co dwie godziny).
  - 4. Podczas przerw nie patrz na monitor i skupiaj wzrok na obiekcie oddalonym o co najmniej 20 stóp przez co najmniej 20 sekund.
  - 5. Podczas przerw należy wykonywać ćwiczenia rozciągające w celu rozluźnienia napięcia karku, ramion, pleców i barków.
- Należy się upewnić, że ekran monitora znajduje się na poziomie oczu użytkownika siedzącego przed nim lub nieco niżej.
- · Należy dostosować nachylenie monitora, ustawienia kontrastu i jasności.
- Należy tak wyregulować oświetlenie otoczenia (np. oświetlenie sufitowe, lampki na biurku, zasłony lub żaluzje na oknach w pobliżu), aby zminimalizować odbicia i odblask światła na ekranie monitora.

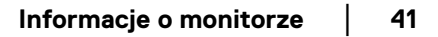

- Należy używać krzesła, zapewniającego odpowiednie podparcie dla dolnego odcinka pleców.
- Podczas korzystania z klawiatury lub myszy należy utrzymywać przedramiona w pozycji poziomej z nadgarstkami w neutralnej, wygodnej pozycji.
- Podczas korzystania z klawiatury lub myszy należy zawsze pozostawić sobie miejsce na odpoczynek dla dłoni.
- · Ramiona po obu stronach powinny znajdować się w naturalnej pozycji.
- · Należy się upewnić, że stopy płasko stoją na podłodze.
- Należy się upewnić, że ciężar nóg w pozycji siedzącej opiera się na stopach, a nie na przedniej części siedzenia. W razie potrzeby należy wyregulować wysokość krzesła lub skorzystać z podnóżka, aby uzyskać właściwą postawę ciała.
- Należy różnicować swoje działania podczas pracy. Pracę należy próbować tak organizować, aby nie pracować przez długi czas w pozycji siedzącej. Należy regularnie wstawać i chodzić.
- Na obszarze przy biurku nie powinny znajdować się przeszkody, kable ani przewody zasilania, które mogłyby uniemożliwiać wygodną pozycję siedzącą, lub stwarzać potencjalne ryzyko potknięcia.

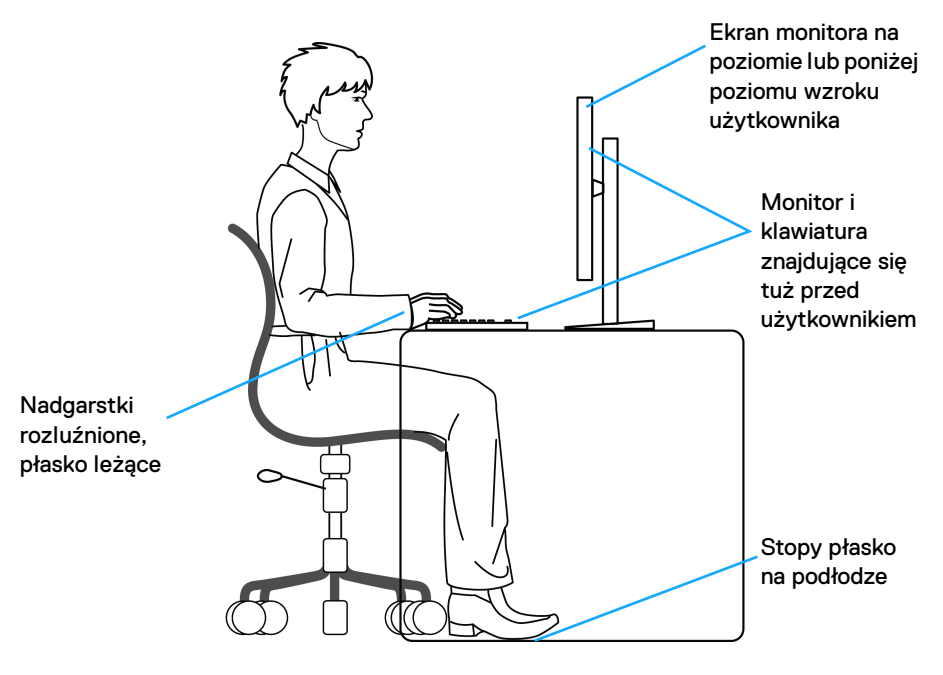

## Obsługa i przenoszenie wyświetlacza

Aby zapewnić bezpieczeństwo monitora podczas jego podnoszenia lub przenoszenia, należy postępować zgodnie z poniższymi wskazówkami:

- Przed przenoszeniem lub podnoszeniem monitora należy wyłączyć komputer i monitor.
- · Należy odłączyć wszystkie kable od monitora.
- Monitor należy umieścić w oryginalnym opakowaniu z oryginalnymi materiałami zabezpieczającymi.
- Podczas podnoszenia lub przenoszenia monitora należy mocno przytrzymać jego dolną krawędź i bok, nie wywierając nadmiernego nacisku na monitor.

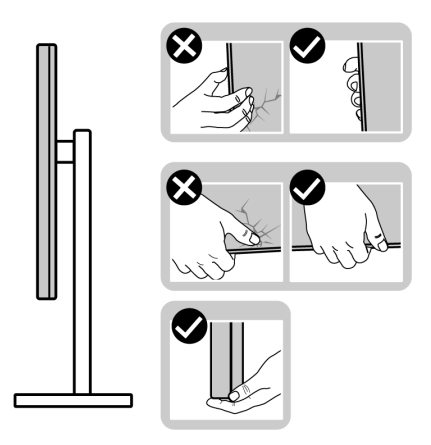

 Podczas podnoszenia lub przenoszenia monitora, należy upewnić się, że monitor jest skierowany tyłem do użytkownika, i nie naciskać na obszar wyświetlacza, aby zapobiec zarysowaniom lub uszkodzeniom.

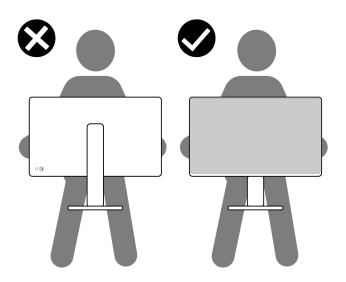

 Podczas transportu monitora należy unikać poddawania go nagłym wstrząsom lub drganiom.

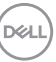

 Podczas podnoszenia lub przenoszenia monitora nie należy go odwracać górą do dołu, trzymając podstawę stojaka lub ramię stojaka. Mogłoby to doprowadzić do przypadkowego uszkodzenia monitora i spowodować obrażenia ciała użytkownika.

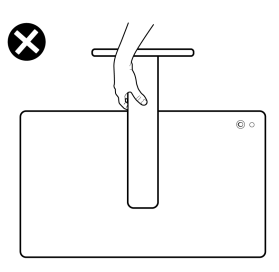

## Wskazówki dotyczące konserwacji

### Czyszczenie monitora

△ OSTRZEŻENIE: Przed rozpoczęciem czyszczenia monitora należy przeczytać i zastosować się do Instrukcje bezpieczeństwa.

#### PRZESTROGA: Przed rozpoczęciem czyszczenia monitora należy odłączyć kabel zasilający monitora od gniazda elektrycznego.

Zalecamy, aby zastosować się do podanych poniżej instrukcji podczas rozpakowania, czyszczenia lub obsługi monitora:

- Do czyszczenia zespołu stojaka, ekranu i obudowy monitora Dell używaj czystej ściereczki lekko zwilżonej wodą. Jeśli dostępne, użyj chusteczki do czyszczenia ekranu lub roztworu przeznaczonego do monitorów Dell.
- Po wyczyszczeniu powierzchni stołu a przed umieszczeniem na niej monitora Dell upewnij się, że jest ona całkowicie sucha i wolna od jakiejkolwiek wilgoci lub środka czyszczącego.
- OSTRZEŻENIE: Nie używaj detergentów ani innych środków chemicznych, takich jak benzen, rozcieńczalnik, amoniak, ścierne środki czyszczące, alkohol lub sprężone powietrze.
- OSTRZEŻENIE: Używanie środków chemicznych do czyszczenia może spowodować zmiany w wyglądzie monitora, takie jak blaknięcie kolorów, mleczny osad na monitorze, deformacje, nierówne ciemne zacieki i łuszczenie się powierzchni ekranu.

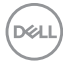

- PRZESTROGA: Nie rozpylaj roztworu czyszczącego a nawet wody bezpośrednio na powierzchnię monitora. Spowoduje to gromadzenie się płynów w dolnej części panelu wyświetlacza i korozję elementów elektronicznych, powodując trwałe uszkodzenie. Zamiast tego nałóż roztwór czyszczący lub wodę na miękką szmatkę, a następnie wyczyść monitor.
- UWAGA: Uszkodzenia monitora spowodowane niewłaściwymi metodami czyszczenia i użycie benzenu, rozcieńczalnika, amoniaku, ściernych środków czyszczących, alkoholu, sprężonego powietrza, wszelkiego rodzaju detergentów doprowadzi do uszkodzenia wywołanego przez klienta (CID). Uszkodzenia wywołane przez klienta (CID) nie są objęte standardową gwarancją firmy Dell.
  - Jeśli po rozpakowaniu monitora zauważysz resztki białego proszku, należy go wytrzeć szmatką.
  - Podczas obsługi monitora należy zachować ostrożność, ponieważ po zarysowaniu obudowy pojawią się znaki zarysowania, bardziej widoczne na monitorach o ciemniejszej obudowie niż na jasnej.
  - Aby pomóc w uzyskaniu najlepszej jakości obrazu na monitorze należy użyć dynamicznie zmieniającego obraz wygaszacza i wyłączać monitor, gdy nie jest używany.

## Ustawienia monitora

## Podłączanie podstawy monitora

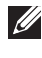

UWAGA: Stojak nie jest przymocowany do monitora po jego dostarczeniu z fabryki.

UWAGA: Poniższe instrukcje dotyczą wyłącznie stojaka dostarczanej wraz z monitorem. W przypadku podłączania stojaka zakupionego z innego źródła postępuj zgodnie z instrukciami dotyczącymi konfiguracji, załączonymi do stojaka.

W celu zamontowania stojaka monitora:

1. Wyciągnij ramię i podstawę stojaka z poduszki w opakowaniu.

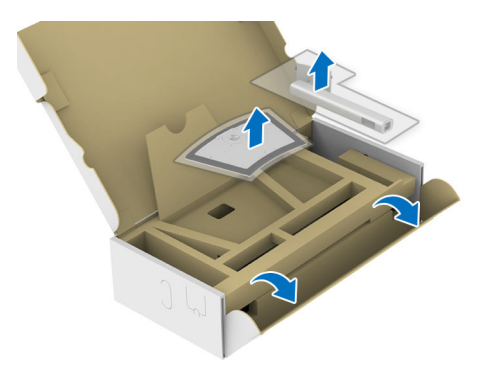

💋 UWAGA: Ilustracja ta służy wyłącznie jako odniesienie. Wygląd poduszki w opakowaniu może się różnić.

- 2. Włóż wypustki podstawy stojaka całkowicie w gniazda w stojaku.
- 3. Podnieś uchwyt śruby i obróć śrubę w kierunku zgodnym z ruchem wskazówek zegara.
- 4. Po dokręceniu śruby złóż uchwyt śruby na płasko, umieszczając go w zagłębieniu.

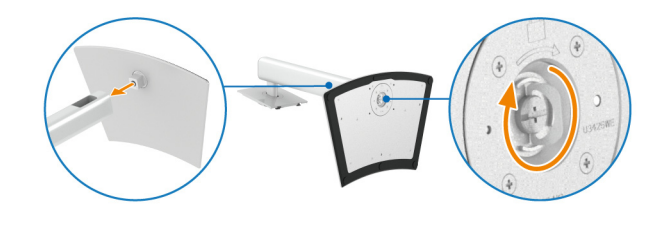

**5.** Unieś osłonę zabezpieczającą zgodnie z ilustracją, aby uzyskać dostęp do obszaru VESA w celu montażu stojaka.

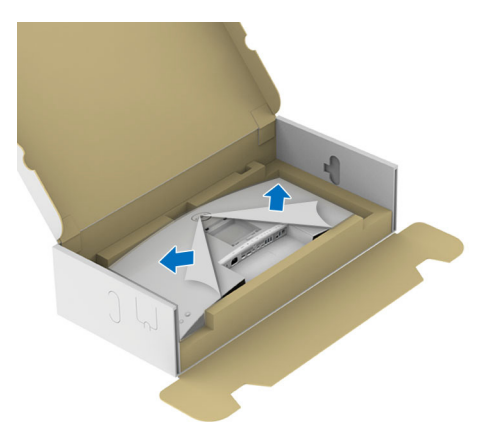

- UWAGA: Przed przymocowaniem zespołu stojaka do wyświetlacza upewnij się, że klapka przedniej płyty jest otwarta, aby zapewnić miejsce na montaż.
  - 6. Podłącz zespół stojaka do wyświetlacza.
    - Dopasuj rowek z tyłu wyświetlacza do dwóch zaczepów w górnej części podstawy.
    - **b.** Wciskaj podstawę, aż zaskoczy w swoje miejsce.

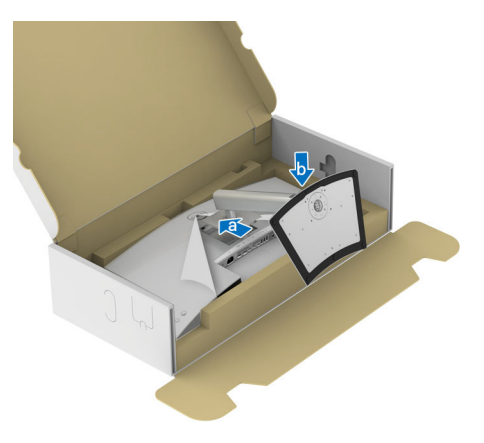

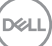

**7.** Przytrzymaj ramię stojaka i unieś ostrożnie monitor, a następnie umieść go na płaskiej powierzchni.

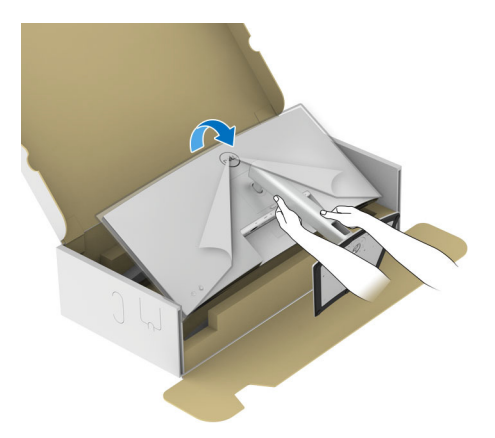

UWAGA: Ostrożnie unieś monitor, aby nie spadł ani się nie wyślizgnął z rąk.

8. Zdejmij osłonę ochronną z monitora.

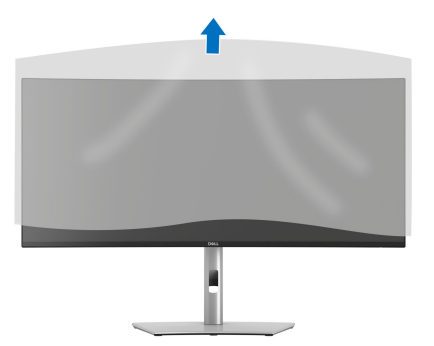

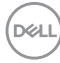

## Podłaczanie monitora

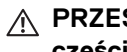

A PRZESTROGA: Przed rozpoczęciem wykonywania opisanych w tei części procedur, należy zastosować się do Instrukcie bezpieczeństwa.

💋 UWAGA: Monitory Dell są zaprojektowane do optymalnej współpracy z kablami dostarczonymi przez firmę Dell w opakowaniu. Firma Dell nie gwarantuje jakości i wydajności wideo w przypadku użycia kabli innych niż Dell.

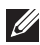

UWAGA: Przed podłączeniem kabli poprowadź je w szczelinie do prowadzenia kabli.

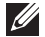

UWAGA: Nie podłączać wszystkich kabli do komputera równocześnie.

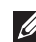

💋 UWAGA: Ilustracje służą wyłącznie jako odniesienie. Wvalad komputera może być inny.

W celu podłaczenia monitora do komputera:

- 1. Wyłącz komputer i odłącz kabel zasilający.
- 2. Połącz monitor z komputerem za pomocą kabla DisplayPort/HDMI/USB/ Thunderbolt™ 4

∧ OSTRZEŻENIE: Aby uniknąć wygięcia złączy kabla Thunderbolt™ 4/ USB typu C, delikatnie chwyć obie strony złącza, a następnie pionowo włóż je do/wyciągnij z portu Thunderbolt/USB typu C monitora.

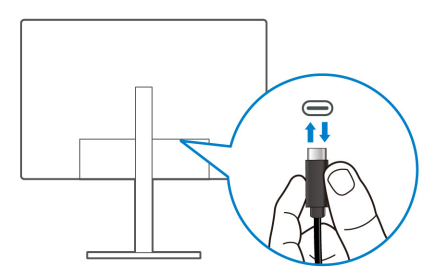

3. Podłącz kable zasilające komputera i monitora do najbliższego gniazda zasilania.

OSTRZEŻENIE: Przed korzystaniem z monitora zalecane jest przymocowanie ramienia stojaka do ściany za pomocą opaski kablowej lub linki, które mogą utrzymać ciężar monitora, tak aby nie dopuścić do jego upadku.

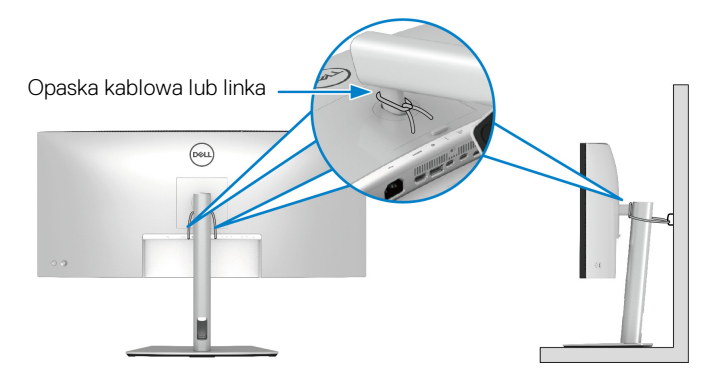

**4.** Włącz monitor i komputer.

Jeśli na monitorze wyświetla się obraz, instalacja jest zakończona. Jeśli obraz nie wyświetla się, patrz Typowe problemy.

### Podłączenie kabla DisplayPort (DisplayPort do DisplayPort)

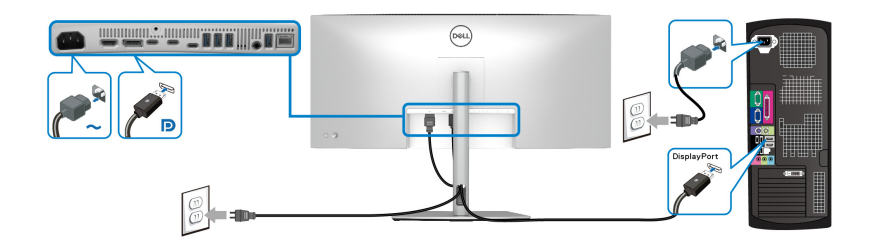

### Podłączanie kabla HDMI

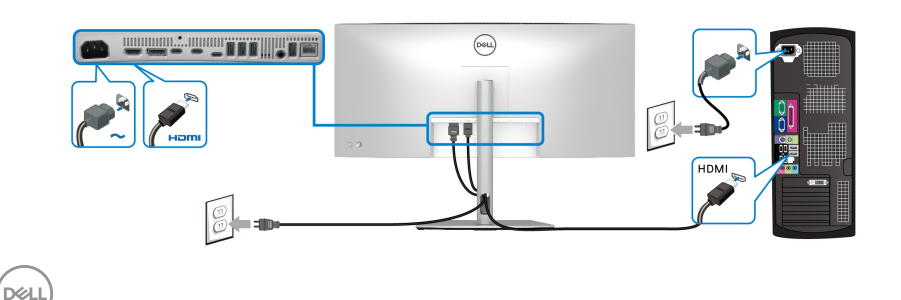

Podłaczanie kabla USB typu A do USB typu C

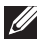

🚺 UWAGA: Połączenie USB umożliwia przesyłanie danych USB tylko w tvm scenariuszu.

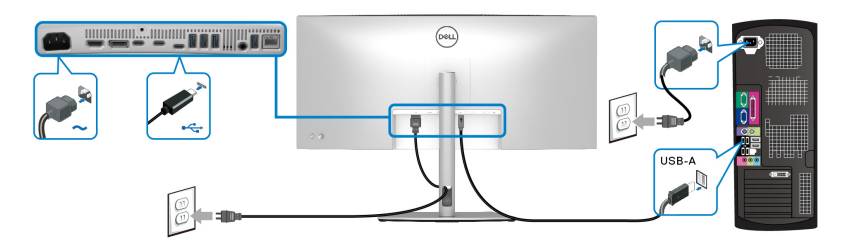

💋 UWAGA: Usuń gumową zatyczkę podczas korzystania z portu przesyłania danych USB typu C.

🚺 UWAGA: Należy używać wyłącznie kabla USB typu A do USB typu C dostarczonego wraz z monitorem.

#### Podłączanie pasywnego kabla Thunderbolt™ 4

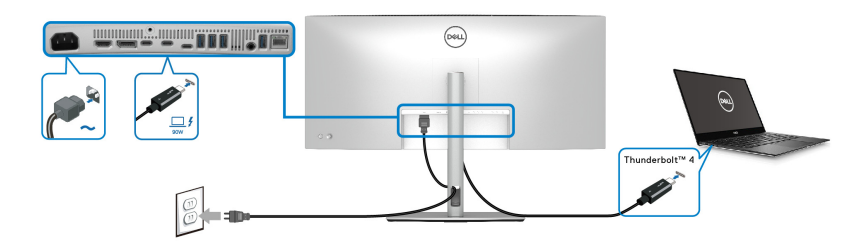

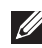

### 💋 UWAGA: Używaj tylko pasywnego kabla Thunderbolt™ 4 dostarczanego z monitorem.

- Ten port obsługuje alternatywny tryb DisplayPort (tylko standard DP1.4).
- Port zgodny ze standardem dostarczania zasilania Thunderbolt™ 4 (PD) wersja 3.1) zapewnia do 90 W mocy.
- Jeśli notebook wymaga więcej niż 90 W do pracy i akumulator jest wyczerpany, może się nie uruchomić lub ładować przez port USB PD tego monitora.
- Interfejs Thunderbolt<sup>™</sup> 4 nie jest obsługiwany w wersjach systemu Windows wcześniejszych niż Windows 10.

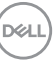

Podłączanie monitora dla funkcji połączenia łańcuchowego Thunderbolt™

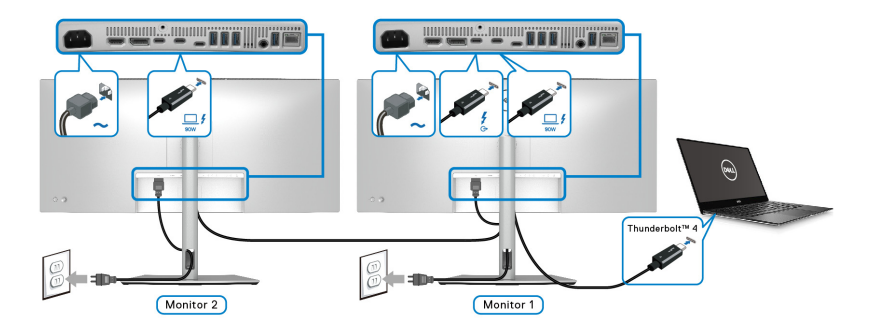

- UWAGA: Monitor ten obsługuje funkcję połączenia łańcuchowego Thunderbolt™. Aby skorzystać z tej funkcji, komputer musi obsługiwać funkcję Thunderbolt™.
- UWAGA: Maksymalna liczba monitorów zewnętrznych obsługiwanych za pośrednictwem połączenia łańcuchowego zależy od przepustowości Thunderbolt™ 4.
- UWAGA: Aby użyć portu wyjściowego Thunderbolt™ 4, wyjmij gumową zatyczkę.
- UWAGA: Używaj tylko pasywnego kabla Thunderbolt™ 4 dostarczanego z monitorem.

Podłączanie monitora dla kabla RJ45 (opcjonalny)

UWAGA: Kabel RJ45 nie jest standardowym akcesorium w opakowaniu.

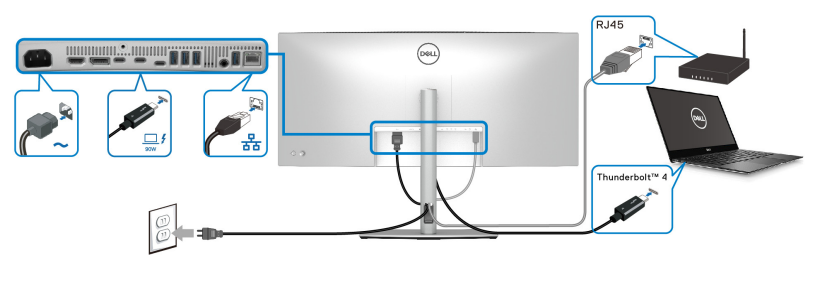

lub

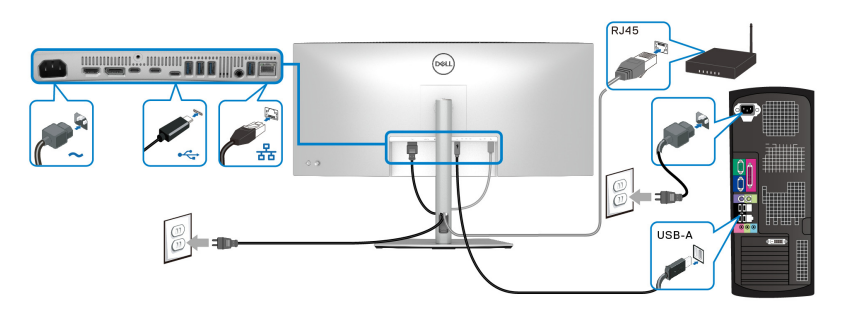

UWAGA: Połączenie USB-C na USB-A umożliwia przesyłanie tylko danych USB (bez wideo).

lub

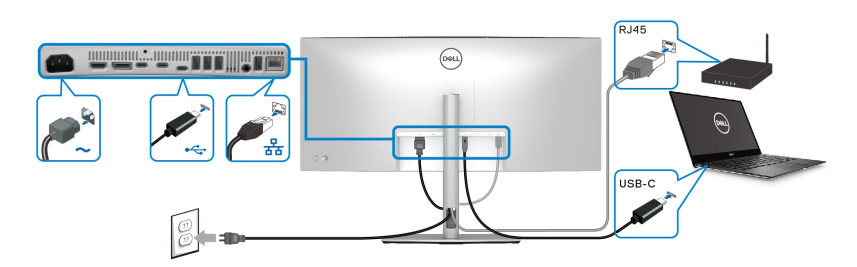

UWAGA: Aby korzystać z komputera z połączeniem USB-C do USB-C, należy osobno kupić kabel USB typu C do USB typu C.

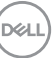

## Funkcja Dell Power Button Sync (DPBS)

Ten monitor oferuje funkcję Dell Power Button Sync (DPBS), umożliwiającą sterowanie zasilaniem systemu komputera za pomocą przycisku zasilania monitora. Funkcja ta jest zgodna tylko z platformą Dell z wbudowaną funkcją DPBS i jest zgodna wyłącznie z interfejsem Thunderbolt™ 4.

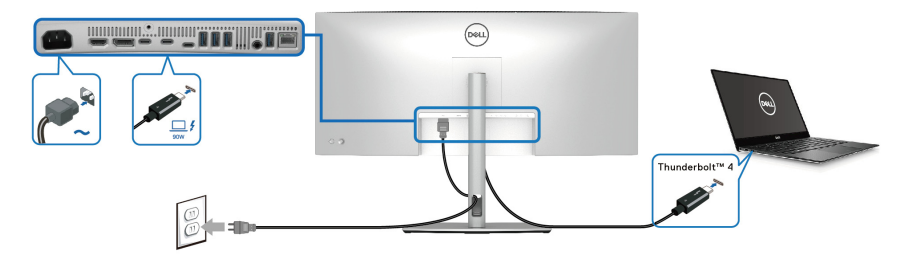

Aby za pierwszym razem sprawdzić, czy funkcja DPBS działa prawidłowo, wykonaj poniższe czynności dla platformy z obsługą DPBS w obszarze **Panel sterowania**.

- - 1. Otwórz Panel sterowania.

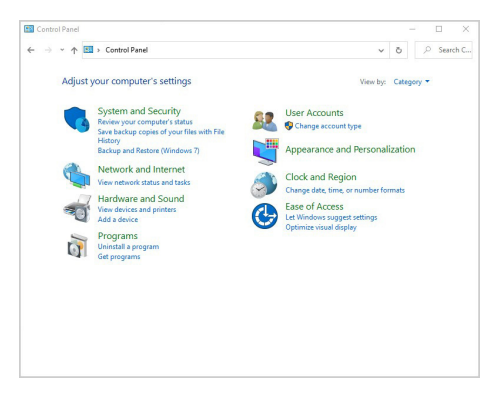

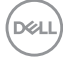

2. Wybierz Sprzęt i dźwięk, a następnie Opcje zasilania.

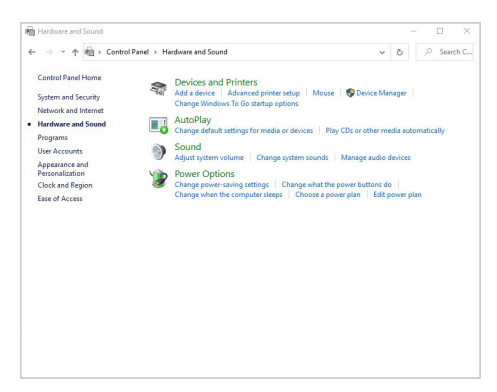

3. Wybierz Ustawienia systemowe.

| A Sector Panel A Hardware and Sound A Prover Ontions A System Setting     A     A     |                     | O Search |  |
|----------------------------------------------------------------------------------------------------|---------------------|----------|--|
| Comparison in measure no source of reservations in systems sensitive in the sense of the sense sense in the sense sense in the sense sense sense in the sense sense sense in the sense sense s | s the settings on t | his      |  |
| Shakaon stittig:<br>Shakaon stittig:<br>Teis höjs tats vija PC faste after shutdown. Retat i on't affected. <u>Laan Mitre</u><br>Show in Power mens.<br>Shomate<br>Power mens.<br>Shomate<br>Show in acceut picture menu.                                                                                                    |                     |          |  |
| Save chi                                                                                                    | inges Can           | cel      |  |

 W menu rozwijanym Po naciśnięciu przycisku zasilania znajduje się kilka opcji do wyboru: Nic nie rób/Uśpij/Hibernuj/Zamknij. Możesz wybrać Uśpij/Hibernuj/Zamknij.

|                                                                                                    |                                                                                     |          | _       |   | Π.    | 1 |
|----------------------------------------------------------------------------------------------------|-------------------------------------------------------------------------------------|----------|---------|---|-------|---|
| ← → ~ ↑ 🎯 > Control Panel > Hardware and Sc                                                                                                    | ound > Power Options > System Settings                                              | ~        | ō       | P | Searc | 0 |
| Define power buttons and turn o<br>Choose the power settings that you want fo<br>page apply to all of your power plans.<br>Change settings that are currently unav | n password protection<br>or your computer. The changes you make to the s<br>silable | settings | on this |   |       |   |
| When I press the power button:                                                                                                    | Shut down V<br>Do nothing                                                           |          |         |   |       |   |
| When I press the sleep button:<br>Shutdown settings                                                                                                    | Hibernate<br>Shut down<br>Turn off the display                                      |          |         |   |       |   |
| Turn on fast startup (recommender<br>This helps start your PC faster after sh<br>Sleep                                                                             | i)<br>utdown. Restart isn't affected. <u>Learn More</u>                             |          |         |   |       |   |
| Show in Power menu.                                                                                                    |                                                                                     |          |         |   |       |   |
| Hibernate<br>Show in Power menu.                                                                                                    |                                                                                     |          |         |   |       |   |
| Hibernate<br>Show in Power menu.<br>Zock<br>Show in account picture menu.                                                                                          |                                                                                     |          |         |   |       |   |
| Hernste Show in Power menu. C Lock Show in account picture menu.                                                                                                   |                                                                                     |          |         |   |       |   |

DELI

| System Settings                                                                                                    |                                                                                                    |         | -       |   |       | ×    |
|----------------------------------------------------------------------------------------------------|----------------------------------------------------------------------------------------------------|---------|---------|---|-------|------|
| → → ↑ 😵 > Control Panel > Hardware and Sour                                                                                                    | nd > Power Options > System Settings                                                                 | ~       | õ       | P | Searc | h C. |
| Define power buttons and turn on<br>Choose the power setting: that you want for<br>page apply to all of your power plans.<br>Change settings that are currently unavail | password protection<br>your computer. The changes you make to the se<br>lable                        | ettings | on this |   |       |      |
| Power and sleep button settings           Image: When I press the power button:           Image: When I press the sleep button:                                         | Shut down ~                                                                                          |         |         |   |       |      |
| Shutdown settings<br>Turn on fast startup (recommended)<br>This helps start your PC faster after shut<br>Sleep                                                          | Uo nothing<br>Steep<br>Hibernate<br>Turn off the display<br>down. Restart isn't affected. Learn More |         |         |   |       |      |
| Show in Power menu.<br>Hilbernate<br>Show in Power menu.<br>Euck<br>Show in account picture menu.                                                                       |                                                                                                    |         |         |   |       |      |
|                                                                                                    |                                                                                                    |         |         |   |       |      |
|                                                                                                    | Saue changes                                                                                         |         | Cancel  | Ē |       |      |

UWAGA: Nie wybieraj opcji "Nic nie rób", ponieważ wówczas zsynchronizowanie przycisku zasilania monitora ze stanem zasilania systemu komputera nie będzie możliwe.

#### Podłączanie monitora do DPBS po raz pierwszy

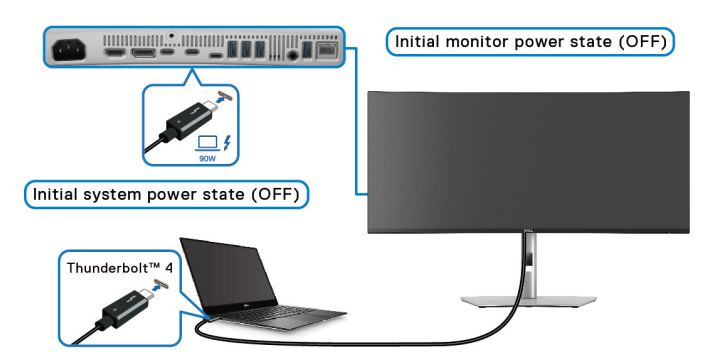

Konfiguracja funkcji DPBS po raz pierwszy:

- **1.** Upewnij się, że komputer i monitor są wyłączone.
- 2. Naciśnij przycisk zasilania monitora, aby go włączyć.
- **3.** Podłącz pasywny kabel Thunderbolt<sup>™</sup> 4 (dostarczony z monitorem) do komputera i monitora.
- Monitor i komputer włączą się w standardowy sposób. W przeciwnym razie naciśnij przycisk zasilania na monitorze lub komputerze, aby uruchomić system.

UWAGA: Upewnij się, że opcja Dell Power Button Sync jest ustawiona w pozycji On (Wł.). Zobacz rozdział Dell Power Button Sync.

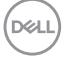

### Korzystanie z funkcji DPBS

#### Przebudzenie za pomocą kabla Thunderbolt™ 4

Po podłączeniu pasywnego kabla Thunderbolt™ 4 monitor/komputer reaguje w następujący sposób:

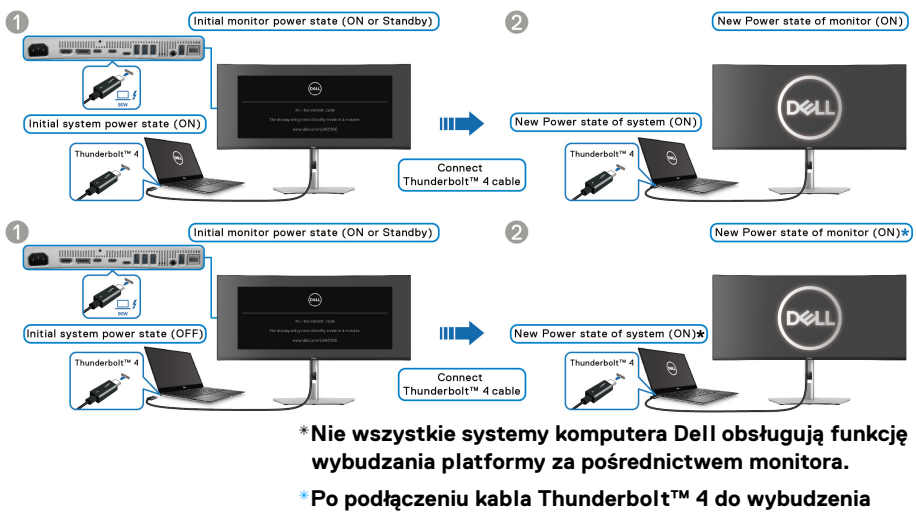

Po podłączeniu kabla Thunderbolt™ 4 do wybudzenia systemu/monitora ze stanu uśpienia lub hibernacji może być konieczne poruszenie myszą lub naciśnięcie klawiatury.

Po naciśnięciu przycisku zasilania na monitorze lub komputerze monitor/komputer reaguje w następujący sposób:

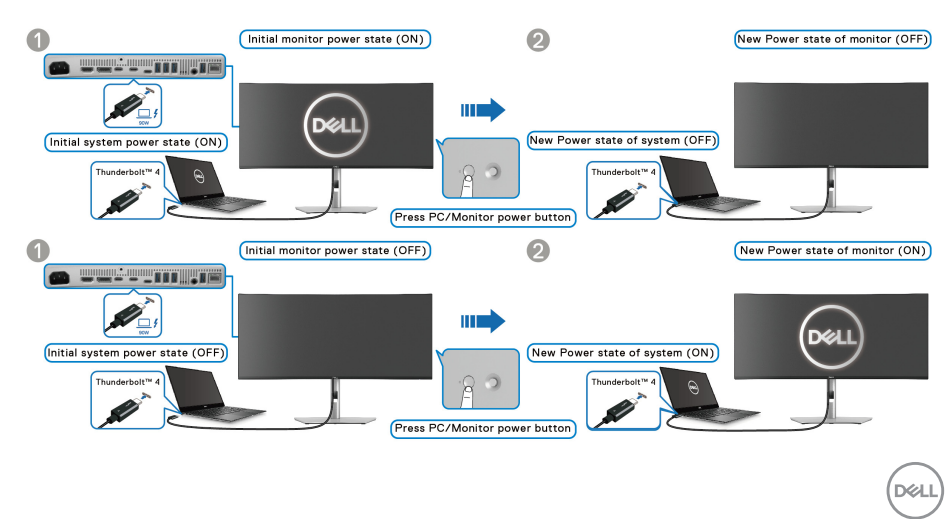

# UWAGA: Funkcję Dell Power Button Sync można włączyć lub wyłączyć w menu OSD.

 Gdy włączone jest zasilanie zarówno monitora jak i komputera, naciśnij i przytrzymaj przycisk zasilania monitora przez 4 sekundy. Zostanie wyświetlone pytanie, czy chcesz wyłączyć komputer.

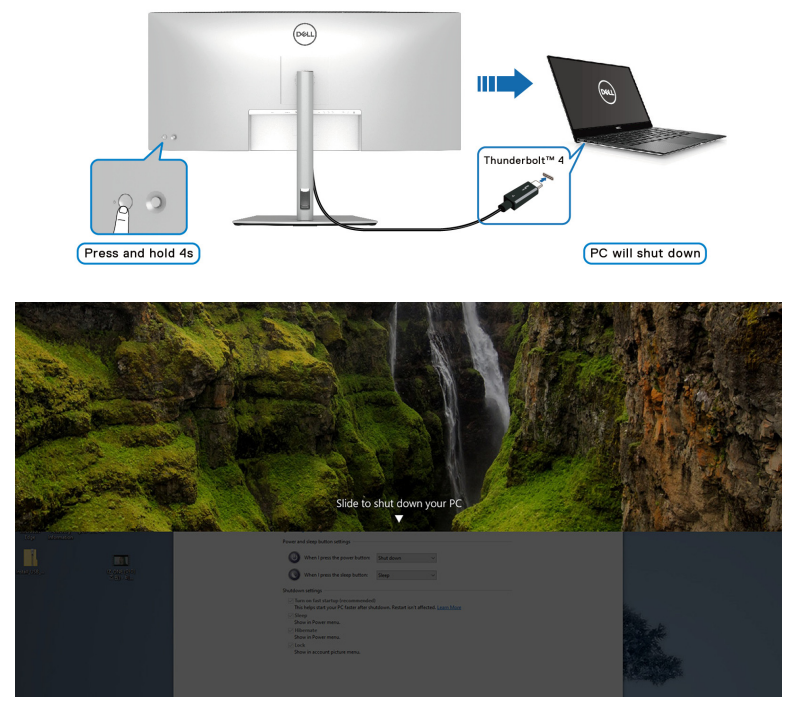

• Jeśli konieczne jest wymuszenie wyłączenia systemu, **naciśnij i przytrzymaj** przycisk zasilania na monitorze przez 10 sekund.

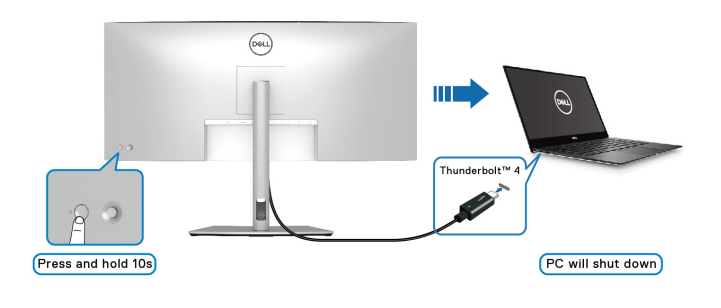

DELL

#### Podłączanie monitora dla funkcji połączenia łańcuchowego Thunderbolt™ w trybie DPBS

Komputer jest podłączony do dwóch monitorów, których zasilanie jest początkowo wyłączone, a system komputera jest zsynchronizowany z przyciskiem zasilania na monitorze 1. Naciśnięcie przycisku zasilania na monitorze 1 lub komputerze powoduje włączenie zasilania zarówno na monitorze 1 jak i na komputerze. Tymczasem monitor 2 pozostaje wyłączony. W celu włączenia monitora 2 należy ręcznie nacisnąć znajdujący się na nim przycisk zasilania.

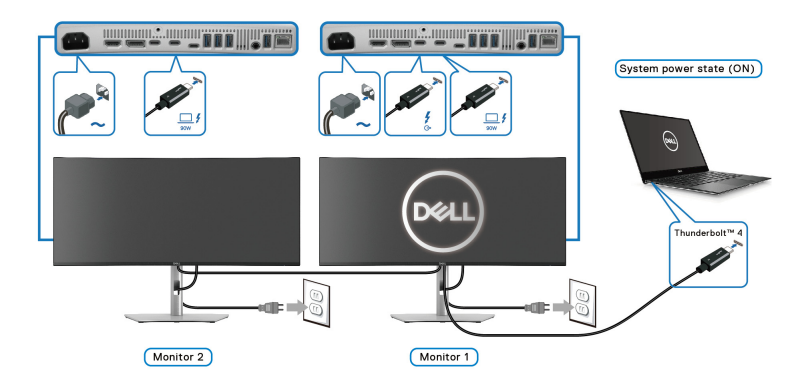

Podobnie, komputer jest podłączony do dwóch monitorów, których zasilanie jest początkowo włączone, a system komputera jest zsynchronizowany z przyciskiem zasilania na monitorze 1. Naciśnięcie przycisku zasilania na monitorze 1 lub komputerze powoduje wyłączenie zasilania zarówno na monitorze 1 jak i na komputerze. Tymczasem monitor 2 pozostanie w trybie gotowości. W celu wyłączenia monitora 2 należy ręcznie nacisnąć znajdujący się na nim przycisk zasilania.

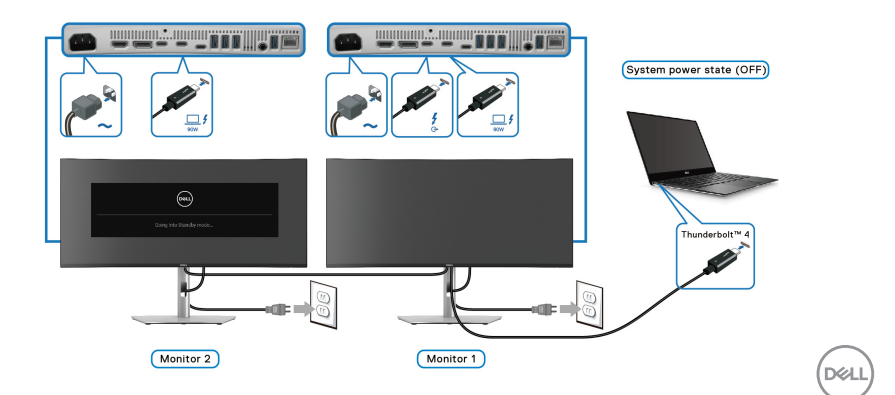

### Podłączanie monitora dla Thunderbolt™ 4 w trybie DPBS

Jeśli komputer Dell\* posiada więcej niż dwa porty Thunderbolt™ 4, stan zasilania każdego podłączonego monitora będzie zsynchronizowany z komputerem.

Na przykład: jeśli komputer i dwa monitory mają włączone zasilanie, naciśnięcie przycisku zasilania na monitorze 1 lub monitorze 2 spowoduje wyłączenie komputera, monitora 1 i monitora 2.

\*Pamiętaj, aby sprawdzić, czy komputer Dell obsługuje funkcję DPBS.

### 

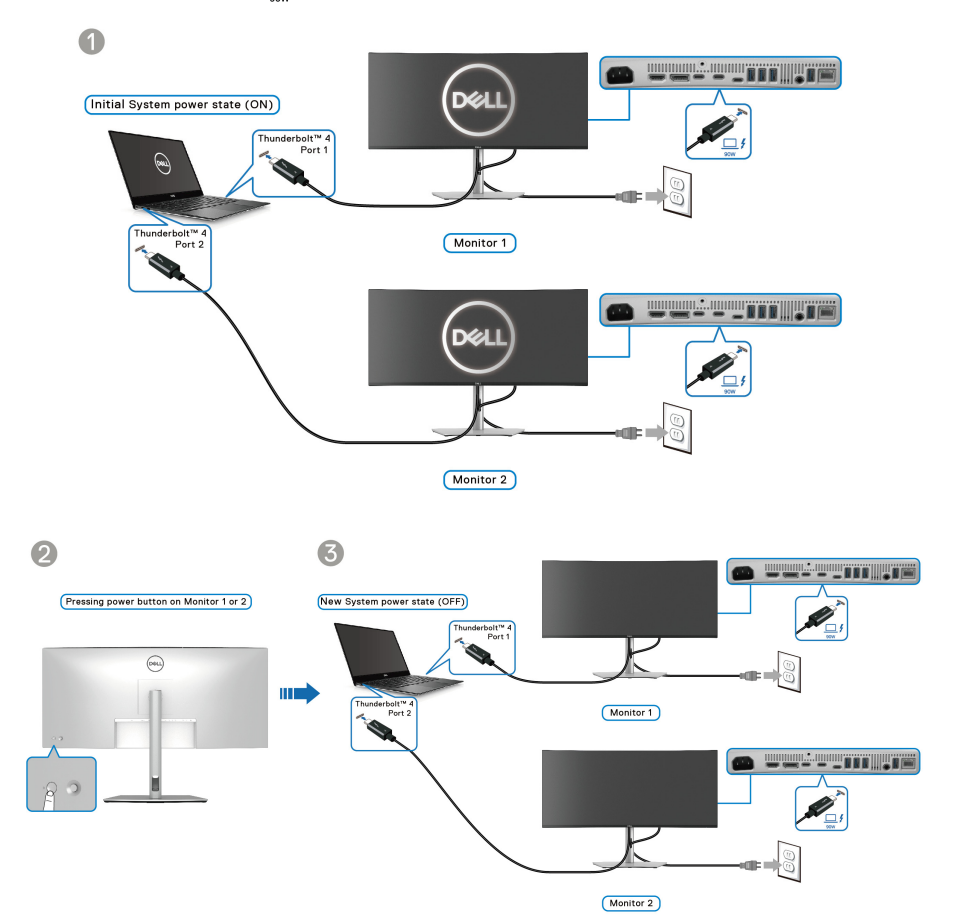

Dell

Upewnij się, że opcja **Dell Power Button Sync** jest ustawiona w pozycji **On (Wł.)** (patrz **Dell Power Button Sync**). Jeśli komputer i dwa monitory mają wyłączone zasilanie, naciśnięcie przycisku zasilania na monitorze 1 lub monitorze 2 spowoduje włączenie komputera, monitora 1 i monitora 2.

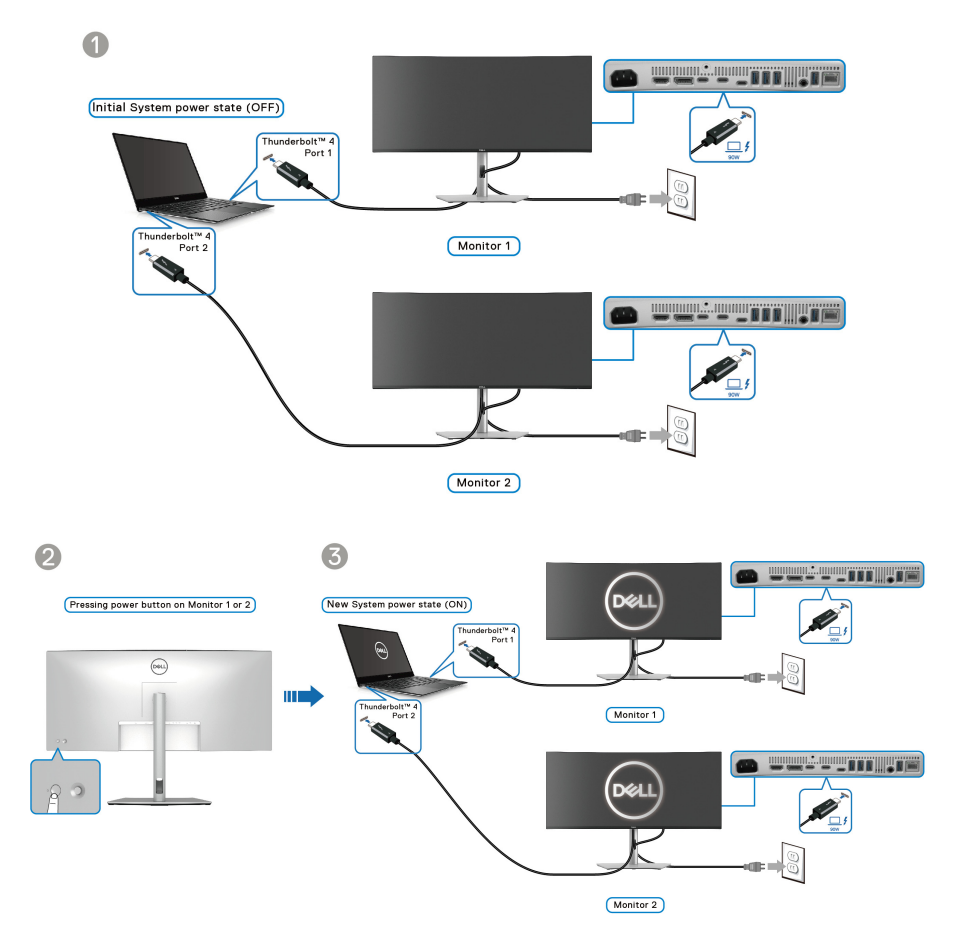

## Organizacja przebiegu kabli

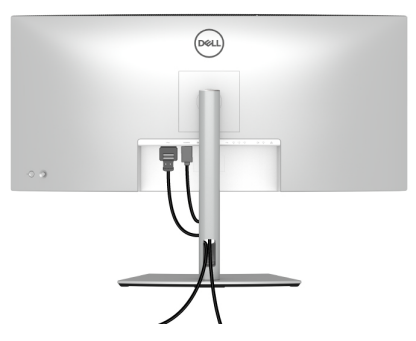

Podłączając niezbędne kable (patrz **Podłączanie monitora**, aby uzyskać informacje na temat podłączania kabli), należy je poprowadzić w sposób pokazany powyżej.

# Przymocowywanie monitora przy użyciu blokady Kensington (opcjonalny)

Gniazdo blokady zabezpieczenia znajduje się na spodzie monitora (patrz Gniazdo blokady zabezpieczenia). Monitor należy przymocować do stołu przy użyciu blokady zabezpieczenia Kensington.

Więcej informacji o tym, jak korzystać z blokady Kensington (sprzedawany oddzielnie), można znaleźć w dokumentacji do niej dołączonej.

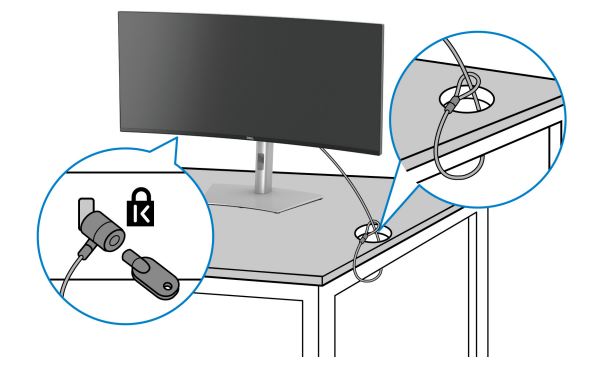

UWAGA: Ilustracja ta służy wyłącznie jako odniesienie. Wygląd blokady może być inny.

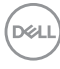

## Zdejmowanie podstawy monitora

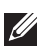

UWAGA: Aby zapobiec porysowaniu ekranu LCD w czasie zdejmowania podstawy, należy położyć monitor na miękkiej powierzchni i zachować ostrożność.

UWAGA: Poniższe czynności dotyczą konkretnie odłączania stojaka dołączonego do monitora. W przypadku usuwania stojaka zakupionego z innego źródła postępuj zgodnie z instrukcjami dotyczącymi konfiguracji dołaczonymi do stojaka.

W celu zdjecia stojaka:

- 1. Umieść monitor na miekkiej szmatce lub poduszce.
- 2. Naciśnij i przytrzymaj przycisk zwalniania stojaka z tyłu wyświetlacza.
- 3. Podnieś zespół stojaka i odsuń od monitora.

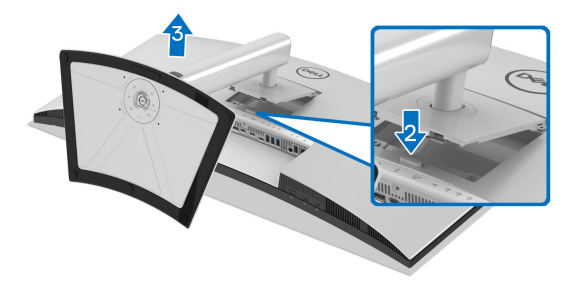

## Zestaw do montażu na ścianie VESA (opcjonalny)

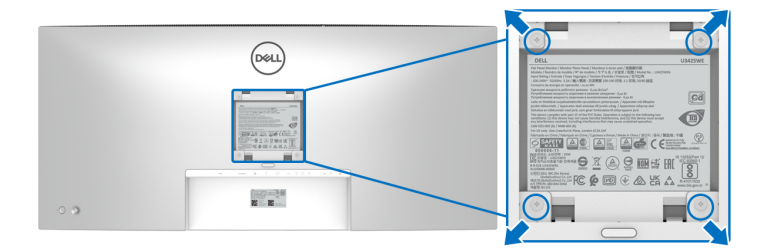

(Wielkość śrub: M4 x 10 mm).

Zapoznaj się z instrukcjami, które dołączone są do zestawu mocowania na ścianie zgodnego z VESA.

- **1.** Ustaw panel monitora na miękkiej szmatce lub poduszce na stabilnym i równym stole.
- 2. Usuń stojak (patrz Zdejmowanie podstawy monitora).
- **3.** Użyj śrubokrętu krzyżakowego firmy Phillips w celu odkręcenia czterech śrubek zabezpieczających plastikową osłonę.
- **4.** Podłącz uchwyt mocujący z zestawu mocowania na ścianie do monitora.
- **5.** Zamontuj monitor na ścianie. Więcej informacji można znaleźć w dokumentacji dostarczonej wraz z zestawem do montażu na ścianie.
- UWAGA: Do użytku tylko z uchwytem mocującym wyszczególnionym na liście UL, CSA lub GS, przy minimalnej wadze lub obciążeniu wynoszącym 31,12 kg.

DELI

## Obsługa monitora

## Włącz monitor

Naciśnij przycisk zasilania, aby włączyć monitor.

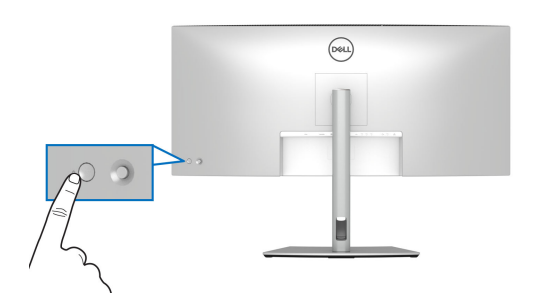

## Sterowanie dżojstikiem

Użyj dżojstika z tyłu monitora do regulacji menu ekranowego (OSD).

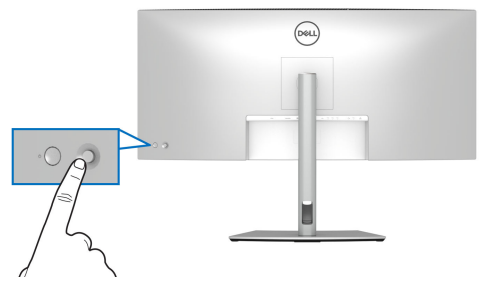

- 1. Naciśnij dżojstik, aby uruchomić Moduł uruchamiający menu.
- Aby przełączać między opcjami, przesuwaj dżojstik w górę, w dół, w lewo lub w prawo.
- 3. Naciśnij przycisk na dżojstiku ponownie, aby potwierdzić wybór.

| Dżojstik | Opis                                                                                                    |
|----------|----------------------------------------------------------------------------------------------------|
| P        | <ul> <li>Gdy menu ekranowe nie jest wyświetlane, naciśnij przycisk na<br/>dżojstiku, aby uruchomić Moduł uruchamiający menu. Zobacz<br/>rozdział Uzyskanie dostępu do Modułu uruchamiającego menu.</li> <li>Gdy zostanie wyświetlone menu ekranowe, naciśnii przycisk na</li> </ul> |
|          | dżojstiku, aby potwierdzić wybór lub zapisać ustawienia.                                                                                                    |
|          |                                                                                                    |

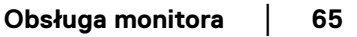

| <b>←</b> ○→ | <ul> <li>Nawigacja dwukierunkowa (w prawo i w lewo).</li> </ul>                                         |
|-------------|----------------------------------------------------------------------------------------------------|
|             | <ul> <li>Przesuń w prawo, aby otworzyć podmenu.</li> </ul>                                              |
|             | <ul> <li>Przesuń w lewo, aby wrócić do menu wyższego poziomu lub<br/>wyjść z bieżącego menu.</li> </ul> |
|             | <ul> <li>Nawigacja dwukierunkowa (w górę i w dół).</li> </ul>                                           |
|             | <ul> <li>Przełącza pomiędzy pozycjami menu.</li> </ul>                                                  |
|             | <ul> <li>Zwiększa (w górę) lub zmniejsza (w dół) parametry wybranej<br/>pozycji menu.</li> </ul>        |

## Używanie menu ekranowego (OSD)

## Uzyskanie dostępu do Modułu uruchamiającego menu

Po przełączeniu lub naciśnięciu przycisku na dżojstiku, zostanie wyświetlony Moduł uruchamiający menu, który pozwoli uzyskać dostęp do głównego menu ekranowego (OSD) oraz funkcji klawiszy skrótów.

Aby wybrać funkcję, przesuń dżojstik.

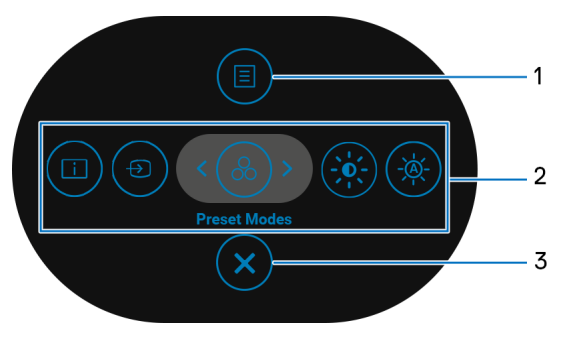

W tabeli poniżej przedstawiono funkcje Modułu uruchamiającego menu:

| Etykieta | Ikona | Opis                                                                                               |
|----------|-------|----------------------------------------------------------------------------------------------------|
| 1        |       | Aby uruchomić główne menu ekranowe (OSD).<br>Zobacz rozdział <mark>Dostęp do systemu menu</mark> . |
|          | Menu  |                                                                                                    |

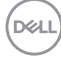

| 2                                                           | Gdy przesuniesz dżojstik w lewo lub w prawo, aby<br>przełączyć funkcje klawiszy skrótów, wybrany element<br>zostanie zaznaczony i przesunięty na środek. Naciśnij<br>przycisk na dżojstiku, aby otworzyć podmenu. |
|-------------------------------------------------------------|----------------------------------------------------------------------------------------------------|
| •                                                           | <ul> <li>Display Info (Informacje o monitorze):<br/>Wyświetla aktualny stan monitora.</li> </ul>                                                                                                    |
|                                                             | <ul> <li>Input Source (Źródło wejścia): Aby wybrać<br/>źródło wejścia z listy sygnałów wideo, które może<br/>być powiązane z monitorem.</li> </ul>                                                                |
|                                                             | <ul> <li>Preset Modes (Tryby ustawień wstępnych):<br/>Aby wybrać preferowany tryb kolorów z listy<br/>trybów ustawień wstępnych.</li> </ul>                                                                       |
| Funkcje<br>klawiszy<br>skrótów                              | <ul> <li>Brightness (Jasność)/Contrast (Kontrast):<br/>Aby uzyskać dostęp do suwaków regulacji jasności i<br/>kontrastu.</li> </ul>                                                                               |
|                                                             | <ul> <li>Auto Brightness (Automatyczna jasność):</li> <li>Włączanie lub wyłączanie funkcji automatycznej<br/>jasności.</li> </ul>                                                                                 |
|                                                             | <b>UWAGA:</b> Możesz ustawić preferowane klawisze<br>skrótu. Aby uzyskać więcej informacji, zobacz<br>Personalize (Personalizowanie).                                                                             |
| <b>UWAGA:</b> Po zmianie ustav<br>potwierdzić zmiany, zanim | vień postępuj zgodnie z klawiszami nawigacji, aby<br>przejdziesz do kolejnej funkcji lub wyjdziesz.                                                                                                    |
| 3                                                           | Aby wyjść z Modułu uruchamiającego menu.                                                                                                    |

### Korzystanie z klawiszy nawigacji

Wyjście

Gdy główne menu ekranowe (OSD) jest aktywne, przesuń dżojstik, aby skonfigurować ustawienia według klawiszy nawigacji wyświetlonych poniżej menu ekranowego.

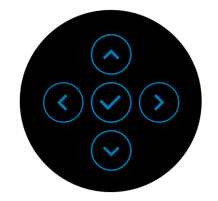

DELL

UWAGA: Aby wyjść z bieżącego elementu menu i wrócić do poprzedniego menu, przesuń dżojstik w lewo, aż nastąpi wyjście.

#### Dostęp do systemu menu

UWAGA: Po zmianie ustawień naciśnij przycisk na dżojstiku, aby zapisać zmiany, zanim wyjdziesz lub przejdziesz do innego menu.

| lkona | Menu i<br>podmenu                                  | Opis                                                                                                    |            |  |  |  |
|-------|----------------------------------------------------|----------------------------------------------------------------------------------------------------|------------|--|--|--|
|       | Brightness<br>(Jasność)/<br>Contrast<br>(Kontrast) | Wyreguluj funkcje Brightness (Jasność), Contrast<br>(Kontrast), Auto Brightness (Automatyczna<br>jasność), Auto Brightness Range Level (Poziom<br>zakresu automatycznej jasności), Auto Color<br>Temp. (Automatyczna temperatura barwowa),<br>Primary Monitor for Sync (Główny monitor na<br>potrzeby synchronizacji) i Reset Brightness/<br>Contrast (Reseruj Jasność/Kontrast). |            |  |  |  |
|       |                                                    | (Sec) UltraSharp 34 Monitor                                                                                                    |            |  |  |  |
|       |                                                    | ्रेष्ट्रेः Brightness/Contrast                                                                                                    | Brightness |  |  |  |
|       |                                                    | Input Source                                                                                                    |            |  |  |  |
|       |                                                    | 🔂 Color                                                                                                    |            |  |  |  |
|       |                                                    | 🖵 Display                                                                                                    |            |  |  |  |
|       |                                                    | PIP/PBP                                                                                                    |            |  |  |  |
|       |                                                    | O USB                                                                                                    |            |  |  |  |
|       |                                                    |                                                                                                    |            |  |  |  |
|       |                                                    | c))) Audio                                                                                                    |            |  |  |  |
|       |                                                    | C)が Audio<br>目 Menu                                                                                                    |            |  |  |  |
|       |                                                    | 다) Audio<br>문 Menu<br>슈 Personalize<br>표 Others                                                                                                    |            |  |  |  |
|       |                                                    | <ul> <li>Collo</li> <li>Audio</li> <li>Menu</li> <li>☆ Personalize</li> <li>Others</li> <li>O More Information</li> </ul>                                                                                                    |            |  |  |  |
|       |                                                    | <ul> <li>Coll Audio</li> <li>Coll Menu</li> <li>Coll Personalize</li> <li>Coll Others</li> <li>Coll More Information</li> </ul>                                                                                                    |            |  |  |  |

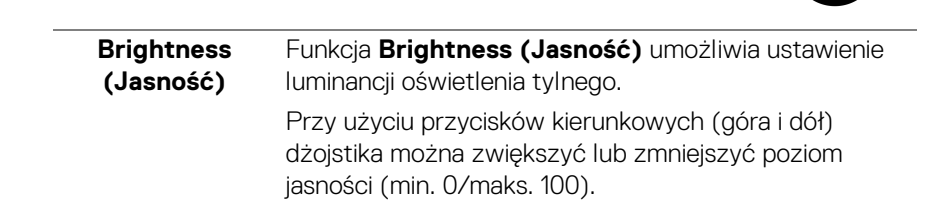

 $\bigcirc$ 

| Contrast<br>(Kontrast)                                                             | Funkcja <b>Contrast (Kontrast)</b> powoduje ustawienie stopnia różnicy między ciemnymi a jasnymi obszarami na ekranie monitora.                                                                                                    |                                                                                                    |                                                    |  |
|------------------------------------------------------------------------------------|----------------------------------------------------------------------------------------------------|----------------------------------------------------------------------------------------------------|----------------------------------------------------|--|
|                                                                                    | Przy użyciu przy<br>dżojstika można<br>kontrastu (min.                                                                                                    | ycisków kierunkowyc<br>a zwiększyć lub zmn<br>0/maks. 100).                                                                                                    | ch (góra i dół)<br>iejszyć poziom                  |  |
| Auto Brightness<br>(Automatyczna<br>jasność)                                       | Włącza <b>Auto Br</b><br>dostosowuje ust<br>od światła otocz                                                                                                    | r <b>ightness (Automa</b><br>tawienie jasności mc<br>zenia.                                                                                                    | i <b>tyczna jasność)</b> i<br>pnitora w zależności |  |
| Auto Brightness<br>Range Level<br>(Poziom<br>zakresu<br>automatycznej<br>jasności) | Umożliwia dosta<br>zakresu jasności<br>(Automatyczni)<br>i Ultroflarp 34 Monter<br>i Input Source<br>i Input Source<br>i Color<br>Diaplay<br>i Ultroflarp 34 Monter<br>i Input Source<br>i Color<br>Diaplay<br>i Ultroflarp 34 Monter<br>i Input Source<br>i Input Source<br>i Color<br>Diaplay<br>i Ultroflarp 34 Monter<br>i Input Source<br>i Input Source<br>i Color<br>Diaplay<br>i Ultroflarp 34 Monter<br>i Input Source<br>i Input Source<br>i In | essowanie poziomu a<br>i, gdy funkcja <b>Auto I</b><br><b>a jasność)</b> jest włąc<br>Gonras<br>Arc Brightness<br>Arc Brightness<br>Arc Brightness Range Level<br>Arto Gonf Temp:<br>Pranay Montor for Sync<br>Reset Brightness Contrast | utomatycznego<br>Brightness<br>czona.              |  |

UWAGA: Ta funkcja jest wyłączona, gdy opcja Auto Brightness (Automatyczna jasność) jest ustawiona na Off (Wył.).

| A             | Deste service standards DOD escritteres services at a faile d |
|---------------|---------------------------------------------------------------|
| Auto Color    | Dostosowuje ustawienia KGB monitora w zalezności od           |
| Temp.         | światła otoczenia.                                            |
| (Automatyczna |                                                               |
| temperatura   |                                                               |
| barwowa)      |                                                               |
|               |                                                               |

| Primary<br>Monitor for<br>Sync (Główny<br>monitor na<br>potrzeby | W przypadku włączenia Auto Brightness<br>(Automatyczna jasność) lub Auto Color Temp.<br>(Automatyczna temperatura barwowa) gdy wiele<br>monitorów Dell obsługujących tę funkcję jest<br>połączonych łańcuchowo, monitory te dostosują swoją    |
|------------------------------------------------------------------|----------------------------------------------------------------------------------------------------|
| synchronizacji)                                                  | jasność lub ustawienia RGB w zależności od<br>otaczającego światła wykrytego przez główny monitor.                                                                                                    |
|                                                                  | <b>UWAGA:</b> Wybrany monitor w aplikacji Dell Display<br>Manager (DDM) to główny monitor. Aby zmienić<br>główny monitor, wskaż preferowany monitor w aplikacji<br>DDM. Więcej informacji można znaleźć w instrukcji<br>obsługi aplikacji DDM. |
|                                                                  | UWAGA: Gdy obie funkcje Auto Brightness                                                                                                    |
|                                                                  | (Automatyczna jasność) i Auto Color Temp.                                                                                                    |
|                                                                  | <b>(Automatyczna temperatura barwowa)</b> są<br>wyłączone, funkcja ta nie jest dostępna.                                                                                                    |
|                                                                  | <b>UWAGA:</b> Jeśli monitor główny lub dodatkowy odłączy się od połączenia łańcuchowego, odłączy się również od synchronizacji monitora.                                                                                                    |
| Reset<br>Brightness/<br>Contrast<br>(Reseruj<br>Jaspość/         | Zresetowanie wszystkich ustawień w menu <b>Brightness</b><br>(Jasność)/Contrast (Kontrast) do wartości<br>fabrycznych.                                                                                                    |
| Kontrast)                                                        |                                                                                                    |

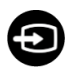

## Input Source Umożliwia wybór jednego z kilku różnych sy (Źródło wejścia) wideo, który można podłączyć do monitora. Umożliwia wybór jednego z kilku różnych sygnałów

| ( | 284  | UltraSharp 34 Monitor |  |  |
|---|------|-----------------------|--|--|
|   |      | Brightness/Contrast   |  |  |
|   |      |                       |  |  |
|   | ß    | Color                 |  |  |
|   | P    | Display               |  |  |
|   |      | PIP/PBP               |  |  |
|   |      | USB                   |  |  |
|   | c))) | Audio                 |  |  |
|   |      | Menu                  |  |  |
|   | 숩    | Personalize           |  |  |
|   | Ħ    | Others                |  |  |
|   |      | More Information      |  |  |
|   |      |                       |  |  |
|   |      |                       |  |  |

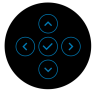

| Thunderbolt<br>(90W)                    | Wybierz <b>ThunderboIt (90W)</b> , kiedy używasz portu<br>przesyłania danych Thunderbolt™ 4. Naciśnij przycisk<br>na dżojstiku, aby potwierdzić wybór.                                                                                                    |  |  |  |
|-----------------------------------------|----------------------------------------------------------------------------------------------------|--|--|--|
| DP                                      | Wybierz <b>DP</b> , gdy używasz złącza DisplayPort (DP).<br>Naciśnij przycisk na dżojstiku, aby potwierdzić wybór.                                                                                                    |  |  |  |
| HDMI                                    | Wybierz <b>HDMI</b> , gdy używasz złącza HDMI. Naciśnij<br>przycisk na dżojstiku, aby potwierdzić wybór.                                                                                                    |  |  |  |
| Rename Inputs<br>(Zmień nazwę<br>wejść) | Umożliwia podanie wstępnie ustawionej nazwy wejścia<br>dla wybranego źródła wejścia. Wstępnie ustawione<br>opcje to PC, PC 1, PC 2, Laptop, Laptop 1 oraz<br>Laptop 2. Domyślne ustawienie to Off (Wył.).<br>UWAGA: Gdy zmienisz nazwę wejścia Thunderbolt<br>(90W), wartość mocy w watach pozostanie po podanej<br>opcii, np., PC 1 (90W). |  |  |  |
|                                         | <b>UWAGA:</b> Nie dotyczy nazw wejścia wyświetlanych w ostrzeżeniach oraz <b>Display Info (Informacje o monitorze)</b> .                                                                                                    |  |  |  |
| Auto Select<br>(Autom. źródło)          | Automatycznie szuka dostępnych źródeł wejścia.<br>Ustawienie domyślne to <b>On (Wł.)</b> . Naciśnij przycisk na<br>dżojstiku, aby potwierdzić wybór.                                                                                                    |  |  |  |

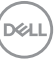

| Options for                                       | Pozwala na ustawienie tej funkcji na:                                                                                                    |  |  |  |
|---------------------------------------------------|----------------------------------------------------------------------------------------------------|--|--|--|
| Thunderbolt<br>(Opcje dla<br>Thunderbolt)         | <ul> <li>Prompt for Multiple Inputs (Monituj dla wielu<br/>wejść): Zawsze wyświetlany jest komunikat<br/>"Switch to Thunderbolt Video Input" (Przełącz<br/>na wejście wideo Thunderbolt) w celu wybrania<br/>tej opcji lub jej wyłączenia.</li> </ul> |  |  |  |
|                                                   | <ul> <li>Always Switch (Zawsze przełączaj): Zawsze<br/>przełącza na wejście wideo Thunderbolt (bez<br/>pytania) gdy podłączony jest przewód Thunderbolt.</li> </ul>                                                                                   |  |  |  |
|                                                   | <ul> <li>Off (Wył.): Nigdy nie przełącza automatycznie na<br/>wejście wideo Thunderbolt, gdy podłączony jest<br/>przewód Thunderbolt.</li> </ul>                                                                                                    |  |  |  |
|                                                   | Naciśnij przycisk na dżojstiku, aby potwierdzić wybór.                                                                                                    |  |  |  |
|                                                   | <b>UWAGA:</b> Gdy opcja <b>Auto Select (Autom. źródło)</b><br>jest ustawiona na <b>Off (Wył.)</b> , funkcja ta nie będzie<br>dostępna.                                                                                                    |  |  |  |
| Options for DP/                                   | Pozwala na ustawienie tej funkcji na:                                                                                                    |  |  |  |
| HDMI (Opcje<br>dla DP/HDMI)                       | <ul> <li>Prompt for Multiple Inputs (Monituj dla wielu<br/>wejść): Zawsze wyświetlany jest komunikat<br/>"Switch to DP/HDMI Video Input" (Przełącz na<br/>wejście wideo DP/HDMI) w celu wybrania tej opcji<br/>lub jej wyłączenia.</li> </ul>         |  |  |  |
|                                                   | <ul> <li>Always Switch (Zawsze przełączaj): Zawsze po<br/>podłączeniu kabla DisplayPort lub HDMI następuje<br/>przełączenie na wejście wideo DP/HDMI (bez<br/>pytania).</li> </ul>                                                                    |  |  |  |
|                                                   | <ul> <li>Off (Wył.): Nigdy nie przełącza automatycznie na<br/>wejście wideo DP/HDMI, gdy podłączony jest<br/>przewód DisplayPort lub HDMI.</li> </ul>                                                                                                 |  |  |  |
|                                                   | Naciśnij przycisk na dżojstiku, aby potwierdzić wybór.                                                                                                    |  |  |  |
|                                                   | <b>UWAGA:</b> Gdy opcja <b>Auto Select (Autom. źródło)</b><br>jest ustawiona na <b>Off (Wył.)</b> , funkcja ta nie będzie<br>dostępna.                                                                                                    |  |  |  |
| Reset Input<br>Source (Resetuj<br>źródło wejścia) | Umożliwia przywrócenie fabrycznych ustawień wejścia monitora.                                                                                                    |  |  |  |
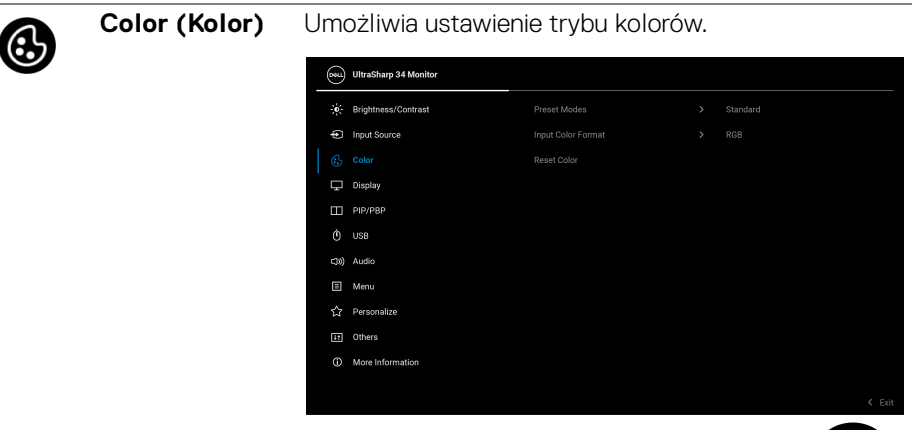

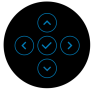

#### Preset Modes (Tryby ustawień wstępnych)

Umożliwia wybranie wstępnie ustawionych trybów kolorów z listy. Naciśnij przycisk na dżojstiku, aby potwierdzić wybór.

| 884  | UltraSharp 34 Monitor |              |   |              |      |
|------|-----------------------|--------------|---|--------------|------|
|      | Brightness/Contrast   | Preset Modes | ~ | Standard     |      |
| Ð    | Input Source          |              |   | Movie        |      |
|      |                       |              |   | Game         |      |
| Ļ    | Display               |              |   | Color Temp.  |      |
|      | PIP/P8P               |              |   | Color Space  |      |
|      | USB                   |              |   | Custom Color |      |
| c30) | Audio                 |              |   |              |      |
|      | Menu                  |              |   |              |      |
|      | Personalize           |              |   |              |      |
|      | Others                |              |   |              |      |
|      | More Information      |              |   |              |      |
|      |                       |              |   | <            | Exit |

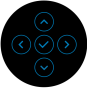

 Standard (Standardowy): Jest to ustawienie domyślne. Ten monitor, wykorzystujący panel o niskim poziomie niebieskiego światła, posiada certyfikat TÜV w zakresie redukcji emisji niebieskiego światła i tworzenia bardziej relaksujących i mniej stymulujących obrazów.

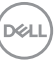

| Preset Modes    | • Movie (Film): Powoduje wczytanie ustawień                                                                                                    |
|-----------------|----------------------------------------------------------------------------------------------------|
| (Tryby ustawień | kolorów idealnie dopasowanych dla filmów.                                                                                                    |
| wstępnych)      | • Game (Gra): Powoduje wczytanie ustawień kolorów<br>idealnie dopasowanych dla większości gier.                                                                                                    |
|                 | <ul> <li>Color Temp. (Temp. barwowa): Umożliwia<br/>użytkownikom wybór temperatury barwowej: 5000K,<br/>5700K, 6500K, 7500K, 9300K i 10000K. Naciśnij<br/>przycisk na dżojstiku, aby potwierdzić wybór.</li> </ul>                                                                       |
|                 | <ul> <li>Color Space (Przestrzeń kolorów): Pozwala na<br/>ustawienie przestrzeni kolorów na:</li> </ul>                                                                                                    |
|                 | - <b>sRGB</b> : Dopasowanie do 100% sRGB.                                                                                                    |
|                 | - <b>BT.709</b> : Dopasowanie 100% BT.709.                                                                                                    |
|                 | <ul> <li>DCI-P3: Reprodukcja 98% standardu koloru kina<br/>cyfrowego DCI-P3.</li> </ul>                                                                                                    |
|                 | <ul> <li>Display P3: Reprodukcja 98% standardu<br/>Display P3.</li> </ul>                                                                                                    |
|                 | <b>UWAGA:</b> Wybór opcji <b>DCI-P3</b> jako przestrzeń kolorów<br>spowoduje ustawienie wartości domyślnej podświetlenia<br>jako 50 cd/m <sup>2</sup> (typowe). Luminancję podświetlenia<br>można ustawić ręcznie, korzystając z funkcji<br><b>Brightness (Jasność)</b> w menu ekranowym |
|                 | Brightness (Jasność)/Contrast (Kontrast)                                                                                                    |
|                 | <b>UWAGA:</b> W przypadku wybrania profilu ICC przestrzeni<br>kolorów z komputera, menu ekranowe monitora nie<br>zmieni się automatycznie na odpowiednią przestrzeń<br>kolorów.                                                                                                    |
|                 | <ul> <li>Custom Color (Kolor dostosowany): Umożliwia<br/>ręczne ustawienie kolorów. Przesuń dżojstik i ustaw<br/>ustawienia opcji Gain (Wzmocnienie), Offset<br/>(Przesunięcie), Hue (Barwa) i Saturation<br/>(Nasycenie) oraz utwórz własny tryb wstępnych</li> </ul>                   |

ustawień kolorów.

(DELL)

| Input Color               | Pozwala na ustawienie trybu wejściowego wideo na:                                                  |
|---------------------------|----------------------------------------------------------------------------------------------------|
| Format (Format<br>wejścia | RGB: Wybierz tę opcję, jeśli monitor jest podłączony<br>do komputera lub odtwarzacza obsługującego |
| kolorów)                  | wyjście RGB.                                                                                       |

 YCbCr: Wybierz tę opcję, jeśli odtwarzacz multimedialny obsługuje tylko wyjście YCbCr.

Naciśnij przycisk na dżojstiku, aby potwierdzić wybór.

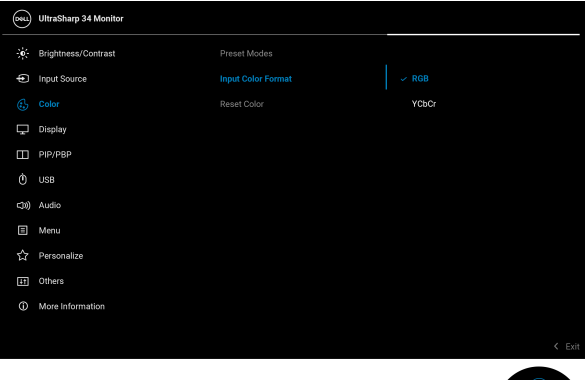

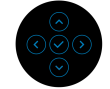

| Hue (Barwa)                         | Funkcja ta może powodować zmianę koloru obrazu<br>wideo na zielony lub purpurowy. Jest to używane do<br>ustawienia odcieni kolorów. Przy użyciu dżojstika można<br>ustawić poziom barwy od "0" do "100".<br><b>UWAGA:</b> Ta funkcja jest dostępna tylko w przypadku<br>wyboru zaprogramowanego trybu <b>Movie (Film)</b> lub<br><b>Game (Gra)</b> . |
|-------------------------------------|----------------------------------------------------------------------------------------------------|
| Saturation<br>(Nasycenie)           | Funkcja ta umożliwia ustawienie nasycenia koloru<br>obrazu wideo. Przy użyciu dżojstika można ustawić<br>poziom nasycenia od "0" do "100".                                                                                                    |
|                                     | UWAGA: Ta funkcja jest dostępna tylko w przypadku<br>wyboru zaprogramowanego trybu Movie (Film) lub<br>Game (Gra).                                                                                                    |
| Reset Color<br>(Resetować<br>kolor) | Umożliwia wyzerowanie ustawień kolorów monitora i przywrócenie ustawień fabrycznych.                                                                                                    |

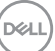

| Display<br>(Wyświetlacz) | Użyj przycisku <b>Display (Wyświetlacz)</b> , aby ustawić obrazy. |              |  |          |
|--------------------------|-------------------------------------------------------------------|--------------|--|----------|
|                          | UltraSharp 34 Monitor                                             |              |  |          |
|                          |                                                                   | Aspect Ratio |  | 21:9     |
|                          | Input Source                                                      |              |  | 50       |
|                          | Color                                                             |              |  | Normal   |
|                          | Display                                                           |              |  | off Ø    |
|                          | РІР/РВР                                                           |              |  |          |
|                          | Ó USB                                                             |              |  | Standard |
|                          | c(30) Audio                                                       |              |  |          |
|                          | ≣ Menu                                                            |              |  |          |
|                          | ☆ Personalize                                                     |              |  |          |
|                          | III Others                                                        |              |  |          |
|                          | O More Information                                                |              |  |          |

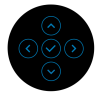

| Aspect Ratio                                          | Ustawia dla współczynnika obrazu opcję <b>21:9, Auto</b>                                                                                                    |
|-------------------------------------------------------|----------------------------------------------------------------------------------------------------|
| (Współczynnik                                         | Resize (Automatyczna zmiana rozmiaru), 4:3 lub                                                                                                    |
| proporcji)                                            | <b>1:1</b> .                                                                                                    |
| Sharpness<br>(Ostrość)                                | Funkcja ta powoduje, że obraz jest ostrzejszy lub<br>miększy. Przy użyciu dżojstika można ustawić poziom<br>ostrości od "0" do "100".                                                                                                    |
| Response Time                                         | Umożliwia ustawienie czasu reakcji na <b>Normal</b>                                                                                                    |
| (Czas reakcji)                                        | (Normalny) lub <b>Fast (Szybki)</b> .                                                                                                    |
| Uniformity<br>Compensation<br>(Kompensacja<br>jednol) | Wybierz ustawienia kompensacji jednolitości ekranu.<br><b>Uniformity Compensation (Kompensacja jednol)</b><br>reguluje różne obszary ekranu, w odniesieniu do środka<br>w celu osiągnięcia jednolitej jasności i koloru na całym<br>ekranie. |

### USB-C Prioritization (Ustawienie USB-C jako priorytetu)

Umożliwia określenie priorytetu przy transferze danych o wysokiej rozdzielczości (High Resolution (Wysoka rozdzielczość)) lub dużej szybkości (High Data Speed (Wysoka prędkość danych)) w przypadku korzystania z urządzeń USB typu C. Jeśli bieżąca platforma to DP 1.4 (HBR3), skorzystaj z opcji High Data Speed (Wysoka prędkość danych) w celu dostępu do pełnej jakości wideo przy dużej szybkości przesyłu danych. Jeśli bieżąca platforma to DP 1.2 (HBR2) lub starsza wersja, wybierz opcję High Resolution (Wysoka rozdzielczość) w celu dostępu do pełnej jakości wideo przy dużej szybkości przesyłu danych i połączenia sieciowego.

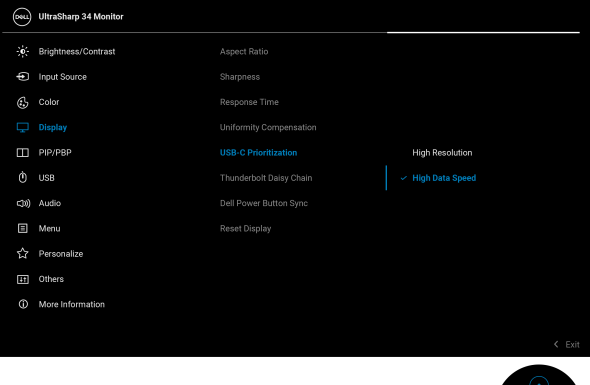

Thunderbolt Daisy Chain (Połączenie łańcuchowe Thunderbolt) Ustawieniem domyślnym jest **Standard** (**Standardowy**). Po wybraniu **Optimized** (**Zoptymalizowane**) ta funkcja obsługuje optymalną alokację przepustowości i konfiguruje ustawienia rozdzielczości i częstotliwości odświeżania między monitorami w połączeniu łańcuchowym za pomocą kabli Thunderbolt™ 4.

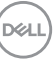

| Dell Power<br>Button Sync                 | Umożliwia sterowanie stanem zasilania systemu<br>komputerowego z poziomu przycisku zasilania monitora.                                                                                                    |
|-------------------------------------------|----------------------------------------------------------------------------------------------------|
|                                           | <b>UWAGA:</b> Gdy wybrane jest ustawienie <b>Off (Wył.)</b> ,<br>funkcja Wznawianie przy połączeniu pozostaje aktywna.<br>Po wykryciu połączenia USB-C/Thunderbolt komputer<br>zostanie włączony.                        |
|                                           | <b>UWAGA:</b> Funkcja ta jest zgodna wyłącznie z platformą<br>Dell z wbudowaną funkcją DPBS i jest obsługiwana<br>wyłącznie przez interfejs Thunderbolt.                                                                 |
| Reset Display<br>(Resetuj<br>wyświetlacz) | Umożliwia przywrócenie wszystkich ustawień monitora<br>do wartości fabrycznych.                                                                                                    |
| PIP/PBP                                   | Ta funkcja powoduje otwarcie okna wyświetlającego<br>obrazy pochodzące z innego źródła. Naciśnij przycisk na<br>dżojstiku, aby potwierdzić wybór.                                                                        |
|                                           | <ul> <li>Solar</li> <li>Pippap</li> <li>Uss</li> <li>Audio</li> <li>Menu</li> <li>Personalize</li> <li>Others</li> <li>Others</li> <li>Others</li> <li>Others</li> <li>Others</li> <li>Others</li> <li>Others</li> </ul> |
|                                           |                                                                                                    |

| PIP/PRP        |                                                                                                    |                           |               |                                                                  |
|----------------|----------------------------------------------------------------------------------------------------|---------------------------|---------------|------------------------------------------------------------------|
|                |                                                                                                    | 0                         | kno podrzędne | e                                                                |
|                | Okno główne                                                                                                    | Thunderbolt<br>(90W)      | DP            | HDMI                                                             |
|                | Thunderbolt<br>(90W)                                                                                                    | —                         | $\checkmark$  | $\checkmark$                                                     |
|                | DP                                                                                                    | $\checkmark$              | —             | $\checkmark$                                                     |
|                | HDMI                                                                                                    | $\checkmark$              | $\checkmark$  | —                                                                |
|                | <b>UWAGA:</b> W tryk<br>środku dzielonyc                                                                                                    | bie PBP obraz<br>ch okna. | y będą wyśw   | vietlane na                                                      |
| (Tryb PIP/PBP) | P) ustawionej listy, która zapewnia różne rozmiary i p<br>okna podrzędnego. Opcje są wyświetlane w form<br>graficznym i pozwalają łatwo zapoznać się z różr<br>ustawieniami układu. Domyślnym ustawieniem jes<br>(Wył.). |                           |               | iary i pozycje<br>w formacie<br>z różnymi<br>iem jest <b>Off</b> |
|                | . Brightness/Contrast                                                                                                    |                           | ∽ Off         |                                                                  |
|                | <ul> <li>Input Source</li> </ul>                                                                                                    |                           | 50'           | % - 50%                                                          |
|                | 🔂 Color                                                                                                    |                           | 74            | % - 26%                                                          |
|                | Display                                                                                                    |                           | L 26'         | s - 74%                                                          |
|                | Ó USB                                                                                                    |                           |               |                                                                  |
|                | <ul><li>C(0)) Audio</li></ul>                                                                                                    |                           |               |                                                                  |
|                | Menu                                                                                                    |                           | E             |                                                                  |
|                | ☆ Personalize                                                                                                    |                           |               |                                                                  |
|                | III Others                                                                                                    |                           |               |                                                                  |
|                | ① More Information                                                                                                    |                           |               | •                                                                |
|                |                                                                                                    |                           |               |                                                                  |

PIP/PBP (Sub)Wybierz sygnał wideo, który można podłączyć do<br/>monitora, aby wyświetlić okno podrzędne PIP/PBP.<br/>Naciśnij przycisk na dżojstiku, aby potwierdzić wybór.UWAGA: Funkcja jest dostępna tylko, gdy jest<br/>włączony tryb PIP/PBP.

| USB Switch<br>(Przełącznik              | Służy do przełączania źródeł przesyłania danych USB w trybie PIP/PBP.                                                                                    |
|-----------------------------------------|----------------------------------------------------------------------------------------------------|
| USB)                                    | <b>UWAGA:</b> Funkcja jest dostępna tylko, gdy jest<br>włączony tryb PIP/PBP.                                                                            |
| Video Swap<br>(Zamień wideo)            | Wybierz do zamiany obrazu wideo pomiędzy oknem<br>głównym i oknem podrzędnym w trybie PIP/PBP.<br>Naciśnij przycisk na dżojstiku, aby potwierdzić wybór. |
|                                         | <b>UWAGA:</b> Funkcja jest dostępna tylko, gdy jest<br>włączony tryb PIP/PBP.                                                                            |
| Audio (Dźwięk)                          | Umożliwia ustawienie źródła dźwięku w oknie głównym<br>lub oknie podrzędnym.                                                                             |
|                                         | <b>UWAGA:</b> Funkcja jest dostępna tylko, gdy jest<br>włączony tryb PIP/PBP.                                                                            |
| Contrast (Sub)<br>(Kontrast<br>(Sub))   | Dostosowuje poziom kontrastu obrazu w trybie<br>PIP/PBP. Przy użyciu dżojstika można ustawić poziom<br>kontrastu od "0" do "100".                        |
|                                         | <b>UWAGA:</b> Funkcja jest dostępna tylko, gdy jest<br>włączony tryb PIP/PBP.                                                                            |
| Screen<br>Partition (DP/                | Wybierz 🔲 <b>50% - 50%</b> , aby podzielić wyświetlacz na dwa wirtualne wyświetlacze.                                                                    |
| i BI) (Partycja<br>ekranu (DP/<br>TBT)) | <b>UWAGA:</b> Funkcja jest dostępna tylko w przypadku korzystania ze źródła wejściowego DP lub Thunderbolt.                                              |

-

DEL

### USB

Ò

| $\bigcirc$ |                       |  |        |
|------------|-----------------------|--|--------|
| <u>een</u> | Uttrasnarp 34 Monitor |  |        |
|            | Brightness/Contrast   |  |        |
| ¢          | Input Source          |  |        |
| 6          | Color                 |  |        |
| Ţ          | Display               |  |        |
|            | PIP/PBP               |  |        |
|            |                       |  |        |
| (10)       | Audio                 |  |        |
| Ξ          | Menu                  |  |        |
|            | Personalize           |  |        |
|            | Others                |  |        |
|            | More Information      |  |        |
|            |                       |  |        |
|            |                       |  | < Exit |
|            |                       |  |        |

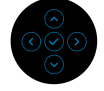

| DP assign to<br>(DP przypisz<br>do)     | Umożliwia przypisanie portu przesyłania danych USB<br>dla sygnałów wejściowych ( <b>DP</b> i <b>HDMI</b> ), aby z portu<br>monitora pobierania danych USB (np. klawiatury i                                                                   |
|-----------------------------------------|----------------------------------------------------------------------------------------------------|
| HDMI assign to<br>(HDMI przypisz<br>do) | myszy) mogły korzystać bieżące sygnały wejściowe po<br>podłączeniu komputera do jednego z portów przesyłania<br>danych. Aby uzyskać więcej informacji, patrz również<br>Konfiguracja przełącznika KVM.                                        |
|                                         | Naciśnij przycisk na dżojstiku, aby potwierdzić wybór.                                                                                                    |
|                                         | W przypadku korzystania tyko z jednego portu<br>przesyłania danych aktywny jest podłączony port<br>przesyłania danych.                                                                                                    |
|                                         | <b>UWAGA:</b> Aby nie dopuścić do uszkodzenia lub utraty danych, przed odłączeniem portu USB przesyłania danych upewnij się, że w komputerze podłączonym do portu pobierania danych USB monitora nie są używane ŻADNE urządzenia pamięci USB. |

Dell

| Ethernet                                                                | Umożliwia wybór jednego z trzech dostępnych trybów:                                                                                                    |
|-------------------------------------------------------------------------|----------------------------------------------------------------------------------------------------|
| Switch Mode<br>(Tryb<br>przełączania                                    | <ul> <li>Tie to KVM (Powiąż z KVM): Przełączanie<br/>przełącznika KVM USB powoduje również<br/>przełączanie Ethernetu.</li> </ul>                                                                               |
| Ethernetu)                                                              | <ul> <li>Prompt when KVM switches (Pytaj w<br/>przypadku przełączania KVM): Przełączanie<br/>przełącznika KVM USB powoduje wyświetlenie<br/>pytania, czy Ethernet ma również zostać<br/>przełączony.</li> </ul> |
|                                                                         | <ul> <li>Switch Manually (Przełączaj ręcznie):</li> <li>Przełączanie przełącznika KVM USB nie powoduje<br/>przełączania Ethernetu.</li> </ul>                                                                   |
| Ethernet<br>Switch<br>(Przełącz<br>Ethernet)                            | Umożliwia ręczne przełączenie Ethernetu.                                                                                                    |
| Show KVM<br>Setup Guide<br>(Pokaż<br>instrukcje<br>konfiguracji<br>KVM) | Wyświetla szczegółowy przewodnik konfiguracji KVM.<br>Postępuj zgodnie z instrukcjami, jeśli chcesz podłączyć<br>do monitora większą liczbę komputerów o używać<br>jednej konfiguracji klawiatury i myszy.      |
| Reset USB<br>(Resetuj USB)                                              | Umożliwia przywrócenie wszystkich ustawień menu<br>USB do wartości fabrycznych.                                                                                                    |

82 | Obsługa monitora

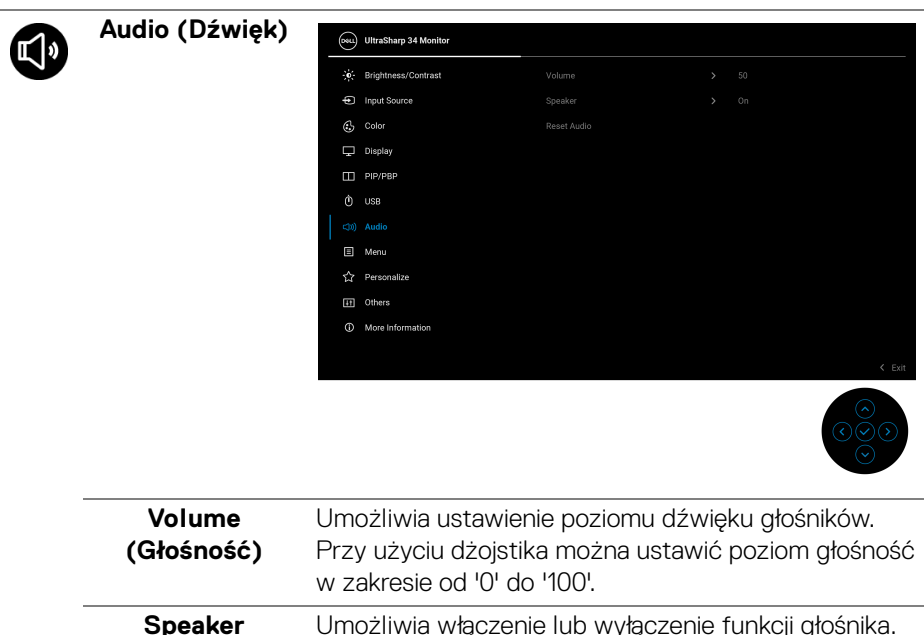

| (Głośnik)                               |                                       |
|-----------------------------------------|---------------------------------------|
| Reset Audio<br>(Resetowanie<br>dźwięku) | Przywraca fabryczne ustawienia audio. |

### Menu

目

Umożliwia konfigurację ustawień menu OSD, np. języka menu OSD, czas wyświetlania menu na ekranie itd.

| <b>684</b> | UltraSharp 34 Monitor |  |         |
|------------|-----------------------|--|---------|
|            | Brightness/Contrast   |  | English |
| ¢          | Input Source          |  | 20      |
| 6          | Color                 |  | 20 s    |
| Ŗ          | Display               |  | Disable |
|            | PIP/PBP               |  |         |
|            | USB                   |  |         |
| C)))       | Audio                 |  |         |
|            |                       |  |         |
|            | Personalize           |  |         |
| H          | Others                |  |         |
|            | More Information      |  |         |
|            |                       |  | < Exit  |
|            |                       |  |         |

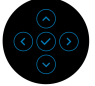

| Language<br>(Język)                    | Umożliwia ustawienie wyświetlania menu ekranowego<br>w jednym z ośmiu języków (angielski, hiszpański,<br>francuski, niemiecki, portugalski brazylijski, rosyjski,<br>chiński uproszczony lub japoński). |
|----------------------------------------|----------------------------------------------------------------------------------------------------|
| Transparency<br>(Przezroczy-<br>stość) | Wybierz, aby zmienić poziom przezroczystości menu,<br>przesuwając dżojstik (min. 0/maks. 100).                                                                                                    |
| Timer<br>(Czasomierz)                  | Ustawia czas, przez jaki menu ekranowe ma być<br>aktywne od ostatniego momentu, kiedy dżojstik był<br>używany.                                                                                          |
|                                        | Przesuń dżojstik, aby ustawić suwak w odstępach<br>1-sekundowych, od 5 do 60 sekund.                                                                                                    |

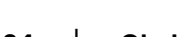

Lock (Blokada) Poprzez zablokowanie przycisków sterowania monitora można zapobiec dostępowi do nich przez nieupoważnione osoby.

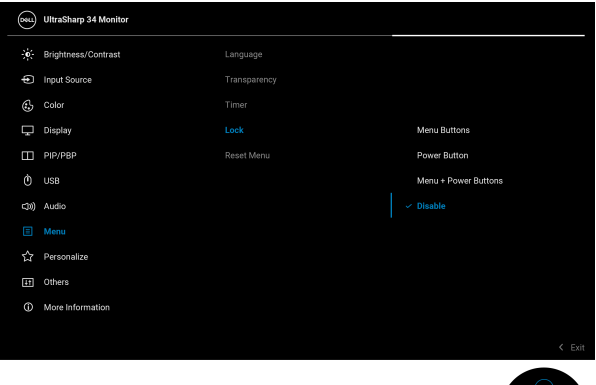

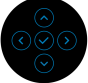

- Menu Buttons (Przyciski menu): Wszystkie funkcje dżojstika są zablokowane i użytkownik nie ma do nich dostępu.
- Power Button (Przycisk zasilania): Tylko przycisk zasilania jest zablokowany i niedostępny dla użytkowników.
- Menu + Power Buttons (Przyciski menu + zasilania): Dżojstik i przycisk zasilania są zablokowane i użytkownik nie ma do nich dostępu.

Domyślne ustawienie to **Disable (Wyłącz)**.

Alternatywna metoda blokady: Możesz przesunąć dżojstik w górę, dół, w lewo lub prawo i przytrzymać przez 4 sekundy, aby ustawić opcje blokady przy użyciu menu podręcznego, a następnie nacisnąć przycisk na dżojstiku, aby potwierdzić konfigurację.

**UWAGA:** Aby odblokować, przesuń dżojstik w górę, dół, w lewo lub prawo i przytrzymaj przez 4 sekundy, a następnie naciśnij przycisk na dżojstiku, aby potwierdzić zmiany i zamknąć menu podręczne.

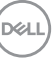

|                   | Reset Menu                              | Umożliwia przy                                                                                                    | wrócenie wszyst                                         | kich ustawień menu                                              |                 |  |  |  |  |
|-------------------|-----------------------------------------|----------------------------------------------------------------------------------------------------|---------------------------------------------------------|-----------------------------------------------------------------|-----------------|--|--|--|--|
|                   | (Resetowanie                            | ekranowego do                                                                                                    | wartości fabrycz                                        | znych.                                                          |                 |  |  |  |  |
|                   | menu)                                   | 0                                                                                                    |                                                         |                                                                 |                 |  |  |  |  |
|                   | Personalize                             |                                                                                                    |                                                         |                                                                 |                 |  |  |  |  |
| $\langle \rangle$ | /Dereenalize                            | UltraSharp 34 Monitor                                                                                                    |                                                         |                                                                 |                 |  |  |  |  |
|                   | (Personalizo-                           | - Brightness/Contrast                                                                                                    |                                                         |                                                                 |                 |  |  |  |  |
|                   | wanie)                                  | Input Source                                                                                                    |                                                         |                                                                 |                 |  |  |  |  |
|                   |                                         | 🚯 Color                                                                                                    |                                                         |                                                                 |                 |  |  |  |  |
|                   |                                         | 🖵 Display                                                                                                    |                                                         |                                                                 |                 |  |  |  |  |
|                   |                                         | PIP/PBP                                                                                                    |                                                         |                                                                 |                 |  |  |  |  |
|                   |                                         | O USB                                                                                                    |                                                         |                                                                 |                 |  |  |  |  |
|                   |                                         | C))) Audio                                                                                                    |                                                         |                                                                 |                 |  |  |  |  |
|                   |                                         | Menu                                                                                                    |                                                         |                                                                 |                 |  |  |  |  |
|                   |                                         | ☆ Personalize                                                                                                    |                                                         |                                                                 |                 |  |  |  |  |
|                   |                                         | II Others                                                                                                    |                                                         |                                                                 |                 |  |  |  |  |
|                   |                                         | ① More Information                                                                                                    |                                                         |                                                                 |                 |  |  |  |  |
|                   |                                         |                                                                                                    |                                                         |                                                                 | xit             |  |  |  |  |
|                   |                                         |                                                                                                    |                                                         |                                                                 |                 |  |  |  |  |
|                   |                                         |                                                                                                    |                                                         |                                                                 |                 |  |  |  |  |
|                   | Shortcut Key 1<br>(Klawisz skrótu<br>1) | Wybierz funkcję z <b>Preset Modes (Tryby ustawień</b>                                                                                                    |                                                         |                                                                 |                 |  |  |  |  |
|                   | Shortcut Key 2<br>(Klawisz skrótu<br>2) | wstępnych), Brightness (Jasność)/Contrast<br>(Kontrast), Auto Brightness (Automatyczna<br>jasność), Auto Color Temp. (Automatyczna<br>temperatura barwowa), Input Source (Źródło<br>wejścia), Aspect Ratio (Współczynnik proporcji),<br>Volume (Głośność), Speaker (Głośnik), PIP/PBP<br>Mode (Tryb PIP/PBP), USB Switch (Przełacznik |                                                         |                                                                 |                 |  |  |  |  |
|                   | Shortcut Key 3<br>(Klawisz skrótu<br>3) |                                                                                                    |                                                         |                                                                 |                 |  |  |  |  |
|                   | Shortcut Key 4<br>(Klawisz skrótu<br>4) | USB), Ethern<br>Swap (Zamier<br>monitorze) luk                                                                                                    | et Switch (Prze<br>ń wideo), Displa<br>o Screen Partiti | łącz Ethernet), Vid<br>w Info (Informacje<br>on (Partycja ekran | leo<br>o<br>u)i |  |  |  |  |
|                   | Shortcut Key 5<br>(Klawisz skrótu<br>5) | ustaw ją jako kl                                                                                                    | awisz skrótu.                                           |                                                                 |                 |  |  |  |  |

**Power Button** LED (Wskaźnik LED przycisku zasilania)

Umożliwia ustawienie wskaźnika zasilania w celu zmniejszenia zużycia energii.

| USB-C<br>Charging (90W)<br>(Ładowanie<br>USB-C (90 W))   | Umożliwia włączenie lub wyłączenie funkcji USB-C<br>Charging (90W) (Ładowanie USB-C (90 W)) w<br>trybie wyłączenia monitora. Gdy wybrana jest funkcja<br>On in Off Mode (Wł. w trybie wyłączenie), możliwe<br>jest ładowanie notebooka lub urządzeń mobilnych przy<br>użyciu kabla Thunderbolt/ USB typu C nawet po<br>wyłączeniu monitora.                                                                   |
|----------------------------------------------------------|----------------------------------------------------------------------------------------------------|
|                                                          | <b>UWAGA:</b> Funkcji nie można wybrać i będzie domyślnie<br>ustawiona na <b>On in Off Mode (Wł. w trybie</b><br><b>wyłączenie)</b> , jeśli monitor jest podłączony do<br>notebooków Dell Latitude i Precision, które obsługują<br>funkcję Dell Power Button Sync przez Thunderbolt/<br>USB typu C. W tej konfiguracji funkcja ładowania<br>monitora przez USB-C jest zawsze dostępna w trybie<br>wyłączenia. |
| Other USB<br>Charging<br>(Inne -                         | Umożliwia włączenie lub wyłączenie funkcji ładowania<br>USB typu A i USB typu C (porty pobierania danych) w<br>trybie gotowości monitora.                                                                                                    |
| Ładowanie<br>USB)                                        | Gdy ta funkcja jest włączona, możliwe jest ładowanie<br>urządzeń mobilnych przy użyciu kabla USB-A nawet po<br>wyłączeniu monitora.                                                                                                    |
|                                                          | <b>UWAGA:</b> Ta funkcja jest dostępna, gdy kable<br>Thunderbolt i USB typu C są odłączone od portów<br>przesyłania danych. Po podłączeniu przewodu<br>Thunderbolt lub USB typu C funkcja <b>Other USB</b><br><b>Charging (Inne - Ładowanie USB)</b> przejmuje stan<br>zasilania hosta USB i funkcja nie jest dostępna.                                                                                       |
| Reset<br>Personalization<br>(Zresetuj<br>personalizację) | Zresetowanie wszystkich ustawień menu <b>Personalize</b> (Personalizowanie) do wartości fabrycznych.                                                                                                    |

(Dell)

#### Others (Inne)

4t

Dostosowuje ustawienia menu OSD, np. DDC/CI, LCD Conditioning (Dostosowywanie monitora LCD), Self-Diagnostic (Samodiagnostyka) itd.

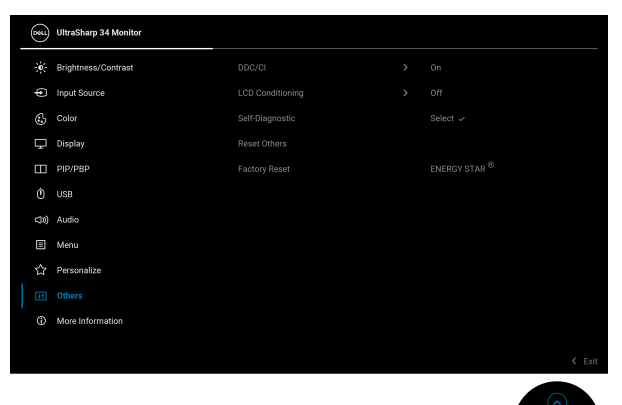

DDC/CI (Display Data Channel/Command Interface) pozwala ustawić ustawienia monitora przy użyciu oprogramowania na komputerze. Włącz tę funkcję w celu zapewnienia najlepszej funkcjonalności użytkownikom oraz optymalnej wydajności monitora. Możesz wyłączyć tę funkcję poprzez wybranie opcji Off (Wył.).

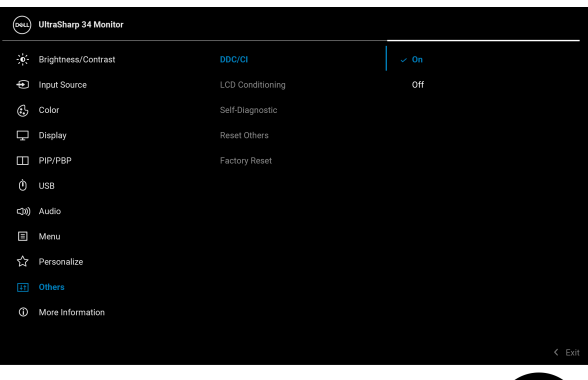

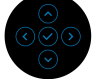

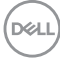

#### LCD Pomaga wyeliminować drobne przypadki Conditioning zatrzymywania się obrazu. W zależności od stopnia (Dostosowywazatrzymywania się obrazu, uruchomienie programu nie monitora może zająć dłuższą chwilę. Możesz włączyć tę funkcję LCD) poprzez wybranie opcji On (Wł.). UltraSharp 34 Monitor Brightness/Contrast f Input Source 0n 🖧 Color 🖵 Display Reset Others PIP/PBP Ò 1100 c10) Audio Menu ☆ Personalize

More Informati

| Self-<br>Diagnostic<br>(Samodiagno-<br>styka) | Wybierz tę funkcję, aby uruchomić wbudowaną<br>diagnostykę, patrz Wbudowana diagnostyka. |
|-----------------------------------------------|------------------------------------------------------------------------------------------|
| Reset Others                                  | Zresetowanie wszystkich ustawień menu <b>Others</b>                                      |
| (Resetuj inne)                                | (Inne) do wartości fabrycznych.                                                          |

### Factory Reset (Przywracanie ustawień fabrycznych)

Zresetuj wszystkie wartości ustawień wstępnych do domyślnych ustawień fabrycznych. Są to również ustawienia używane przy wykonywaniu testów zgodności z normami ENERGY STAR<sup>®</sup>.

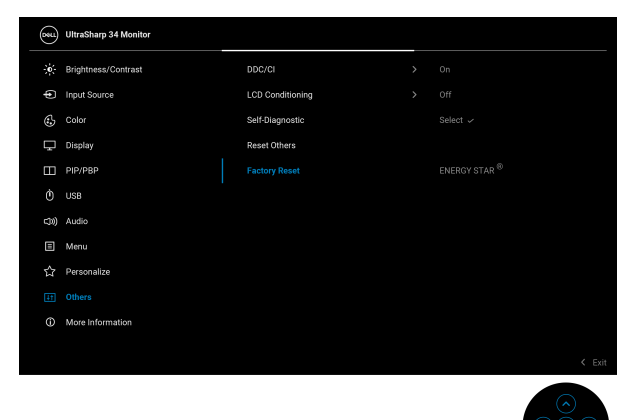

More Information (Więcej informacji) Skorzystaj z menu, aby wyświetlić informacje o monitorze lub uzyskać więcej informacji o obsłudze monitora.

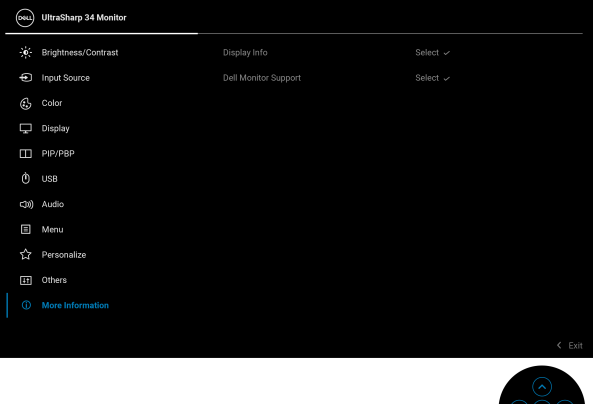

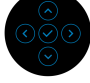

### Display Info (Informacje o monitorze)

Wybierz, aby wyświetlić bieżące ustawienia, wersję oprogramowania sprzętowego i etykietę serwisową monitora.

| Display Info         |                                       |
|----------------------|---------------------------------------|
| Input Source :       |                                       |
| Resolution :         | 3440x1440, 60Hz 24-bit                |
| Monitor Capability : | Thunderbolt (90W)<br>DP 1.4 (8.1Gbps) |
| USB :                |                                       |
| Stream Info :        | 5.4Gbps 4-lane                        |
| USB Upstream :       |                                       |
| Ethernet :           | Thunderbolt                           |
| Model :              |                                       |
| Firmware :           |                                       |
| Service Tag :        |                                       |
|                      |                                       |

| Dell Monitor | Aby uzyskać dostęp do ogólnych materiałów    |
|--------------|----------------------------------------------|
| Support      | pomocniczych dla monitora, użyj smartfona do |
| (Pomoc       | zeskanowania kodu QR.                        |
| techniczna   |                                              |
| dotycząca    |                                              |
| monitorów    |                                              |
| firmy Dell)  |                                              |
| • •          |                                              |

DEL

# Komunikaty ekranowe

#### Ustawienia początkowe

W przypadku wyboru opcji **Factory Reset (Przywracanie ustawień fabrycznych)** zostanie wyświetlony następujący komunikat:

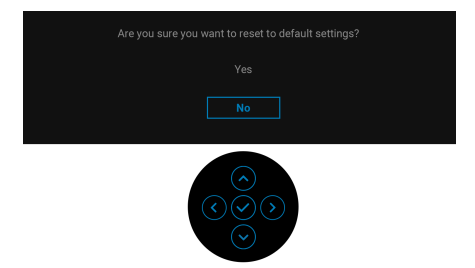

W przypadku wyboru opcji **Yes (Tak)** dla przywrócenia ustawień domyślnych, zostanie wyświetlony poniższy komunikat:

|                                                                                            | (www) UltraSharp 34 Monitor                        |
|--------------------------------------------------------------------------------------------|----------------------------------------------------|
| Always on USB-C Charging     Other USB Charging     Uniformity Compensation     Yes     No | Select 'Yes' to enable the following function(s) : |
| Other USB Charging     Uniformity Compensation     Yes     No                              | Always on USB-C Charging                           |
| • Uniformity Compensation<br>Yes<br>No                                                     | Other USB Charging                                 |
| Yes                                                                                        | Uniformity Compensation                            |
|                                                                                            | Yes<br>No                                          |

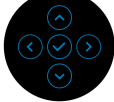

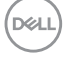

Następnie, jeśli wybierzesz **No (Nie)** (opcja domyślna), pojawi się następujący komunikat:

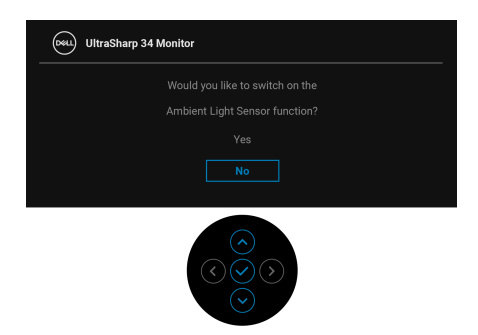

Następnie, jeśli wybierzesz **No (Nie)** (opcja domyślna), pojawi się następujący komunikat:

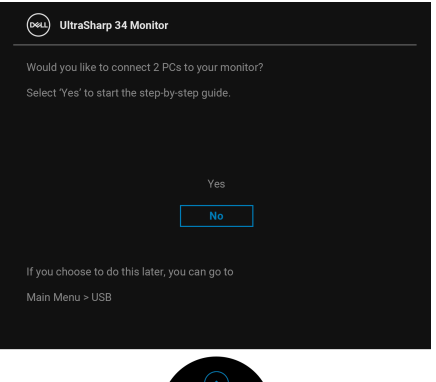

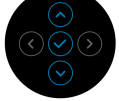

#### Komunikat ostrzegawczy menu OSD

Gdy monitor nie obsługuje określonego trybu rozdzielczości, pojawi się następujący komunikat:

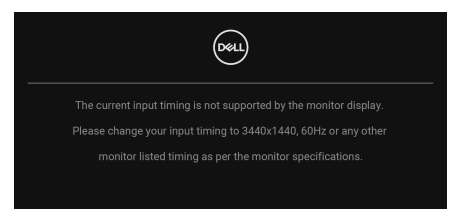

Oznacza to, że monitor nie może zsynchronizować sygnału odbieranego z komputera. Informacje dotyczące poziomych i pionowych zakresów adresowania częstotliwości tego monitora znajdują się w części **Specyfikacje monitora**. Zalecany tryb to **3440 x 1440**.

Przed wyłączeniem funkcji DDC/CI pojawi się następujący komunikat:

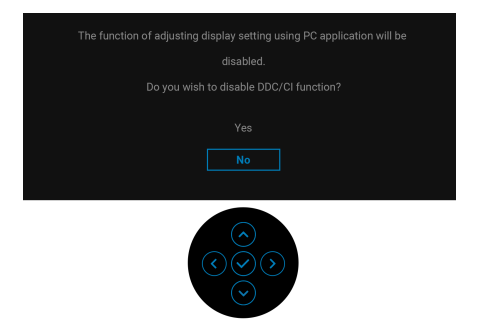

W przypadku wyboru ustawienia **Brightness (Jasność)** po raz pierwszy powyżej poziomu domyślnego, zostanie wyświetlony następujący komunikat:

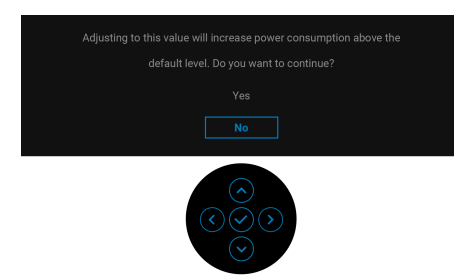

UWAGA: Jeśli wybierzesz opcję Yes (Tak), przy kolejnej zmianie ustawień dla opcji Brightness (Jasność) komunikat nie zostanie wyświetlony.

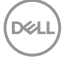

Po włączeniu **Auto Brightness (Automatyczna jasność)**, jeśli ustawiony zostanie poziom jasności, pojawi się następujący komunikat:

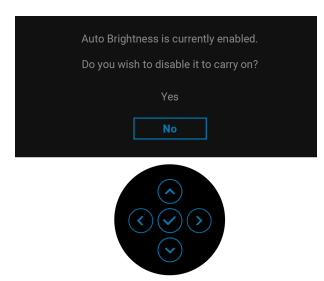

# UWAGA: Po wyborze opcji Yes (Tak), funkcja Auto Brightness (Automatyczna jasność) zostanie wyłączona.

Po zmianie domyślnego ustawienia funkcji oszczędzania energii po raz pierwszy, np. Uniformity Compensation (Kompensacja jednol), USB-C Charging (90W) (Ładowanie USB-C (90 W)) lub Other USB Charging (Inne - Ładowanie USB), zostanie wyświetlony następujący komunikat:

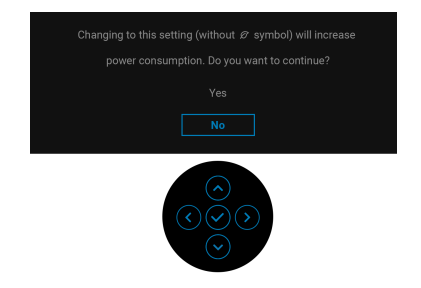

UWAGA: Jeśli wybierzesz opcję Yes (Tak) dla dowolnej funkcji ze wspomnianych powyżej, komunikat ten nie będzie wyświetlany przy kolejnej zmianie ustawień tych funkcji. W przypadku przywracania do ustawień fabrycznych komunikat zostanie wyświetlony ponownie.

Przed aktywacją funkcji Lock (Blokada) pojawi się następujący komunikat:

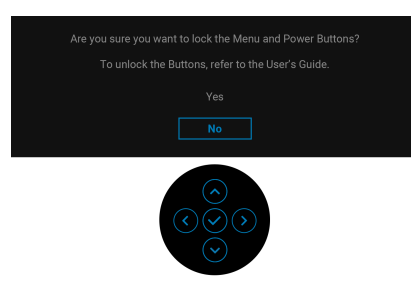

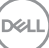

# UWAGA: Komunikat może się nieznacznie różnić w zależności od wybranych ustawień.

Gdy przełączysz USB Switch (Przełącznik USB) z PC 1 na PC 2 i ustawisz Ethernet Switch Mode (Tryb przełączania Ethernetu) na Prompt when KVM switches (Pytaj w przypadku przełączania KVM), zostanie wyświetlony następujący komunikat:

| Yes |  |
|-----|--|
|     |  |
|     |  |
|     |  |
|     |  |

Jeśli monitor jest w trybie wejścia DP/HDMI i przewód Thunderbolt lub USB typu C jest podłączony do notebooka z obsługą Trybu alternatywnego DP, jeśli Options for Thunderbolt (Opcje dla Thunderbolt) jest ustawiony na Prompt for Multiple Inputs (Monituj dla wielu wejść), pojawi się następujący komunikat.

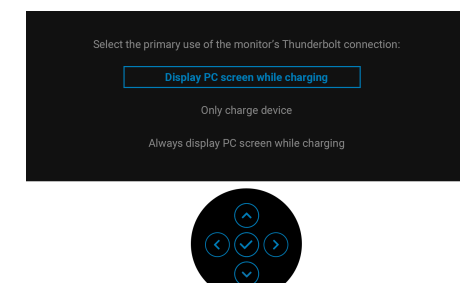

Gdy monitor przechodzi do trybu gotowości, zostanie wyświetlony następujący komunikat:

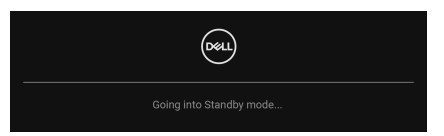

Uaktywnij komputer i monitor w celu uzyskania dostępu do OSD.

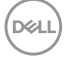

Menu OSD będzie tylko działać w typowym trybie operacyjnym. Jeśli naciśniesz przycisk na dżojstiku w trybie gotowości, w zależności od wybranego wejścia zostanie wyświetlony następujący komunikat:

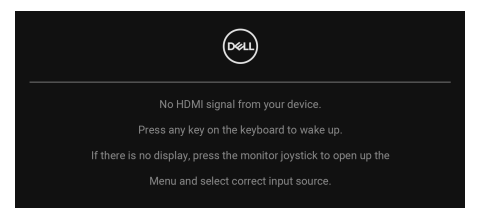

Uruchom komputer i monitor, aby uzyskać dostęp do OSD.

# **UWAGA:** Komunikat może być nieznacznie inny w zależności od podłączonego sygnału źródłowego.

Jeśli wybrane wejście Thunderbolt, DisplayPort lub HDMI i odpowiedni kabel nie zostanie podłączony, zostanie wyświetlony następujący komunikat:

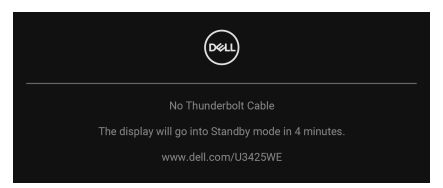

**UWAGA:** Komunikat może być nieznacznie inny w zależności od wybranego sygnału źródłowego.

Zobacz Wykrywanie i usuwanie usterek, aby uzyskać więcej informacji.

Déi

# Blokowanie przycisków sterowania

Możesz zablokować przyciski sterowania monitora, aby uniemożliwić dostęp do menu OSD i/lub przycisku zasilania.

**1.** Przesuń dżojstik w górę, dół, w lewo lub prawo i przytrzymaj przez ok. 4 sekundy, aż zostanie wyświetlone menu podręczne.

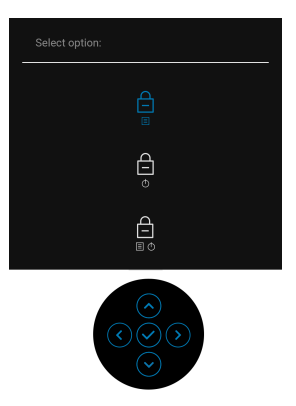

- 2. Przesuń dżojstik, aby wybrać jedną z poniższych opcji:
  - 🛱 : Ustawienia menu OSD są zablokowane i niedostępne.
  - $\stackrel{\bullet}{=} : \operatorname{Przycisk} zasilania jest zablokowany.$
  - ⊖ : Ustawienia menu OSD są niedostępne, a przycisk zasilania jest
     □ · zablokowany.
- 3. Naciśnij dżojstik, aby potwierdzić konfigurację.

Aby odblokować, przesuń dżojstik w górę, dół, w lewo lub prawo i przytrzymaj przez około 4 sekundy, aż zostanie wyświetlone menu, a następnie wybierz 🕒 w celu odblokowania oraz zamknięcia okna podręcznego.

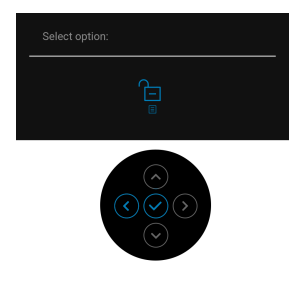

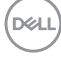

# UWAGA: Komunikat może się nieznacznie różnić w zależności od wybranych ustawień.

# Konfiguracja przełącznika KVM

Wbudowany przełącznik KVM umożliwia sterowanie nawet 2 komputerami przy użyciu jednego zestawu klawiatury i myszy podłączonych do monitora.

 a. W przypadku podłączania DP + USB-C (tylko dane) do komputera 1 i HDMI + Thunderbolt do komputera 2:

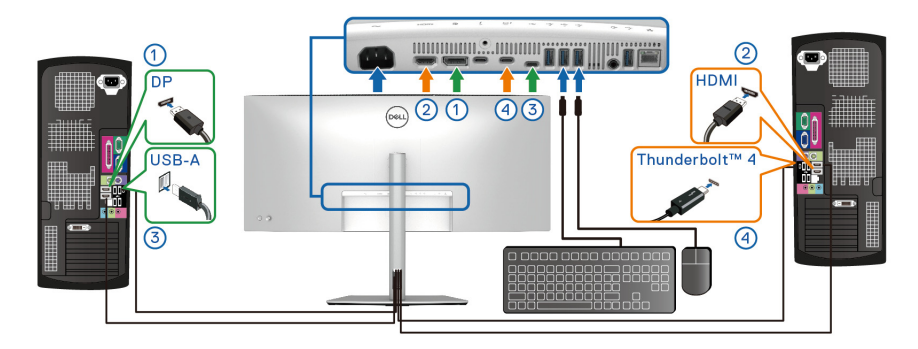

# UWAGA: Połączenie USB typu C obsługuje teraz tylko przesyłanie danych.

Upewnij się, że USB dla DP przypisano do USB-C, a HDMI przypisano do Thunderbolt (90W).

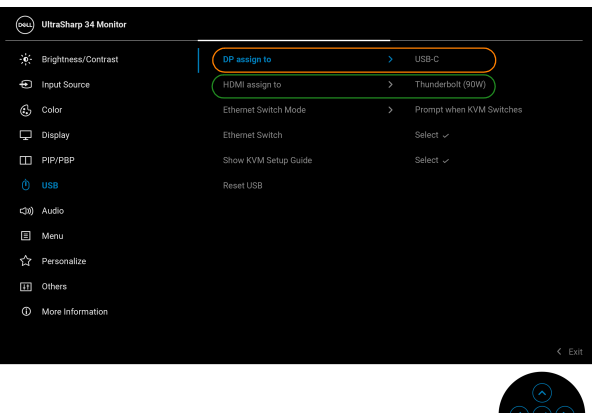

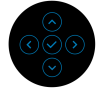

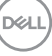

 b. W przypadku podłączania DP + USB-C (tylko dane) do komputera 1 i Thunderbolt (90W) do komputera 2:

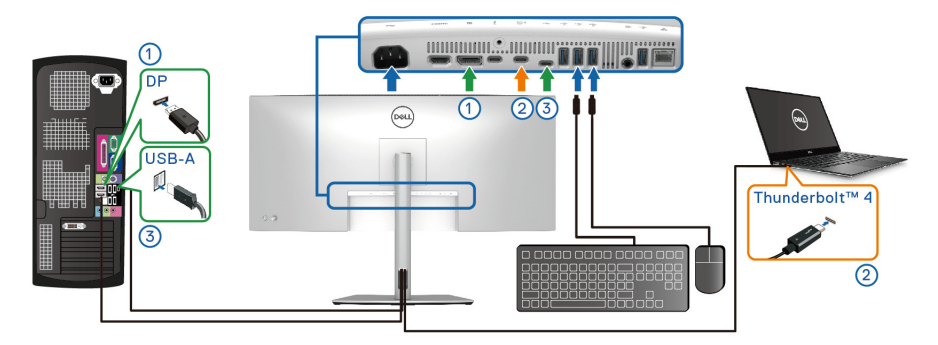

Upewnij się, że **USB** dla **DP** przypisano do **USB-C**.

| (St  | UltraSharp 34 Monitor |                |   |                   |
|------|-----------------------|----------------|---|-------------------|
| - o  | Brightness/Contrast   | DP assign to   |   | USB-C             |
| ¢    | Input Source          | HDMI assign to | > | Thunderbolt (90W) |
| \$   | Color                 |                |   |                   |
| Ţ    | Display               |                |   |                   |
| Ξ    | PIP/PBP               |                |   |                   |
| Ò    |                       |                |   |                   |
| c30) | Audio                 |                |   |                   |
|      | Menu                  |                |   |                   |
| 습    | Personalize           |                |   |                   |
| Ħ    | Others                |                |   |                   |
| Ű    | More Information      |                |   |                   |
|      |                       |                |   |                   |
|      |                       |                |   | < Exit            |
|      |                       |                |   |                   |

- UWAGA: Port Thunderbolt<sup>™</sup> 4 przesyłania danych obsługuje tryb alternatywny DisplayPort, dlatego nie ma potrzeby ustawiania USB dla Thunderbolt (90W).
- UWAGA: Podłączając urządzenie do innych, niewyświetlonych powyżej źródeł wejścia wideo, należy przy użyciu tej samej metody skonfigurować odpowiednie ustawienia dla USB, aby sparować porty.

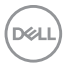

### Ustawianie funkcji automatycznego KVM

Aby skonfigurować funkcję automatycznego KVM dla monitora, wykonaj następujące czynności:

 Przejdź do PIP/PBP > PIP/PBP Mode (Tryb PIP/PBP) i wybierz opcję Off (Wył.).

| 884 | UltraSharp 34 Monitor |  |        |
|-----|-----------------------|--|--------|
|     | Brightness/Contrast   |  |        |
| Ð   | Input Source          |  |        |
| ٩   | Color                 |  |        |
| Ŗ   | Display               |  |        |
|     |                       |  |        |
|     | USB                   |  |        |
| ⊲≫) | Audio                 |  |        |
|     | Menu                  |  |        |
|     | Personalize           |  |        |
| 83  | Others                |  |        |
|     | More Information      |  |        |
|     |                       |  |        |
|     |                       |  | < Exit |
|     |                       |  |        |

- Przejdź do Input Source (Źródło wejścia), upewnij się, aby ustawić Options for DP/HDMI (Opcje dla DP/HDMI) i Options for Thunderbolt (Opcje dla Thunderbolt) na Prompt for Multiple Inputs (Monituj dla wielu wejść) lub Always Switch (Zawsze przełączaj).
- **3.** Przejdź do **USB**, upewnij się, że porty USB i wejścia wideo są odpowiednio połączone.

| <b>6551</b> | UltraSharp 34 Monitor |  |                                                                                                    |
|-------------|-----------------------|--|----------------------------------------------------------------------------------------------------|
|             | Brightness/Contrast   |  | USB-C                                                                                                 |
| Ð           | Input Source          |  | Thunderbolt (90W)                                                                                     |
| ٩           | Color                 |  | Prompt when KVM Switches                                                                              |
| Ŗ           | Display               |  | Select 🗸                                                                                              |
| ш           | PIP/PBP               |  | Select 🗸                                                                                              |
|             |                       |  |                                                                                                    |
| ⊲≫)         | Audio                 |  |                                                                                                    |
|             | Menu                  |  |                                                                                                    |
|             | Personalize           |  |                                                                                                    |
| 83          | Others                |  |                                                                                                    |
|             | More Information      |  |                                                                                                    |
|             |                       |  | ( - v                                                                                                 |
|             |                       |  | < Exit                                                                                                |
|             |                       |  | $ \begin{array}{c} \bigcirc \\ \bigcirc \\ \bigcirc \\ \bigcirc \\ \bigcirc \\ \bigcirc \end{array} $ |

DEL

# UWAGA: W przypadku połączenia Thunderbolt (90W) nie są wymagane dalsze ustawienia.

# Konfiguracja iMST

Monitor ten obsługuje funkcję wewnętrznego transportu wielostrumieniowego (iMST) dla źródła wejściowego DisplayPort i Thunderbolt za pomocą opcji OSD.

Aby włączyć tę funkcję, przejdź do PIP/PBP > Screen Partition (DP/TBT) (Partycja ekranu (DP/TBT)) >  $\square$  50% - 50%.

| <b>684</b> | UltraSharp 34 Monitor |              |  |  |  |  |        |
|------------|-----------------------|--------------|--|--|--|--|--------|
|            | Brightness/Contrast   |              |  |  |  |  |        |
| Ð          | Input Source          |              |  |  |  |  |        |
| 3          | Color                 |              |  |  |  |  |        |
| Ļ          | Display               | y Video Swap |  |  |  |  |        |
|            |                       |              |  |  |  |  |        |
|            | USB                   |              |  |  |  |  |        |
| c(H)       | Audio                 |              |  |  |  |  |        |
|            | Menu                  |              |  |  |  |  |        |
|            | Personalize           |              |  |  |  |  |        |
| 5          | Others                |              |  |  |  |  |        |
|            | More Information      |              |  |  |  |  |        |
|            |                       |              |  |  |  |  | < Exit |

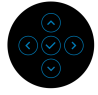

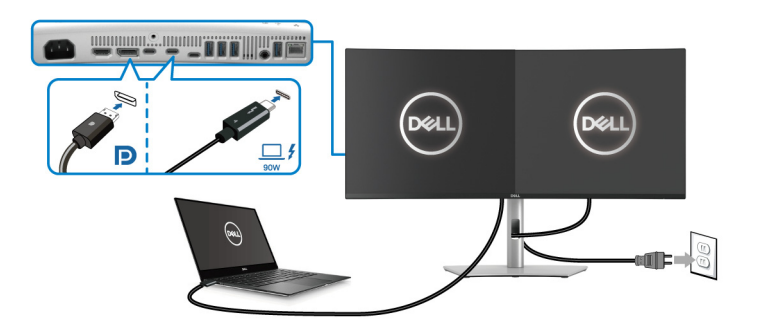

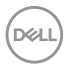

# Ustawianie maksymalnie rozdzielczości

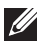

### UWAGA: Czynności mogą się nieznacznie różnić w zależności od posiadanej wersji systemu Windows.

Aby ustawić maksymalna rozdzielczość dla monitora w systemach Windows 10 i Windows 11:

- 1. Kliknij pulpit prawym przyciskiem myszy i kliknij opcje Ustawienia wyświetlania.
- 2. W przypadku podłączenia wiecej niż jednego monitora pamietaj, aby wybrać U3425WE
- 3. Kliknij liste rozwijana Rozdzielczość ekranu i wybierz opcje 3440 x 1440.
- 4. Kliknij opcję Zachowaj zmiany.

Jeśli opcja 3440 x 1440 nie jest widoczna, konieczne jest zaktualizowanie sterownika karty graficznej do najnowszej wersji. Zależnie od rodzaju komputera wykonaj jedna z następujących procedur:

Jeżeli masz komputer stacjonarny lub laptop firmy Dell:

 Przejdź na strone sieci web www.dell.com/support, wprowadź znak serwisowy i pobierz najnowszy sterownik do posiadanej karty graficznej.

Jeżeli używasz komputera firmy innej niż Dell (laptop lub stacjonarny):

- Przejdź na strone pomocy technicznej posiadanego komputera firmy innej niż Dell i pobierz najnowsze sterowniki karty graficznej.
- Przejdź na strone sieci Web producenta karty graficznej i pobierz najnowsze sterowniki

DEL

# Korzystanie z funkcji pochylenia, obrotu w poziomie, pionowego wydłużenia i regulacji nachylenia

UWAGA: Poniższe instrukcje dotyczą wyłącznie podłączania stojaka dostarczanego wraz z monitorem. W przypadku podłączania stojaka zakupionego z innego źródła postępuj zgodnie z instrukcjami dotyczącymi konfiguracji, załączonymi do stojaka.

#### Nachylenie, obrót w poziomie

Po przymocowaniu stojaka do monitora można pochylać i obracać monitor tak, aby uzyskać najlepszy kąt wyświetlania.

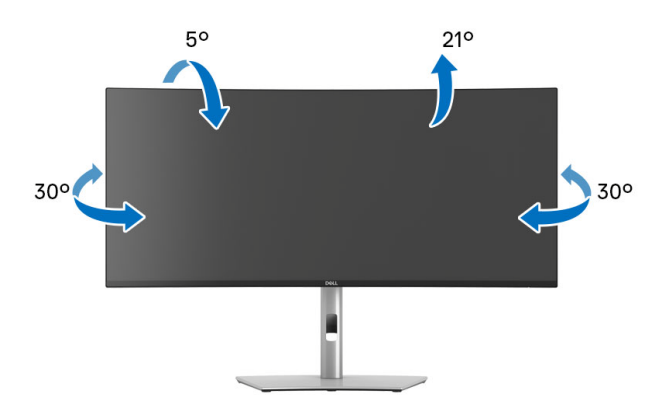

UWAGA: Stojak nie jest przymocowany do monitora po jego dostarczeniu z fabryki.

#### Wydłużenie w pionie

UWAGA: Podstawę można wydłużyć w pionie do 150 mm. Na poniższej ilustracji przedstawiono sposób wydłużania podstawy w pionie.

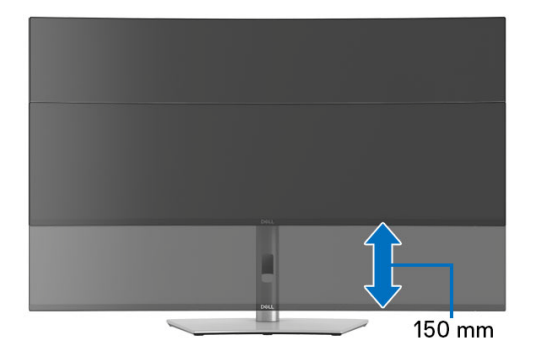

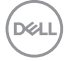

### Regulacja nachylenia

Gdy stojak będzie przymocowany do monitora, będzie można ustawić odpowiedni kąt monitora za pomocą funkcji regulacji nachylenia.

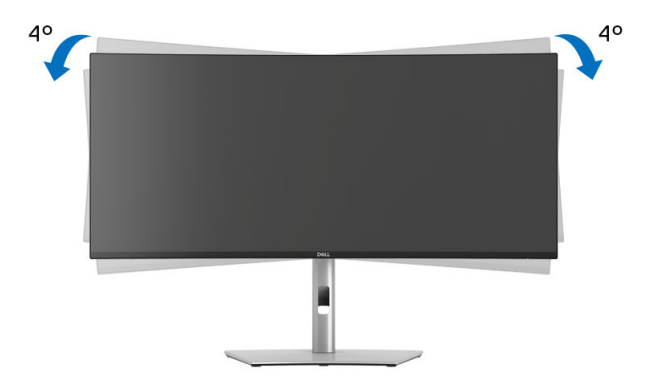

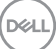

# Wykrywanie i usuwanie usterek

↑ PRZESTROGA: Przed rozpoczęciem wykonywania opisanych w tej części procedur, należy zastosować się do Instrukcje bezpieczeństwa.

### Autotest

Monitor udostępnia funkcję automatycznego testu funkcji, umożliwiającej sprawdzenie prawidłowego funkcionowania. Jeżeli monitor i komputer sa prawidłowo podłaczone ale ekran monitora pozostaje ciemny, należy uruchomić automatyczny test monitora, wykonując następujące czynności:

- 1. Wyłącz komputer i monitor.
- 2. Odłącz kabel wideo od komputera.
- 3. Włącz monitor.

Jeśli monitor nie może wykryć sygnału wideo, a działa poprawnie, zostanie wyświetlony następujący komunikat:

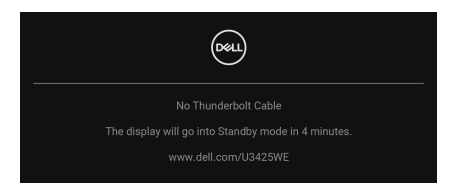

UWAGA: Komunikat może być nieznacznie inny w zależności od podłączonego sygnału źródłowego.

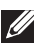

### UWAGA: W czasie trybu autotestu, dioda zasilania LED ma biały kolor.

- **4.** To okno jest również wyświetlane podczas normalnego działania systemu, jeżeli zostanie odłączony lub uszkodzony kabel video.
- 5. Wyłącz monitor i podłącz ponownie kabel video; następnie włącz komputer i monitor.

Jeżeli po zastosowaniu poprzedniej procedury, na ekranie monitora nadal nie ma obrazu, sprawdź kontroler video i komputer; monitor działa prawidłowo.

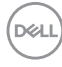

# Wbudowana diagnostyka

Monitor posiada wbudowane narzędzie diagnostyczne pomagające w określeniu, czy występujący nietypowy wygląd ekranu jest wewnętrznym problemem monitora lub komputera i karty graficznej.

| 884  | UltraSharp 34 Monitor |                  |   |  |
|------|-----------------------|------------------|---|--|
| -io- | Brightness/Contrast   | DDC/CI           | > |  |
| ¢    | Input Source          | LCD Conditioning |   |  |
| \$   | Color                 |                  |   |  |
| Ţ    | Display               | Reset Others     |   |  |
| m    | PIP/PBP               | Factory Reset    |   |  |
| Ò    | USB                   |                  |   |  |
| <3N) | Audio                 |                  |   |  |
|      | Menu                  |                  |   |  |
| ☆    | Personalize           |                  |   |  |
| 11   |                       |                  |   |  |
| (i)  | More Information      |                  |   |  |
|      |                       |                  |   |  |
|      |                       |                  |   |  |

Aby uruchomić wbudowaną diagnostykę:

- **1.** Upewnij się, czy ekran jest czysty (brak drobinek kurzu na powierzchni ekranu).
- 2. Przesuń lub naciśnij dżojstik, aby uruchomić Moduł uruchamiający menu.
- 3. Przesuń dżojstik w górę, aby wybrać 💷 i otworzyć główne menu.
- Przesuń dżojstik, aby nawigować i wybrać, Others (Inne) a następnie Self-Diagnostic (Samodiagnostyka).
- **5.** Naciśnij dżojstik, aby uruchomić wbudowaną diagnostykę. Zostanie wyświetlony szary ekran.
- 6. Sprawdź, czy ekran nie jest uszkodzony lub czy nie działa nieprawidłowo.
- 7. Przełączaj dżojstik, aż zostanie wyświetlony czerwony ekran.
- 8. Sprawdź, czy ekran nie jest uszkodzony lub czy nie działa nieprawidłowo.
- **9.** Powtórz czynności 7 i 8, aż ekran zacznie wyświetlać kolory: zielony, niebieski, czarny i biały. Zwróć uwagę na wszelkie nietypowe działanie lub uszkodzenia.

Test jest zakończony po wyświetleniu ekranu tekstowego. Aby wyjść, przełącz ponownie na sterowanie dżojstikiem.

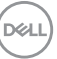

Jeśli nie wykryto żadnych nieprawidłowości obrazu ekranowego z użyciem wbudowanego narzędzia diagnostycznego oznacza to, że monitor działa normalnie. Sprawdź kartę wideo i komputer.

# Typowe problemy

Następująca tabela zawiera ogólne informacje dotyczące powszechnych problemów z monitorem, które mogą wystąpić i możliwe rozwiązania tych problemów:

| Typowe<br>symptomy                              | Co się dzieje                    | Możliwe rozwiązania                                                                                                    |
|-------------------------------------------------|----------------------------------|----------------------------------------------------------------------------------------------------|
| Brak video/<br>wyłączona dioda<br>LED zasilania | Brak obrazu                      | <ul> <li>Upewnij się, że kabel video łączący<br/>monitor i komputer jest prawidłowo<br/>podłączony i zamocowany.</li> </ul>       |
|                                                 |                                  | <ul> <li>Sprawdź, czy działa prawidłowo gniazdo<br/>zasilania, używając dowolnego innego<br/>urządzenia elektrycznego.</li> </ul> |
|                                                 |                                  | <ul> <li>Upewnij się, że został do końca naciśnięty<br/>przycisk zasilania.</li> </ul>                                            |
|                                                 |                                  | <ul> <li>Upewnij się, że w menu Input Source<br/>(Źródło wejścia) wybrane zostało<br/>prawidłowe źródło wejścia.</li> </ul>       |
| Brak video/<br>włączona dioda                   | Brak obrazu lub<br>brak jasności | <ul> <li>Zwiększ elementy sterowania jasnością i<br/>kontrastem poprzez menu OSD.</li> </ul>                                      |
| LED zasilania                                   |                                  | <ul> <li>Wykonaj funkcję autotestu w celu<br/>sprawdzenia działania monitora.</li> </ul>                                          |
|                                                 |                                  | <ul> <li>Sprawdź, czy w złączu kabla video nie<br/>ma wygiętych lub połamanych szpilek.</li> </ul>                                |
|                                                 |                                  | <ul> <li>Uruchom wbudowaną diagnostykę. Aby<br/>uzyskać więcej informacji, zobacz<br/>Wbudowana diagnostyka.</li> </ul>           |
|                                                 |                                  | <ul> <li>Upewnij się, że w menu Input Source<br/>(Źródło wejścia) wybrane zostało<br/>prawidłowe źródło wejścia.</li> </ul>       |

DELI
| Słaba ostrość                     | Obraz<br>niewyraźny lub<br>nieostry            | <ul> <li>Wyeliminuj przedłużacze wideo.</li> <li>Zresetuj monitor do ustawień<br/>fabrycznych.</li> <li>Ustaw rozdzielczość wideo na</li> </ul>                                                                                                    |
|-----------------------------------|------------------------------------------------|----------------------------------------------------------------------------------------------------|
| Drżący/niestabilny<br>obraz video | Falujący obraz<br>lub przerywanie              | <ul> <li>prawidłowy format obrazu.</li> <li>Zresetuj monitor do ustawień<br/>fabrycznych.</li> </ul>                                                                                                    |
|                                   | Tuchu                                          | <ul> <li>Sprawdź czynniki środowiskowe.</li> <li>Zmień usytuowanie monitora i wykonaj<br/>test w innym pomieszczeniu.</li> </ul>                                                                                                    |
| Brakujące piksele                 | Na ekranie LCD<br>pojawiają się<br>plamy       | <ul> <li>Klika razy włącz i wyłącz zasilanie.</li> <li>Trwale wyłączone piksele to naturalna wada technologii LCD.</li> </ul>                                                                                                    |
|                                   |                                                | <ul> <li>W celu uzyskania dalszych informacji na<br/>temat jakości i zasad dotyczących pikseli<br/>monitora Dell, pod adresem:<br/>www.dell.com/pixelguidelines.</li> </ul>                                                                                                    |
| Wypalone piksele                  | Na ekranie LCD<br>pojawiają się<br>jasne plamy | <ul> <li>Klika razy włącz i wyłącz zasilanie.</li> <li>Trwale wyłączone piksele to naturalna<br/>wada technologii LCD.</li> <li>W celu uzyskania dalszych informacji na<br/>temat jakości i zasad dotyczących pikseli<br/>monitora Dell, pod adresem:<br/>www.dell.com/pixelguidelines.</li> </ul> |
| Problemy z<br>jasnością           | Obraz za<br>ciemny lub za<br>jasny             | <ul> <li>Zresetuj monitor do ustawień<br/>fabrycznych.</li> <li>Wyreguluj elementy sterowania jasnością<br/>i kontrastem poprzez menu OSD.</li> </ul>                                                                                                    |
| Zniekształcenia<br>geometryczne   | Ekran nie jest<br>prawidłowo<br>wyśrodkowany   | Zresetuj monitor do ustawień fabrycznych.                                                                                                    |

109

| Poziome/pionowe<br>linie  | Na ekranie<br>wyświetla się<br>jedna lub więcej<br>linii    | <ul> <li>Zresetuj monitor do ustawień<br/>fabrycznych.</li> </ul>                                                                                                |
|---------------------------|-------------------------------------------------------------|----------------------------------------------------------------------------------------------------|
|                           |                                                             | <ul> <li>Wykonaj automatyczny test funkcji<br/>monitora i sprawdź, czy linie te występują<br/>również w trybie automatycznego testu.</li> </ul>                  |
|                           |                                                             | <ul> <li>Sprawdź, czy w złączu kabla video nie<br/>ma wygiętych lub połamanych szpilek.</li> </ul>                                                               |
|                           |                                                             | <ul> <li>Uruchom wbudowaną diagnostykę. Aby<br/>uzyskać więcej informacji, zobacz<br/>Wbudowana diagnostyka.</li> </ul>                                          |
| Problemy<br>dotyczące     | Obraz na<br>ekranie jest<br>pomieszany lub<br>pourywany     | <ul> <li>Zresetuj monitor do ustawień<br/>fabrycznych.</li> </ul>                                                                                                |
| synchronizacji            |                                                             | <ul> <li>Wykonaj autotest monitora i sprawdź, czy<br/>również w trybie autotestu obraz jest<br/>również pomieszany.</li> </ul>                                   |
|                           |                                                             | <ul> <li>Sprawdź, czy w złączu kabla video nie<br/>ma wygiętych lub połamanych szpilek.</li> </ul>                                                               |
|                           |                                                             | <ul> <li>Uruchom ponownie komputer w trybie<br/>awaryjnym.</li> </ul>                                                                                            |
| Zagadnienia<br>związane z | Widoczny dym<br>lub iskry                                   | <ul> <li>Nie należy podejmować żadnych<br/>czynności usuwania usterek.</li> </ul>                                                                                |
| bezpieczeństwem           |                                                             | • Natychmiast skontaktuj się z firma Dell.                                                                                                    |
| Okresowe<br>problemy      | Wadliwe<br>działanie<br>monitora<br>pojawia się i<br>zanika | <ul> <li>Upewnij się, że kabel video służący do<br/>podłączania monitora do komputera jest<br/>prawidłowo podłączony i zamocowany.</li> </ul>                    |
|                           |                                                             | <ul> <li>Zresetuj monitor do ustawień<br/>fabrycznych.</li> </ul>                                                                                                |
|                           |                                                             | <ul> <li>Wykonaj automatyczny test funkcji<br/>monitora i sprawdź, czy również w trybie<br/>automatycznego testu pojawiają się<br/>okresowe problemy.</li> </ul> |

DELL

| Brakujące kolory                                                                                   | Brak kolorów<br>obrazu                                             | <ul> <li>Wykonaj funkcję autotestu w celu<br/>sprawdzenia działania monitora.</li> <li>Upewnij się, że kabel video służący do<br/>podłączania monitora do komputera jest<br/>prawidłowo podłączony i zamocowany.</li> <li>Sprawdź, czy w złączu kabla video nie<br/>ma wygiętych lub połamanych szpilek.</li> </ul>                                                                                                    |
|----------------------------------------------------------------------------------------------------|--------------------------------------------------------------------|----------------------------------------------------------------------------------------------------|
| Nieprawidłowe<br>kolory                                                                            | Niewłaściwe<br>kolory obrazu                                       | <ul> <li>Zmień ustawienia opcji Preset Modes<br/>(Tryby ustawień wstępnych) w menu<br/>OSD Color (Kolor) w zależności od<br/>zastosowania.</li> <li>Wyreguluj wartość Gain<br/>(Wzmocnienie)/Offset<br/>(Przesunięcie)/Hue (Barwa)/<br/>Saturation (Nasycenie) w obszarze<br/>Custom Color (Kolor dostosowany) w<br/>obszarze Color (Kolor) w menu OSD.</li> <li>Zmień Input Color Format (Format<br/>wejścia kolorów) na RGB lub YCbCr/<br/>YPbPr w Color (Kolor) ustawieniach<br/>OSD.</li> <li>Uruchom wbudowaną diagnostykę. Aby<br/>uzyskać więcej informacji, zobacz<br/>Wbudowana diagnostyka.</li> </ul> |
| Utrzymywanie się<br>stałego obrazu na<br>monitorze po<br>pozostawieniu go<br>przez dłuższy<br>czas | Na ekranie<br>pojawia się<br>słaby cień z<br>obrazu<br>statycznego | <ul> <li>Ustaw ekran tak, aby wyłączał się po kilku<br/>minutach bezczynności. Można to<br/>dostosować w Opcjach zasilania systemu<br/>Windows lub w ustawieniach<br/>oszczędzania energii komputera Mac.</li> <li>Alternatywnie, użyj dynamicznie<br/>zmieniającego się wygaszacza ekranu.</li> </ul>                                                                                                    |
| Nieostry obraz                                                                                     | Szybko<br>poruszające się<br>obrazy<br>pozostawiają<br>ślad cieni  | Zmień <b>Response Time (Czas reakcji)</b> w <b>Display (Wyświetlacz)</b> menu OSD.                                                                                                    |

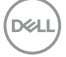

| Jakość obrazu      | Problemy z ·    | Ustaw USB-C Prioritization              |
|--------------------|-----------------|-----------------------------------------|
| (częstotliwość     | nieprawidłową   | (Ustawienie USB-C jako priorytetu)      |
| odświeżania        | częstotliwością | na <b>High Resolution (Wysoka</b>       |
| standardowej       | odświeżania lub | rozdzielczość).                         |
| rozdzielczości     | brakującymi .   | Sprawdź ustawienia rozdzielczości karty |
| zmienia się z      | kolorami        | graficznej.                             |
| 60 Hz do 30 Hz;    |                 |                                         |
| lub głębia koloru  |                 |                                         |
| spada do 18 bitów) |                 |                                         |

### Problemy specyficzne dla produktu

| Specyficzne<br>objawy                                                                   | Co się dzieje                                                                                                    | Możliwe rozwiązania                                                                                                    |
|-----------------------------------------------------------------------------------------|----------------------------------------------------------------------------------------------------|----------------------------------------------------------------------------------------------------|
| Za mały obraz na<br>ekranie                                                             | Obraz jest<br>wyśrodkowany na<br>ekranie ale nie<br>wypełnia całego<br>obszaru widzenia                                                                                                    | <ul> <li>Sprawdź ustawienie Aspect Ratio</li> <li>(Współczynnik proporcji) w</li> <li>Display (Wyświetlacz) menu OSD.</li> </ul> |
|                                                                                         |                                                                                                    | <ul> <li>Zresetuj monitor do ustawień<br/>fabrycznych.</li> </ul>                                                                |
| Nie można OSD nie wyświetla si<br>ustawić monitora na ekranie<br>za pomocą<br>dżojstika | OSD nie wyświetla się<br>na ekranie                                                                                                    | <ul> <li>Wyłącz monitor, odłącz przewód<br/>zasilający, a następnie podłącz go z<br/>powrotem i włącz monitor.</li> </ul>        |
|                                                                                         | <ul> <li>Sprawdź, czy jest zablokowane menu<br/>OSD. Jeśli tak, przesuń dżojstik w<br/>górę/dół/lewo/prawo i przytrzymaj<br/>przez 4 sekundy, aby je odblokować<br/>(patrz Lock (Blokada) i Blokowanie<br/>przycisków sterowania).</li> </ul> |                                                                                                    |

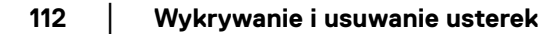

(DELL

| Brak sygnału<br>wejściowego po<br>naciśnięciu<br>elementów<br>sterowania<br>użytkownika | Brak obrazu, światło<br>diody LED jest białe                                                                                                    | <ul> <li>Sprawdź źródło sygnału. Upewnij się,<br/>że komputer nie znajduje się w trybie<br/>oszczędzania energii, poprzez<br/>przesunięcie myszy lub naciśnięcie<br/>dowolnego przycisku na klawiaturze.</li> <li>Sprawdź, czy kabel sygnałowy jest<br/>prawidłowo podłączony. W razie<br/>potrzeby podłącz go ponownie.</li> <li>Zresetuj komputer lub odtwarzacz<br/>wideo.</li> </ul> |
|-----------------------------------------------------------------------------------------|----------------------------------------------------------------------------------------------------|----------------------------------------------------------------------------------------------------|
| Obraz nie<br>wypełnia całego<br>ekranu                                                  | Obraz nie wypełnia<br>wysokości lub<br>szerokości ekranu                                                                                                    | <ul> <li>Jest to spowodowane różnymi<br/>formatami video (współczynnik<br/>proporcji) DVD, monitor może<br/>wyświetlać na całym ekranie.</li> <li>Uruchom wbudowaną diagnostykę.<br/>Aby uzyskać więcej informacji,<br/>zobacz Wbudowana diagnostyka.</li> </ul>                                                                                                    |
| Brak wideo na<br>porcie HDMI/<br>DisplayPort/<br>Thunderbolt                            | W przypadku<br>podłączenia do<br>klucza sprzętowego/<br>urządzenia<br>dokującego przez<br>port nie ma obrazu<br>wideo po odłączeniu/<br>podłączeniu kabla z<br>notebooka | Odłącz kabel HDMI/DisplayPort/<br>Thunderbolt od klucza sprzętowego/<br>urządzenia dokującego, a następnie<br>podłącz kabel dokujący HDMI/<br>DisplayPort/Thunderbolt do notebooka.                                                                                                    |
| Brak połączenia z<br>siecią                                                             | Połączenie z siecią<br>przerwane lub<br>niestabilne                                                                                                    | <ul> <li>Sprawdź, czy USB-C Prioritization<br/>(Ustawienie USB-C jako<br/>priorytetu) ustawiono na High Data<br/>Speed (Wysoka prędkość<br/>danych).</li> <li>Nie wyłączaj wyświetlacza w trakcie<br/>aktywnego połączenia z siecią.</li> </ul>                                                                                                    |

DELL

| Anomalia<br>wykrywania                   | Po włączeniu<br><b>Auto Brightness</b>                                                                         | <ul> <li>Sprawdź, czy obszar czujnika nie<br/>przysłania żaden obiekt.</li> </ul>                  |
|------------------------------------------|----------------------------------------------------------------------------------------------------|----------------------------------------------------------------------------------------------------|
| światła otoczenia (Aut<br>jasno<br>świat | (Automatyczna<br>jasność) wykryte<br>światło otoczenia                                                         | <ul> <li>Sprawdź, czy kamera sieciowa nie<br/>jest zamontowana w obszarze<br/>czujnika.</li> </ul> |
|                                          | znacznie spada                                                                                                 | <ul> <li>Wytrzyj kurz, który może pokrywać<br/>obszar czujnika.</li> </ul>                         |
|                                          | <ul> <li>Upewnij się, że wyświetlacz nie jest<br/>obrócony i nie stoi tuż przy innym<br/>monitorze.</li> </ul> |                                                                                                    |

#### Problemy dotyczące USB (Universal Serial Bus)

| Specyficzne<br>objawy       | Co się dzieje                                 | Możliwe rozwiązania                                                                                                    |
|-----------------------------|-----------------------------------------------|----------------------------------------------------------------------------------------------------|
| Nie działa interfejs<br>USB | Nie działają<br>urządzenia<br>peryferyjne USB | <ul> <li>Sprawdź, czy monitor jest Włączony.</li> <li>Podłącz ponownie do komputera kabel przesyłania danych.</li> </ul>                                                                                         |
|                             |                                               | <ul> <li>Podłącz ponownie urządzenia<br/>peryferyjne USB (złącze pobierania<br/>danych).</li> </ul>                                                                                                    |
|                             |                                               | <ul> <li>Wyłącz, a następnie włącz ponownie<br/>monitor.</li> </ul>                                                                                                    |
|                             |                                               | <ul> <li>Uruchom ponownie komputer.</li> </ul>                                                                                                    |
|                             |                                               | <ul> <li>Niektóre urządzenia USB, takie jak<br/>zewnętrzny przenośny dysk twardy,<br/>wymagają zasilania prądem o wyższej<br/>mocy; podłącz urządzenie<br/>bezpośrednio do systemu<br/>komputerowego.</li> </ul> |

(DELL

| _                                                                                                    |                                                                                                    |                                                                                                    |
|----------------------------------------------------------------------------------------------------|----------------------------------------------------------------------------------------------------|----------------------------------------------------------------------------------------------------|
| Port<br>Thunderbolt™ 4<br>nie dostarcza<br>zasilania                                                                             | Urządzenia<br>peryferyjne USB nie<br>są ładowane                                                                                                    | <ul> <li>Sprawdź, czy podłączone urządzenie jest zgodne ze specyfikacją<br/>Thunderbolt™ 4. Port<br/>Thunderbolt™ 4 przesyłania danych<br/>(wideo i dane) z ikoną</li></ul> |
|                                                                                                    |                                                                                                    | <ul> <li>Upewnij się, że używasz pasywnego<br/>kabla Thunderbolt™ 4 dostarczonego<br/>wraz z monitorem.</li> </ul>                                                          |
| Interfejs super<br>speed USB<br>10 Gb/s (USB 3.2<br>Gen2) jest wolny                                                             | Urządzenia<br>peryferyjne super<br>speed USB 10 Gb/s<br>(USB 3.2 Gen2)<br>działają wolno lub w<br>ogóle nie działają                                                 | <ul> <li>Sprawdź, czy komputer jest zgodny ze<br/>standardem super speed USB 10 Gb/s<br/>(USB 3.2 Gen2).</li> </ul>                                                         |
|                                                                                                    |                                                                                                    | <ul> <li>Niektóre komputery posiadają porty<br/>USB 3,2, USB 2.0 i USB 1.1. Sprawdź,<br/>czy używany jest prawidłowy port<br/>USB.</li> </ul>                               |
|                                                                                                    |                                                                                                    | <ul> <li>Podłącz ponownie do komputera kabel<br/>przesyłania danych.</li> </ul>                                                                                             |
|                                                                                                    |                                                                                                    | <ul> <li>Podłącz ponownie urządzenia<br/>peryferyjne USB (złącze pobierania<br/>danych).</li> </ul>                                                                         |
|                                                                                                    |                                                                                                    | • Uruchom ponownie komputer.                                                                                                    |
| Bezprzewodowe<br>urządzenia<br>peryferyjne USB<br>zostaną<br>wyłączone, jeśli<br>podłączone<br>zostanie<br>urządzenie<br>USB 3.2 | Czas reakcji<br>bezprzewodowych<br>urządzeń                                                                                                    | <ul> <li>Zwiększ odległość pomiędzy<br/>urządzeniami peryferyjnymi USB 3.2 a<br/>bezprzewodowym odbiornikiem USB.</li> </ul>                                                |
|                                                                                                    | peryferyjnych USB<br>jest wolny lub<br>urządzenia te<br>działają tylko wtedy,<br>gdy zmniejsza się<br>odległość pomiędzy<br>danym urządzeniem<br>a jego odbiornikiem | <ul> <li>Ustaw bezprzewodowy odbiornik USB<br/>możliwie jak najbliżej<br/>bezprzewodowych urządzeń<br/>peryferyjnych USB.</li> </ul>                                        |
|                                                                                                    |                                                                                                    | <ul> <li>Użyj przedłużacza kabla USB, aby<br/>ustawić bezprzewodowy odbiornik<br/>USB jak najdalej od portu USB 3.2.</li> </ul>                                             |

| Bezprzewodowa Po podłączeniu do C<br>jednego z portów U<br>USB z tyłu monitora, p<br>bezprzewodowa m<br>mysz USB ma<br>opóźnienia lub<br>zawiesza się<br>podczas<br>użytkowania | Odłącz bezprzewodowy odbiornik myszy<br>USB i podłącz go ponownie do jednego z<br>portów szybkiego dostępu USB u dołu<br>monitora. |
|----------------------------------------------------------------------------------------------------|----------------------------------------------------------------------------------------------------|
|----------------------------------------------------------------------------------------------------|----------------------------------------------------------------------------------------------------|

### Problemy specyficzne dla głośników

| Specyficzne<br>objawy                                      | Co się dzieje                      | Możliwe rozwiązania                                                                                                    |
|------------------------------------------------------------|------------------------------------|----------------------------------------------------------------------------------------------------|
| Z głośników<br>zewnętrznych nie<br>dobiega żaden<br>dźwięk | Nie słychać ·<br>żadnego dźwięku · | <ul> <li>Wyłącz monitor, odłącz kabel zasilania<br/>monitora i podłącz go ponownie, a<br/>następnie włącz monitor.</li> </ul>                  |
|                                                            |                                    | <ul> <li>Upewnij się, że kabel audio jest<br/>poprawnie podłączony do portu<br/>wyjściowego Audio Line i głośnika<br/>zewnętrznego.</li> </ul> |
|                                                            |                                    | <ul> <li>Odłącz/podłącz ponownie kabel audio<br/>do portu wyjściowego Audio i głośnika<br/>zewnętrznego.</li> </ul>                            |
|                                                            |                                    | <ul> <li>Zresetuj monitor do ustawień<br/>fabrycznych.</li> </ul>                                                                              |

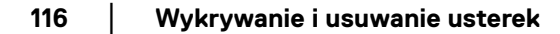

(DELL

# Informacje prawne

#### Uwagi FCC (tylko USA) i inne informacje dotyczące przepisów

Uwaga FCC i inne informacje dotyczące przepisów, można uzyskać na stronie sieci web przepisów zgodności, pod adresem www.dell.com/regulatory\_compliance.

# Baza danych produktów UE etykiet energetycznych i kart informacyjnych produktów

U3425WE: https://eprel.ec.europa.eu/qr/1777749

DELL

## Kontaktowanie się z firmą Dell

Aby skontaktować się z firmą Dell w sprawie sprzedaży, wsparcia technicznego lub problemów związanych z obsługą klienta, patrz www.dell.com/contactdell.

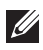

💋 UWAGA: Dostępność zależy od kraju i produktu, a niektóre z usług moga być w danym kraju niedostępne.

Jeżeli nie masz włączonego połączenia internetowego, informacje kontaktowe możesz znaleźć na fakturze, dokumencie zakupu, w liście przewozowym, na rachunku lub w katalogu produktów Dell.

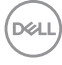